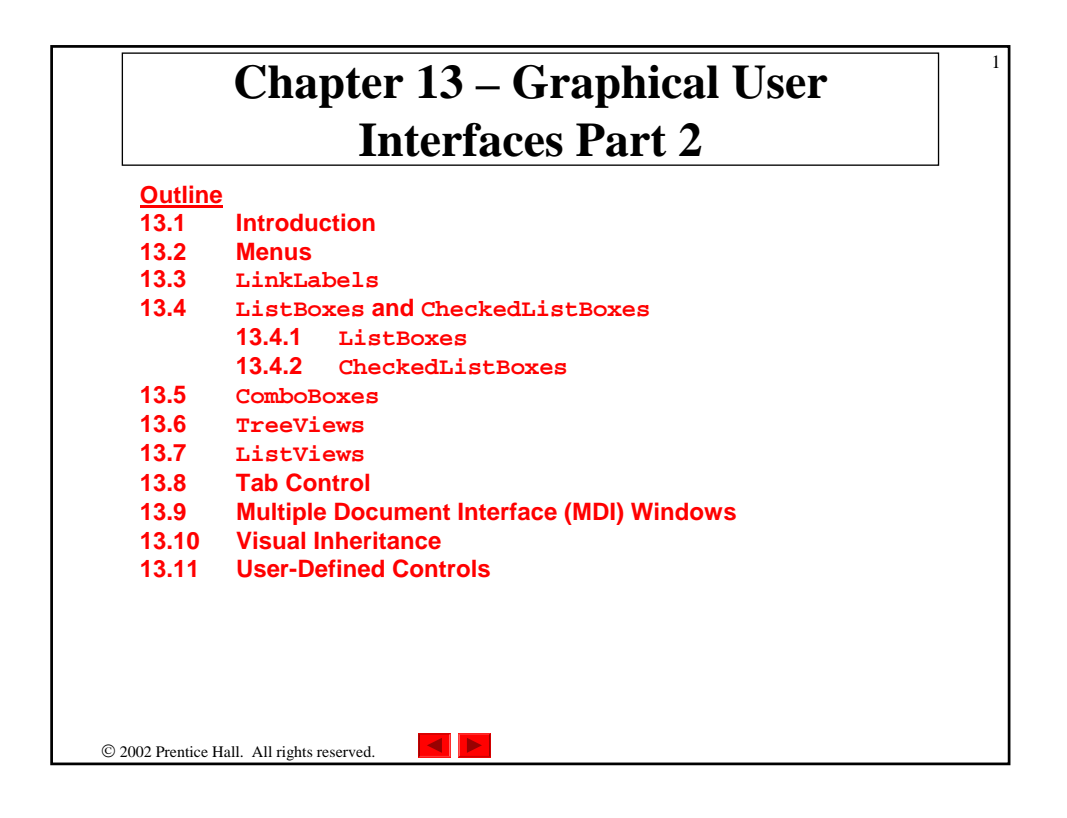

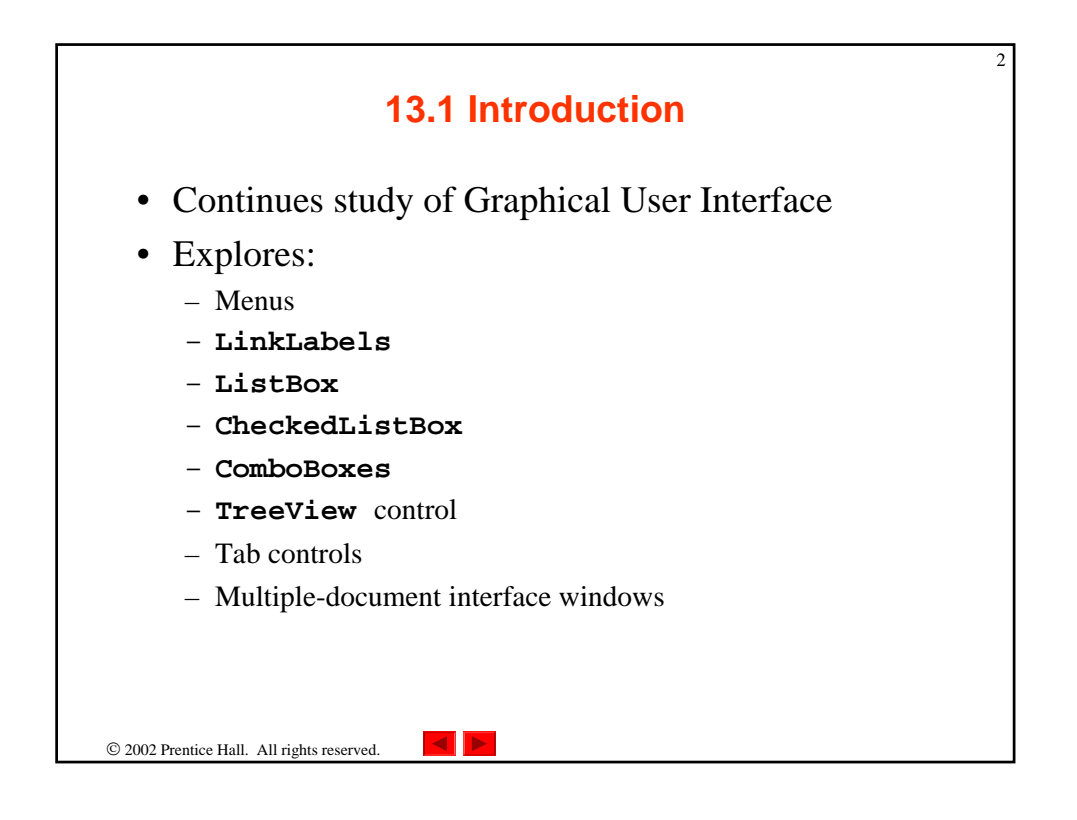

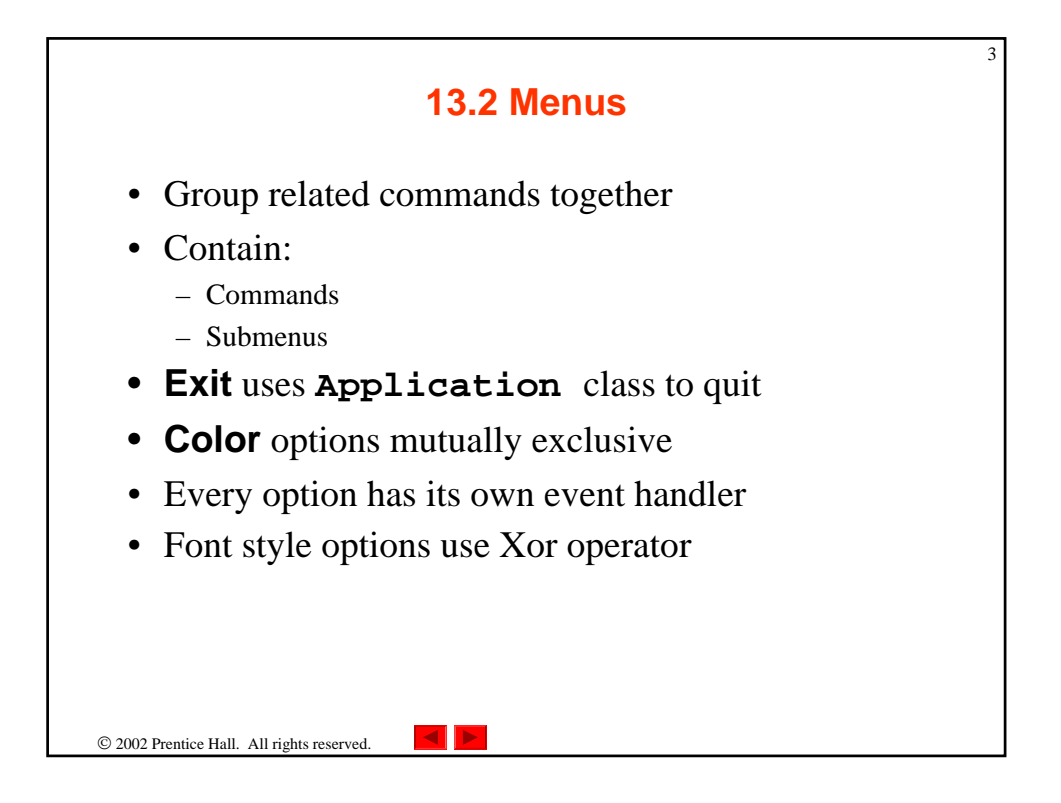

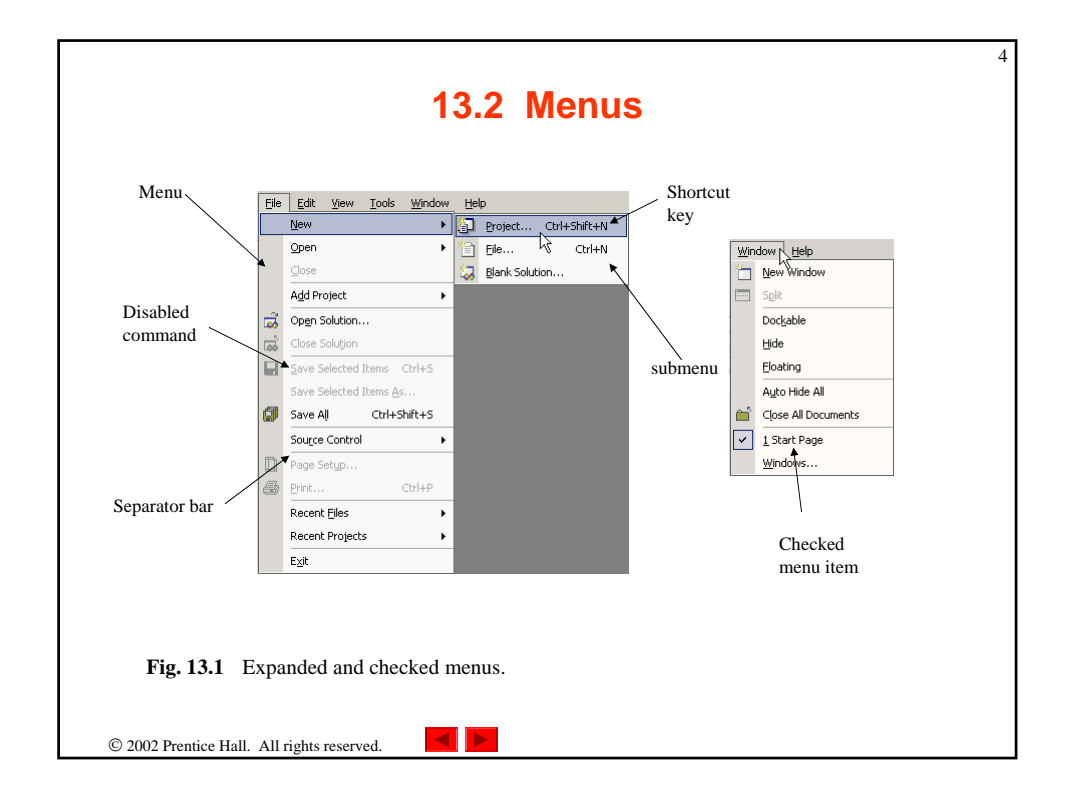

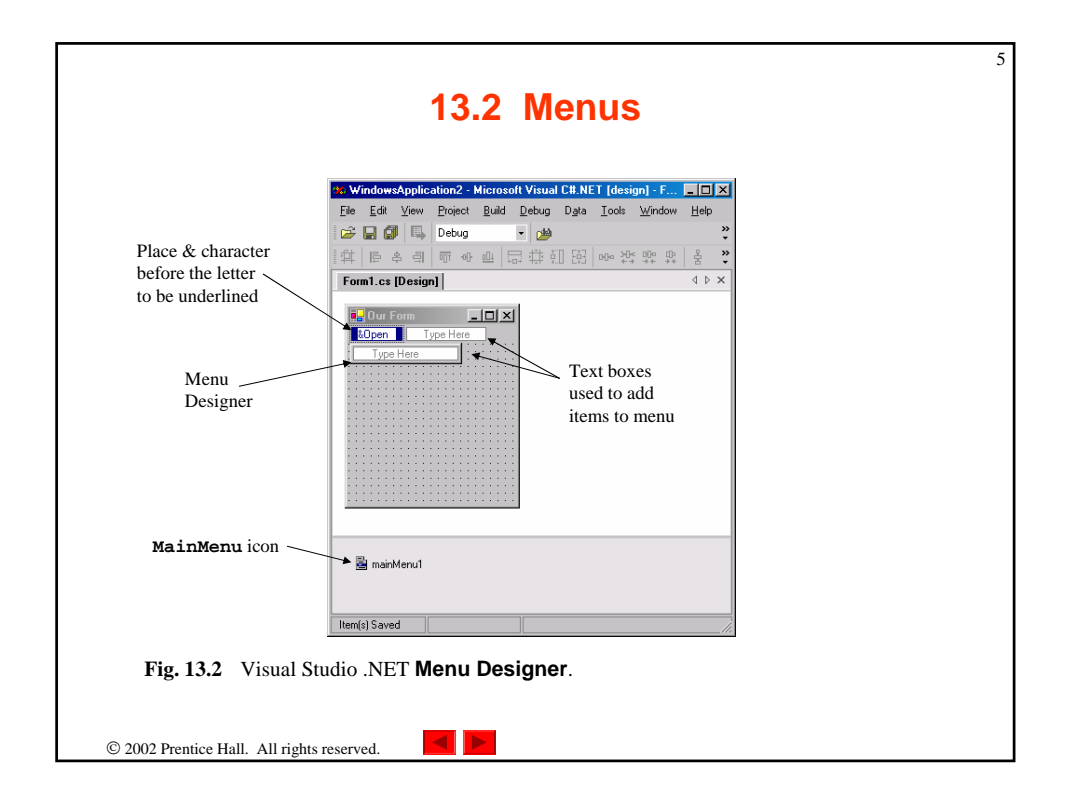

| MainMenu Properties                                                                                                    |
|----------------------------------------------------------------------------------------------------|
|                                                                                                    |
| Collection of MenuItems for the MainMenu.                                                                                             |
| RightToLeft         Used to display text from right to left. Useful for languages<br>read from right to left.                         |
| MenuItem Properties                                                                                                    |
| Thecked Whether menu item appears checked (according to property<br>RadioCheck). Default false, meaning that the menu ite<br>checked. |
| Index Item's position in parent menu.                                                                                                 |
| denuItems Collection of submenu items for this menu item.                                                                             |

| MergeOrder       This property sets the position of menu item when parent menu merged with another menu.         MergeType       This property takes a value of the MenuMerge numeration. Specifies how parent menu merges with another menu. Possible values are Add. MergeTtems. Remove and Replace.         RadioCheck       If true, menu item appears as radio button (black circle) when checked; if false, menu item displays checkmark. Default false.         Shortcut       Shortcut key for the menu item (i.e. Ctrl + F9 can be equivalent to clicking a specific item).         ShowShortcut       If true, shortcut key shown beside menu item text. Default true.         Text       Text to appear on menu item. To make an Alt access shortcut, precede a character with & (i.e. &File for File).         Common Events       (Delegate EventHandler, event arguments EventArgs)         Click       Raised when item is clicked or shortcut key is used. Default when double-clickein designer.                  |                                            | 13.2 Monus                                                                                                    |  |
|----------------------------------------------------------------------------------------------------|--------------------------------------------|----------------------------------------------------------------------------------------------------|--|
| MergeOrder       This property sets the position of menu item when parent menu merged with another menu.         MergeType       This property takes a value of the MenuMerge enumeration. Specifies how parent menu merges with another menu. Possible values are Add. MergeItems, Remove and Replace.         RadioCheck       If true, menu item appears as radio button (black circle) when checked; if false, menu item displays checkmark. Default false.         Shortcut       Shortcut key for the menu item (i.e. Ctrl + F9 can be equivalent to clicking a specific item).         ShowShortcut       If true, shortcut key shown beside menu item text. Default true.         Text       Text to appear on menu item. To make an Alt access shortcut, precede a character with & (i.e. &File for File).         Common Events       (Delegate EventHandler, event arguments EventArgs)         Click       Raised when item is clicked or shortcut key is used. Default when double-clicked in designer.               |                                            | 13.2 Menus                                                                                                    |  |
| MergeOrder       This property sets the position of menu item when parent menu merged with another menu.         MergeType       This property takes a value of the MenuMerge enumeration. Specifies how parent menu merges with another menu. Possible values are Add. MergeItems. Remove and Replace.         RadioCheck       If true, menu item appears as radio button (black circle) when checked; if false, menu item displays checkmark. Default false.         Shortcut       Shortcut key for the menu item (i.e. <i>Ctrl + F9</i> can be equivalent to clicking a specific item).         ShowShortcut       If true, shortcut key shown beside menu item text. Default true.         Text       Text to appear on menu item. To make an <i>Alt</i> access shortcut, precede a character with & (i.e. &File for File).         Common Events       (Delegate EventHandler, event arguments EventArgs)         Click       Raised when item is clicked or shortcut key is used. Default when double-clicked in designer. |                                            |                                                                                                    |  |
| MergeOrder       This property sets the position of menu item when parent menu merged with another menu.         MergeType       This property takes a value of the MenuMerge enumeration. Specifies how parent menu merges with another menu. Possible values are Add, MergeItems, Remove and Replace.         RadioCheck       If true, menu item appears as radio button (black circle) when checked; if false, menu item displays checkmark. Default false.         Shortcut       Shortcut key for the menu item (i.e. Ctrl + F9 can be equivalent to clicking a specific item).         ShowShortcut       If true, shortcut key shown beside menu item text. Default true.         Text       Text to appear on menu item. To make an Alt access shortcut, precede a character with & (i.e. &File for File).         Common Events       (Delegate EventHandler, event arguments EventArgs)         Click       Raised when item is iclicked or shortcut key is used. Default when double-clicked in designer.              |                                            |                                                                                                    |  |
| MergeType       This property takes a value of the MenuMerge enumeration. Specifies how parent menu merges with another menu. Possible values are Add. MergeItems, Remove and Replace.         RadioCheck       If true, menu item appears as radio button (black circle) when checked; if false, menu item displays checkmark. Default false.         Shortcut       Shortcut key for the menu item (i.e. Ctrl + F9 can be equivalent to clicking a specific item).         ShowShortcut       If true, shortcut key shown beside menu item text. Default true.         Text       Text to appear on menu item. To make an Alt access shortcut, precede a character with & (i.e. &File for File).         Common Events       (Delegate EventHandler, event arguments EventArgs)         Click       Raised when item is clicked or shortcut key is used. Default when double-clicked in designer.                                                                                                    | MergeOrder                                 | This property sets the position of menu item when parent menu merged<br>with another menu.                                                                                                    |  |
| RadioCheck       If true, menu item appears as radio button (black circle) when checked; if false, menu item displays checkmark. Default false.         Shortcut       Shortcut key for the menu item displays checkmark. Default false.         Shortcut       Shortcut key for the menu item (i.e. Ctrl + F9 can be equivalent to clicking a specific item).         ShowShortcut       If true, shortcut key shown beside menu item text. Default true.         Text       Text to appear on menu item. To make an Alt access shortcut, precede a character with & (i.e. &File for File).         Common Events       (Delegate EventHandler, event arguments EventArgs)         Click       Raised when item is clicked or shortcut key is used. Default when double-clicked in designer.         Fig. 13.3       Main Monu and Menu Them properties and events.                                                                                                    | MergeType                                  | This property takes a value of the <b>MenuMerge</b> enumeration. Specifies<br>how parent menu merges with another menu. Possible values are <b>Add</b> ,<br><b>MergeItems</b> , <b>Remove</b> and <b>Replace</b> . |  |
| Shortcut       Shortcut key for the menu item (i.e. Ctrl + F9 can be equivalent to clicking a specific item).         ShowShortcut       If true, shortcut key shown beside menu item text. Default true.         Text       Text to appear on menu item. To make an Alt access shortcut, precede a character with & (i.e. &File for File).         Common Events       (Delegate EventHandler, event arguments EventArgs)         Click       Raised when item is clicked or shortcut key is used. Default when double-clicked in designer.         Fig. 13.3       MainMoru and Menu Term properties and events                                                                                                    | RadioCheck                                 | If true, menu item appears as radio button (black circle) when<br>checked; if false, menu item displays checkmark. Default false.                                                                                  |  |
| ShowShortcut       If true, shortcut key shown beside menu item text. Default true.         Text       Text to appear on menu item. To make an Alt access shortcut, precede a character with & (i.e. &File for File).         Common Events       (Delegate EventHandler, event arguments EventArgs)         Click       Raised when item is clicked or shortcut key is used. Default when double-clicked in designer.         Fig. 13.3       MainMerry and Menu Temp properties and events.                                                                                                    | Shortcut                                   | Shortcut key for the menu item (i.e. $Ctrl + F9$ can be equivalent to clicking a specific item).                                                                                                    |  |
| Text       Text to appear on menu item. To make an Alt access shortcut, precede a character with & (i.e. &File for File).         Common Events       (Delegate EventHandler, event arguments EventArgs)         Click       Raised when item is clicked or shortcut key is used. Default when double-clicked in designer.         Eq. 13.3       Main Menu Amonu and Menu Them properties and events.                                                                                                    | ShowShortcut                               | If true, shortcut key shown beside menu item text. Default true.                                                                                                    |  |
| Common Events       (Delegate EventHandler, event arguments EventArgs)         Click       Raised when item is clicked or shortcut key is used. Default when double-clicked in designer.         Fig. 13.3       MainManu and Manu Them properties and events                                                                                                    | Text                                       | Text to appear on menu item. To make an Alt access shortcut, precede<br>a character with & (i.e. &File for File).                                                                                                  |  |
| Click Raised when item is clicked or shortcut key is used. Default when double-clicked in designer.                                                                                                    | Common Events                              | (Delegate EventHandler, event arguments EventArgs)                                                                                                    |  |
| Fig. 13.3 Main Manu and Manu Them properties and events                                                                                                    | Click                                      | Raised when item is clicked or shortcut key is used. Default when<br>double-clicked in designer.                                                                                                    |  |
| 13. Tele Marineria and Menaricem propentes and events                                                                                                    | Fig. 13.3 MainMe                           | enu and MenuItem properties and events.                                                                                                    |  |
|                                                                                                    |                                            |                                                                                                    |  |
|                                                                                                    |                                            |                                                                                                    |  |
|                                                                                                    | © 2002 Prentice Hall. All rights reserved. |                                                                                                    |  |

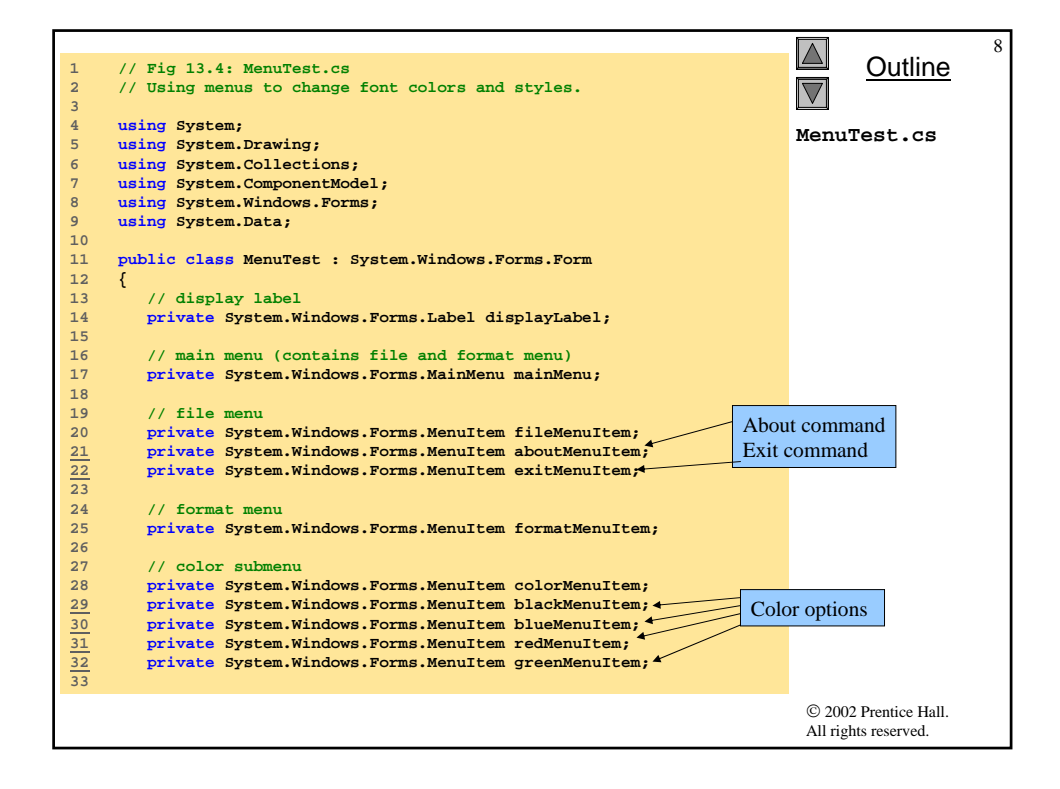

|                           |                                |                       |                       | 9 |
|---------------------------|--------------------------------|-----------------------|-----------------------|---|
| 34 // font submenu        |                                |                       | <u>Outline</u>        |   |
| 35 private System.W       | indows.Forms.MenuItem t        | imesMenuItem;         |                       |   |
| 36 private System.W       | indows.Forms.MenuItem c        | ourierMenuItem;       |                       |   |
| 37 private System.W       | indows.Forms.MenuItem c        | omicMenuItem; 🔨 🔪     | MenuTest cs           |   |
| 38 private System.W       | indows.Forms.MenuItem b        | oldMenuItem;          | Menurescies           |   |
| 39 private System.W       | indows.Forms.MenuItem i        | talicMenuItem; Font   | toptions              |   |
| 40 private System.W       | indows.Forms.MenuItem f        | ontMenuItem;          |                       |   |
| 41                        |                                |                       |                       |   |
| 42 private System.W<br>43 | indows.Forms.MenuItem s        | eparatorMenuItem; Sty | le options            |   |
| 44 [STAThread]            |                                |                       |                       |   |
| 45 static void Main       | ()                             |                       |                       |   |
| 46 {                      |                                |                       |                       |   |
| 47 Application.R          | un( new MenuTest() );          |                       |                       |   |
| 48 }                      |                                |                       |                       |   |
| 49                        |                                |                       |                       |   |
| 50 // display Messa       | geBox                          | About event           |                       |   |
| 51 private void abo       | utMenuItem_Click( 👞 🔤          | handler               |                       |   |
| 52 object sender          | , System.EventArgs e )         | nanutei               |                       |   |
| 53 {                      |                                |                       |                       |   |
| 54 MessageBox.Sh          | ow(                            |                       |                       |   |
| 55 "This is a             | n example\nof using men        | us.",                 |                       |   |
| 56 "About", M             | essageBoxButtons.OK,           |                       |                       |   |
| 57 MessageBox             | <pre>Icon.Information );</pre> |                       |                       |   |
| 58 }                      |                                |                       |                       |   |
| 59                        |                                |                       |                       |   |
| 60 // exit program        |                                | Exit event            |                       |   |
| 61 private void exi       | tMenuItem_Click(               | Handlan               |                       |   |
| 62 Object sender          | , System.EventArgs e )         | nandler               |                       |   |
| 63 {                      | 1. ()                          |                       |                       |   |
| 64 Application.E          | x1t();                         |                       |                       |   |
| 65 }                      |                                |                       |                       |   |
| 66                        |                                |                       |                       |   |
|                           |                                |                       | © 2002 Prentice Hall. |   |
|                           |                                |                       | All rights reserved.  |   |
| l                         |                                |                       |                       |   |

| 67<br>68<br>69                                                              | // reset color<br>private void ClearColor()<br>{                                                                                                    | Outline                                       |
|-----------------------------------------------------------------------------|----------------------------------------------------------------------------------------------------|-----------------------------------------------|
| 70<br>71<br>72<br>73<br>74<br>75<br>76                                      | <pre>// clear all checkmarks<br/>blackMenuItem.Checked = false;<br/>blueMenuItem.Checked = false;<br/>redMenuItem.Checked = false;<br/>greenMenuItem.Checked = false;<br/>}</pre>                                                                                                    | MenuTest.cs                                   |
| 76<br>77<br><u>78</u><br>79<br>80<br>81<br>82<br>83<br>84<br>85<br>86<br>87 | <pre>// update menu state and color display black private void blackMenuItem_Click(         object sender, System.EventArgs e ) {      // reset checkmarks for color menu items      ClearColor();      // set color to black      displayLabel.ForeColor = Color.Black;      blackMenuItem.Checked = true; }</pre> | Black event<br>handler                        |
| 88<br>89<br>90<br>91<br>92<br>93<br>94<br>95<br>96<br>97<br>98<br>99        | <pre>// update menu state and color display blue private void blueMenuItem_Click(      object sender, System.EventArgs e ) {     // reset checkmarks for color menu items     ClearColor();     // set color to blue     displayLabel.ForeColor = Color.Elue;     blueMenuItem.Checked = true; }</pre>              | Blue event<br>Handler                         |
| 100                                                                         |                                                                                                    | © 2002 Prentice Hall.<br>All rights reserved. |

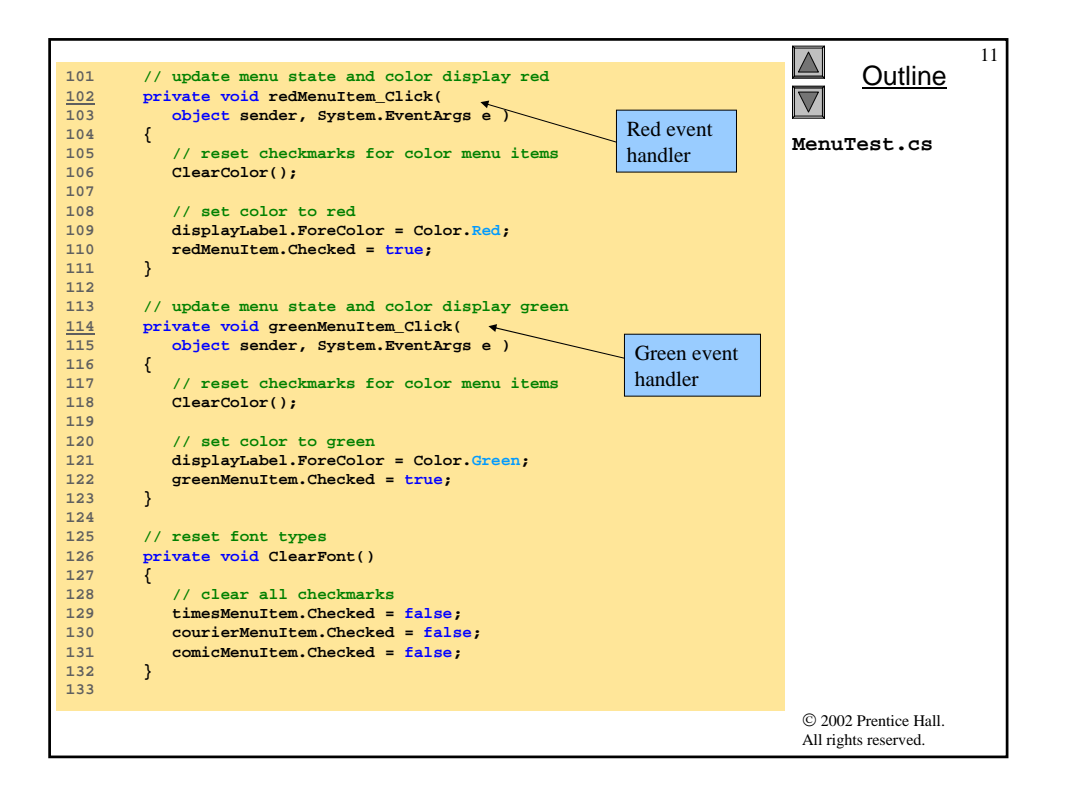

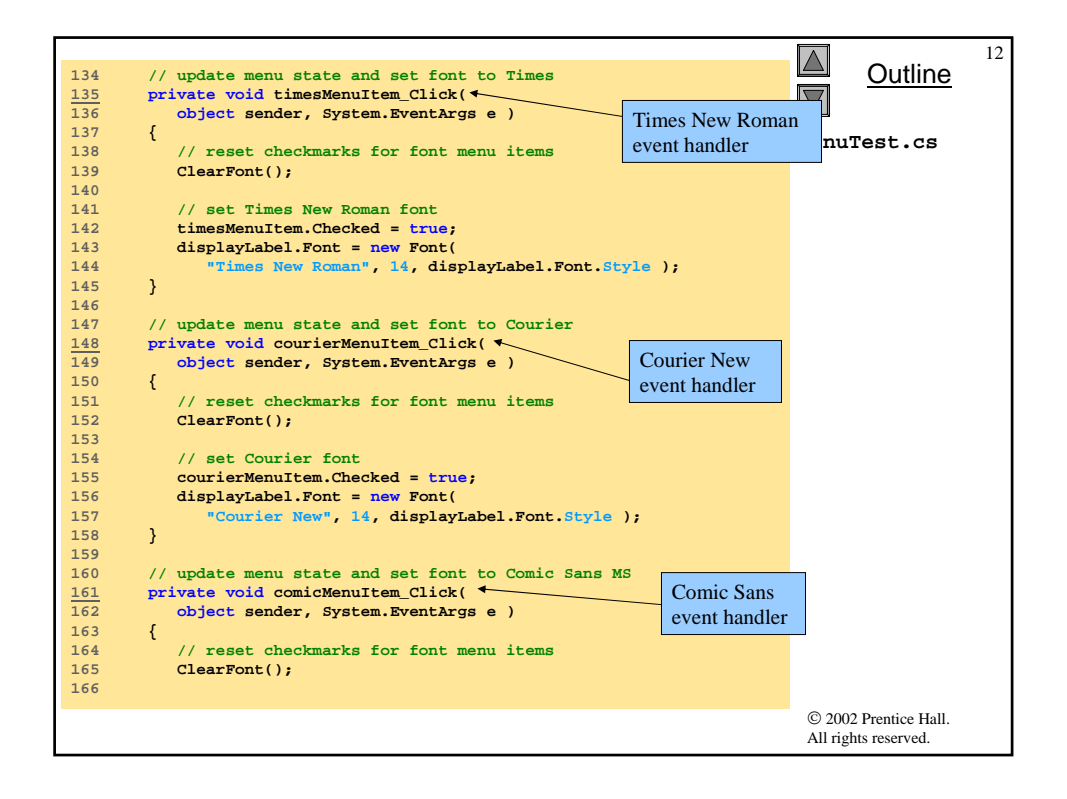

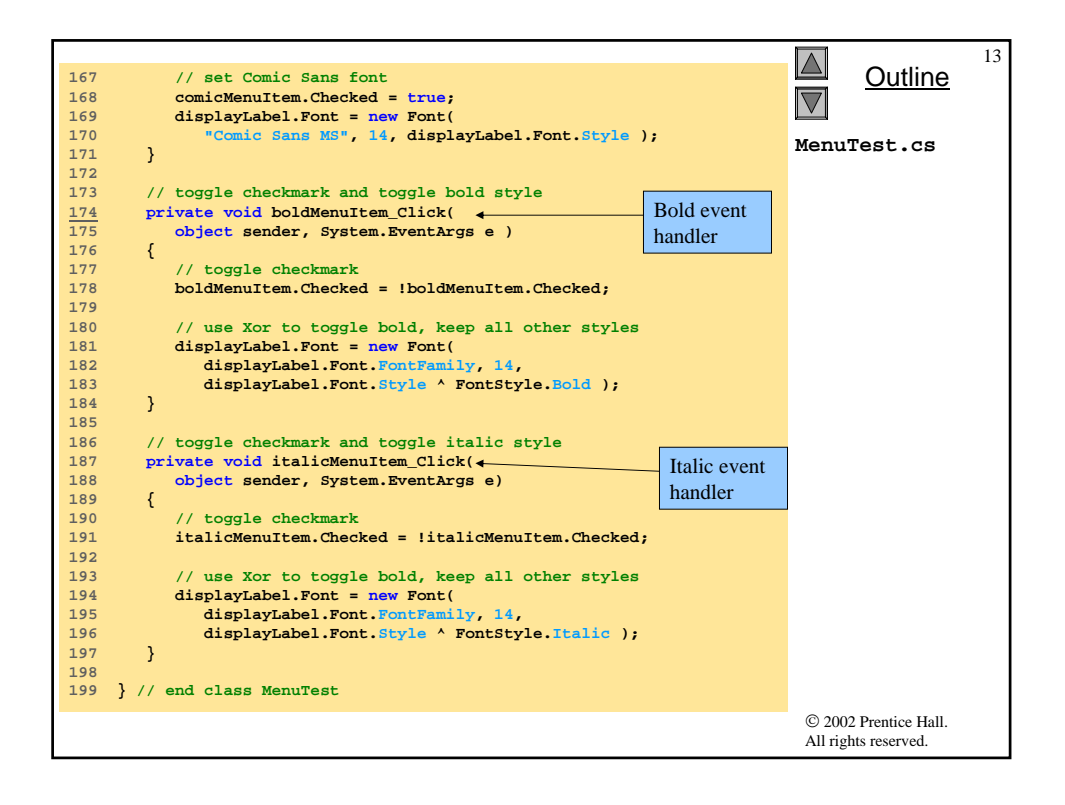

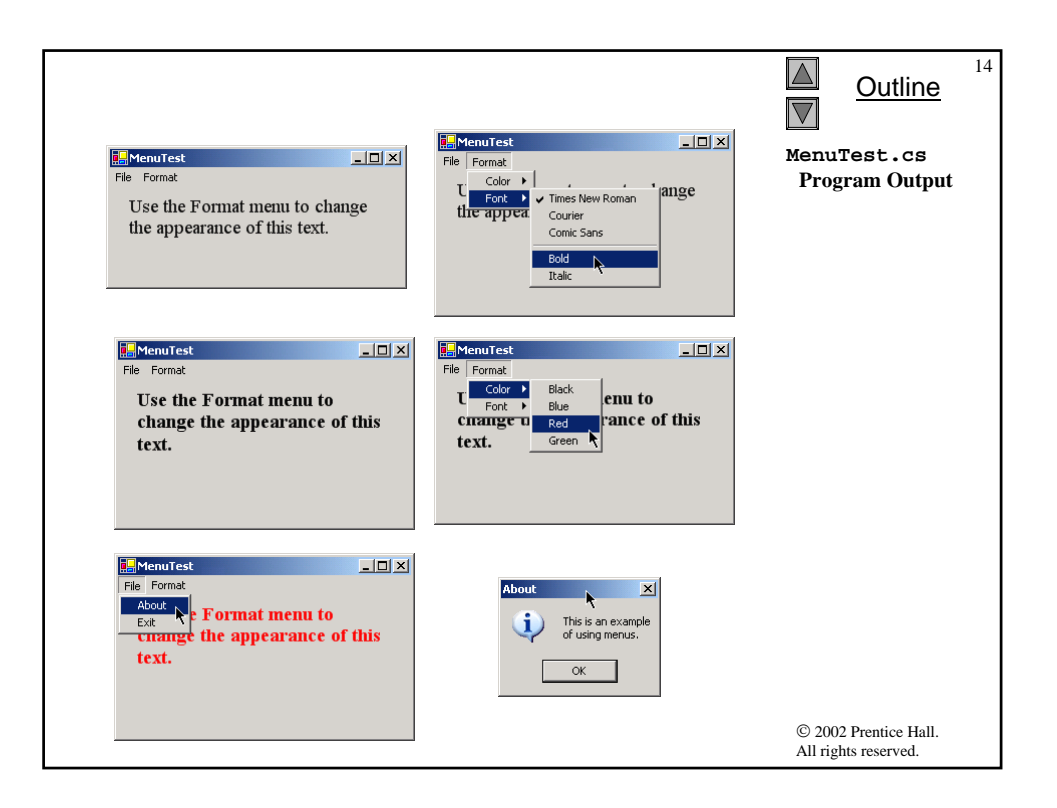

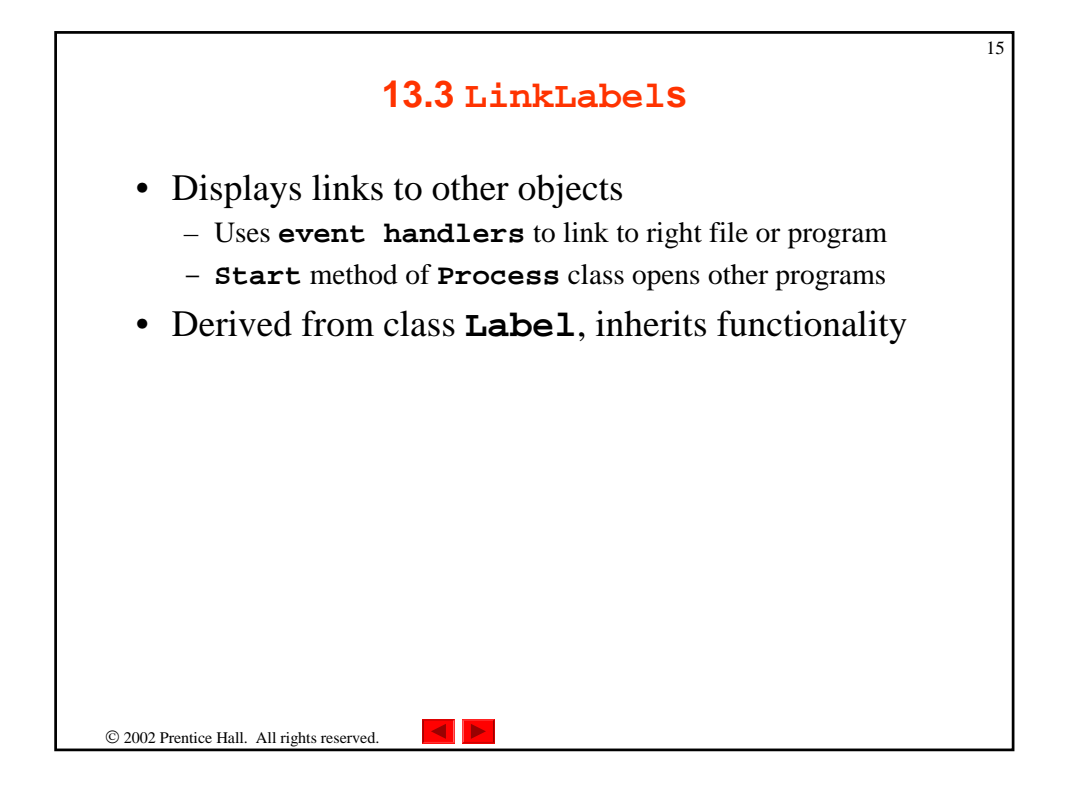

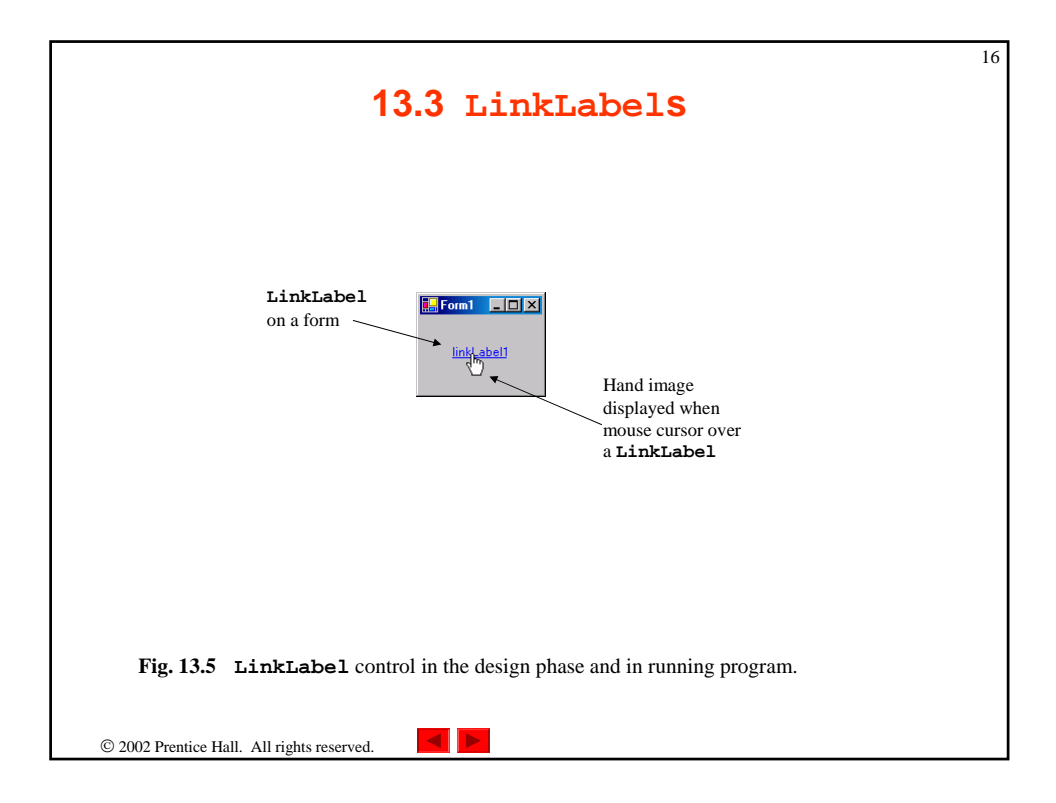

| LinkLabel propertie: | s Description / Delegate and Event Arguments                                                                                                    |
|----------------------|----------------------------------------------------------------------------------------------------|
| Common Properties    |                                                                                                    |
| ActiveLinkColor      | Specifies the color of the active link when clicked. Default is red.                                                                                      |
| LinkArea             | Specifies which portion of text in the <b>LinkLabel</b> is treated as part of the link.                                                                   |
| LinkBehavior         | Specifies the link's behavior, such as how the link appears when the mouse is placed over it.                                                             |
| LinkColor            | Specifies the original color of all links before they have been visited. Default is blue.                                                                 |
| Links                | Lists the LinkLabel.Link objects, which are the links contained in the LinkLabel.                                                                         |
| LinkVisited          | If <b>True</b> , link appears as if it were visited (its color is changed to that specified by property <b>VisitedLinkColor</b> ). Default <b>False</b> . |
| Text                 | Specifies the text to appear on the control.                                                                                                    |
| UseMnemonic          | If <b>True</b> , & character in <b>Text</b> property acts as a shortcut (similar to the <i>Alt</i> shortcut in menus).                                    |
| VisitedLinkColor     | Specifies the color of visited links. Default is Color.Purple.                                                                                            |
| Common Event         | (Delegate LinkLabelLinkClickedEventHandler, event<br>arguments LinkLabelLinkClickedEventArgs)                                                             |
| LinkClicked          | Generated when link is clicked. Default when control is double-<br>clicked in designer.                                                                   |

|    |                                                                 | 18                    |
|----|-----------------------------------------------------------------|-----------------------|
| 1  | // Fig. 13.7: LinkLabelTest.cs                                  | Ulline Outline        |
| 2  | // Using LinkLabels to create hyperlinks.                       |                       |
| 3  |                                                                 |                       |
| 4  | using System;                                                   | Timbrahalmant an      |
| 5  | using System.Drawing;                                           | LinkLadelTest.Cs      |
| 6  | using System.Collections;                                       |                       |
| 7  | using System.ComponentModel;                                    |                       |
| 8  | using System.Windows.Forms;                                     |                       |
| 9  | using System.Data;                                              |                       |
| 10 |                                                                 |                       |
| 11 | public class LinkLabelTest : System.Windows.Forms.Form          |                       |
| 12 | {                                                               |                       |
| 13 | // linklabels to C: drive, www.deitel.com and Notepad           |                       |
| 14 | private System.Windows.Forms.LinkLabel driveLinkLabel; C drivel | ink                   |
| 15 | private System.Windows.Forms.LinkLabel deitelLinkLabel;         | eitel website         |
| 16 | private System.Windows.Forms.LinkLabel notepadLinkLabel         | letter website        |
| 17 | Noter II                                                        | nk                    |
| 18 | [STAThread]                                                     |                       |
| 19 | static void Main()                                              |                       |
| 20 | {                                                               |                       |
| 21 | Application.Run( new LinkLabelTest() );                         |                       |
| 22 | }                                                               |                       |
| 23 |                                                                 |                       |
| 24 | // browse C:\ drive                                             |                       |
| 25 | private void driveLinkLabel_LinkClicked( object sender, C dr    | rive                  |
| 26 | System.Windows.Forms.LinkLabelLinkClickedEventArgs e )          | at handler            |
| 27 | {                                                               | it fiancier           |
| 20 | driveLinkLabel.LinkVisited = true;                              |                       |
| 29 | System.Diagnostics.Process.Start( "C:(\");                      |                       |
| 30 |                                                                 |                       |
| 31 | Start method to o                                               | pen                   |
|    | other programs                                                  |                       |
|    |                                                                 |                       |
|    |                                                                 | © 2002 Prentice Hall. |
|    |                                                                 | All rights reserved.  |
|    |                                                                 |                       |

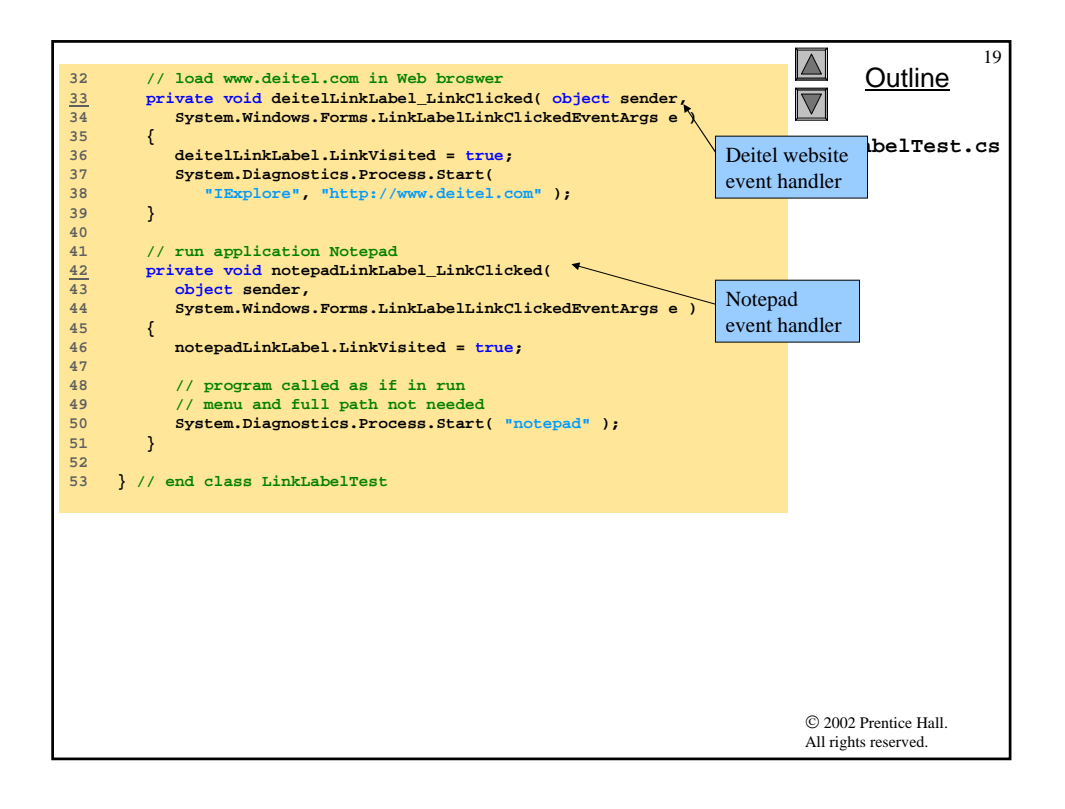

|                                                    |                                                                                                    |                                                                                 | Link<br>Pro                                                                        | Outline<br>LabelTest<br>gram Output | 20 |
|----------------------------------------------------|----------------------------------------------------------------------------------------------------|---------------------------------------------------------------------------------|------------------------------------------------------------------------------------|-------------------------------------|----|
| Click on first<br>LinkLabel to<br>look at contents | = Local Dick (Fr)                                                                                      |                                                                                 |                                                                                    |                                     |    |
|                                                    | File     Edit     View     Favorite       ← Back     →     ←     Q       Address     → Local Disk (C:) | es Tools Help<br> Search 🔁 Folders 🎯 📔                                          | 5 X ら 国・                                                                           | <br>₩<br>▼ @Go                      |    |
|                                                    | Name A Documents and S Inetpub Program Files                                                           | Size Type<br>File Folder<br>File Folder<br>File Folder                          | Modified<br>7/30/2001 9:43 AM<br>7/28/2001 6:48 PM<br>7/31/2001 1:19 PM            |                                     |    |
| Click to visit www.detel.com                       | Proof<br>Temp<br>unzipped<br>Windows Update                                                            | File Folder<br>File Folder<br>File Folder<br>File Folder                        | 7/30/2001 11:33 AM<br>7/30/2001 11:47 AM<br>7/31/2001 4:28 PM<br>7/28/2001 5:50 PM |                                     |    |
| Click to run Notepad                               | AUTOEXEC<br>CONFIG.SYS                                                                                 | File Folder<br>0 KB MS-DOS Batch File<br>0 KB System file<br>49 KB Bitmap Image | 8/3/2001 4:39 PM<br>7/28/2001 5:21 PM<br>7/28/2001 5:21 PM<br>7/31/2001 1:29 PM    |                                     |    |
|                                                    |                                                                                                    |                                                                                 |                                                                                    |                                     |    |
|                                                    | 11 object(s)                                                                                           |                                                                                 | 48.0 KB 📙 My Con                                                                   | nputer //                           |    |
|                                                    |                                                                                                    |                                                                                 | © 200<br>All rig                                                                   | )2 Prentice Hall.<br>ghts reserved. |    |

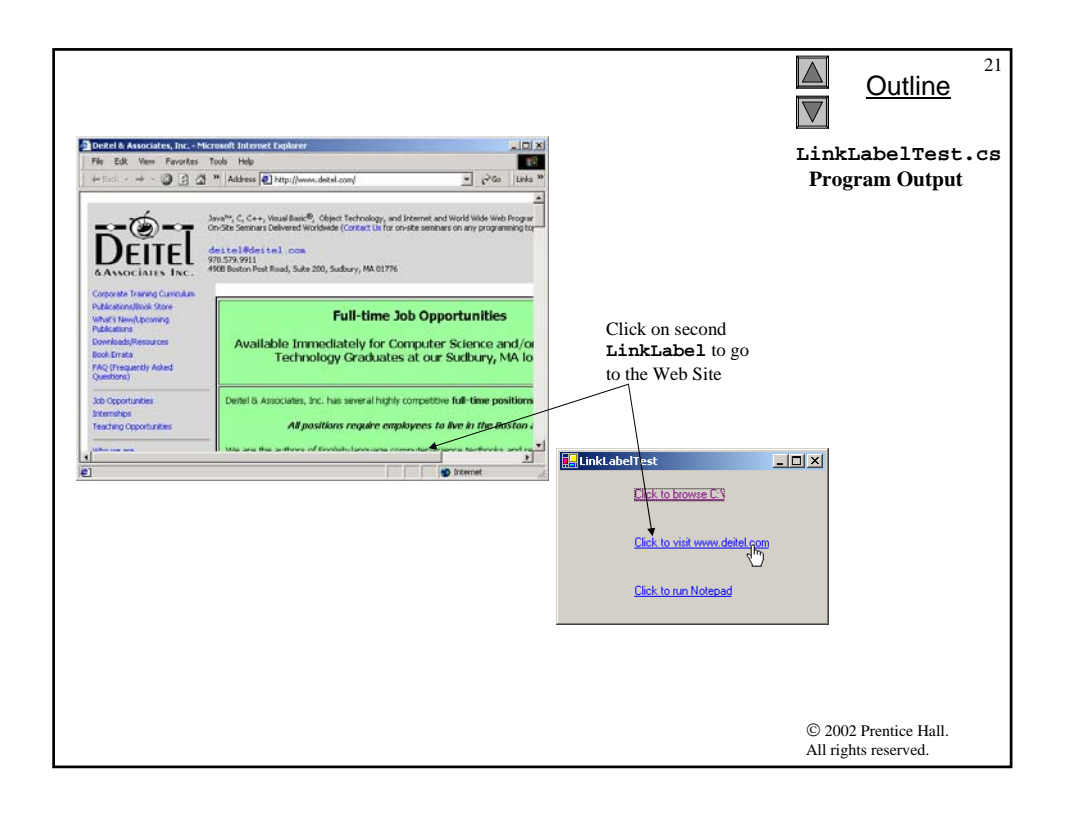

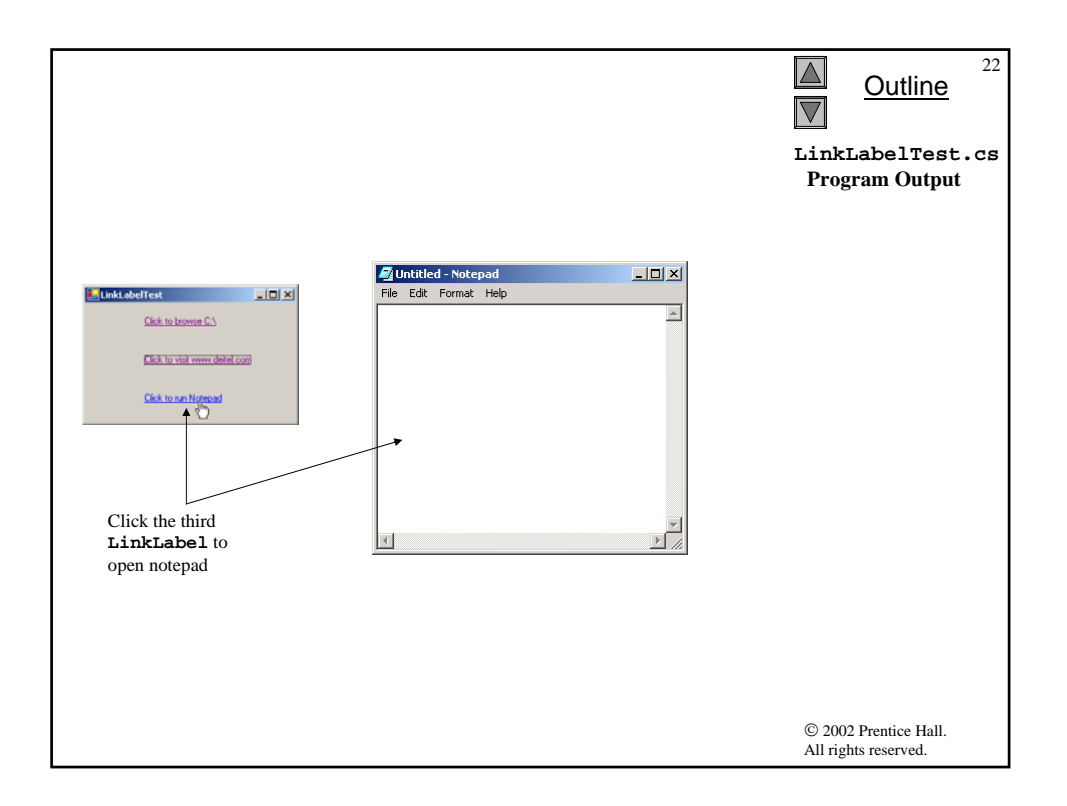

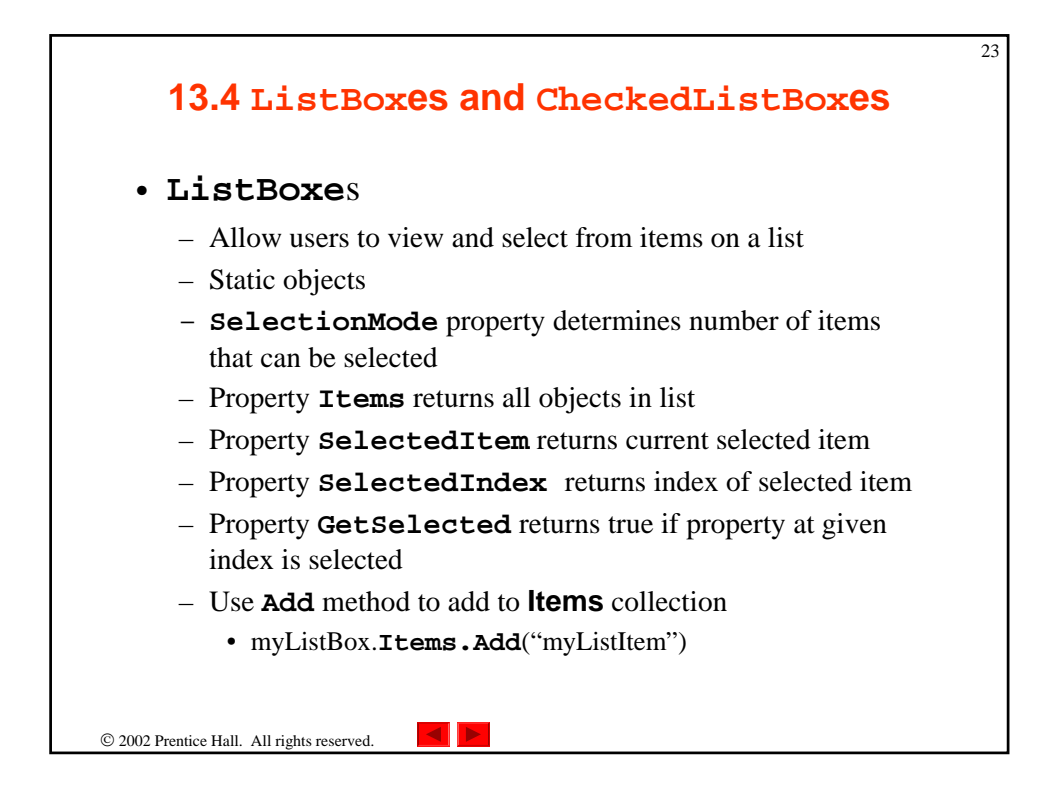

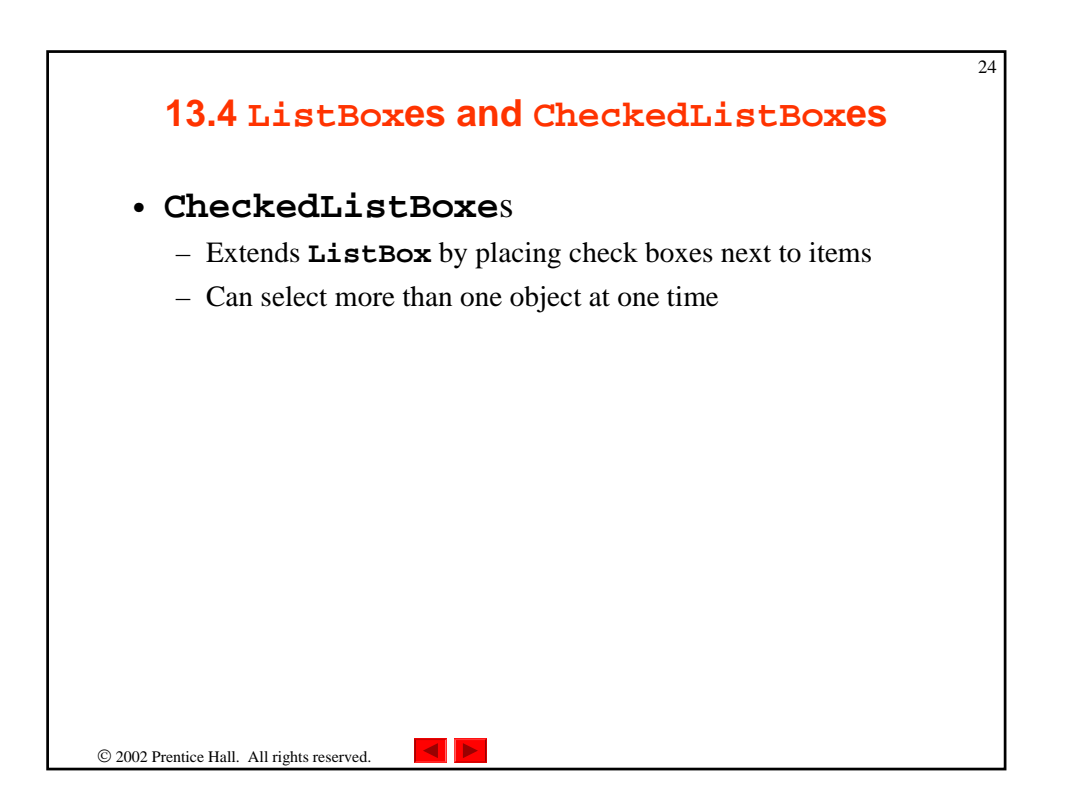

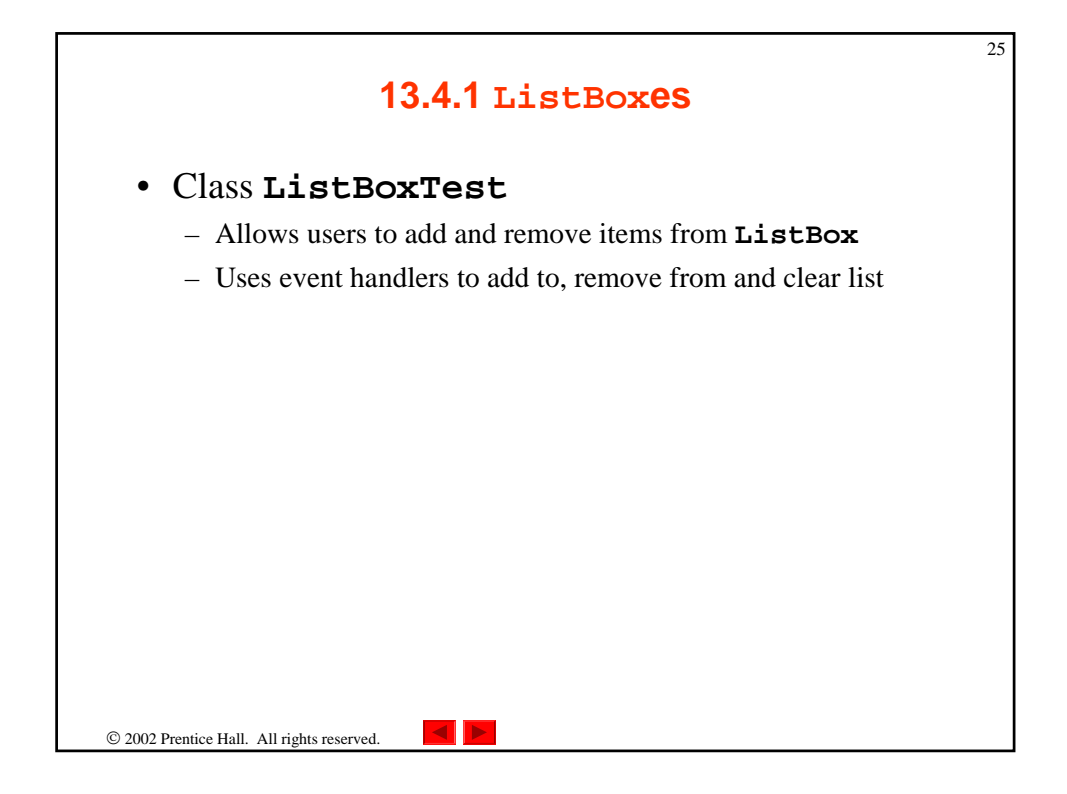

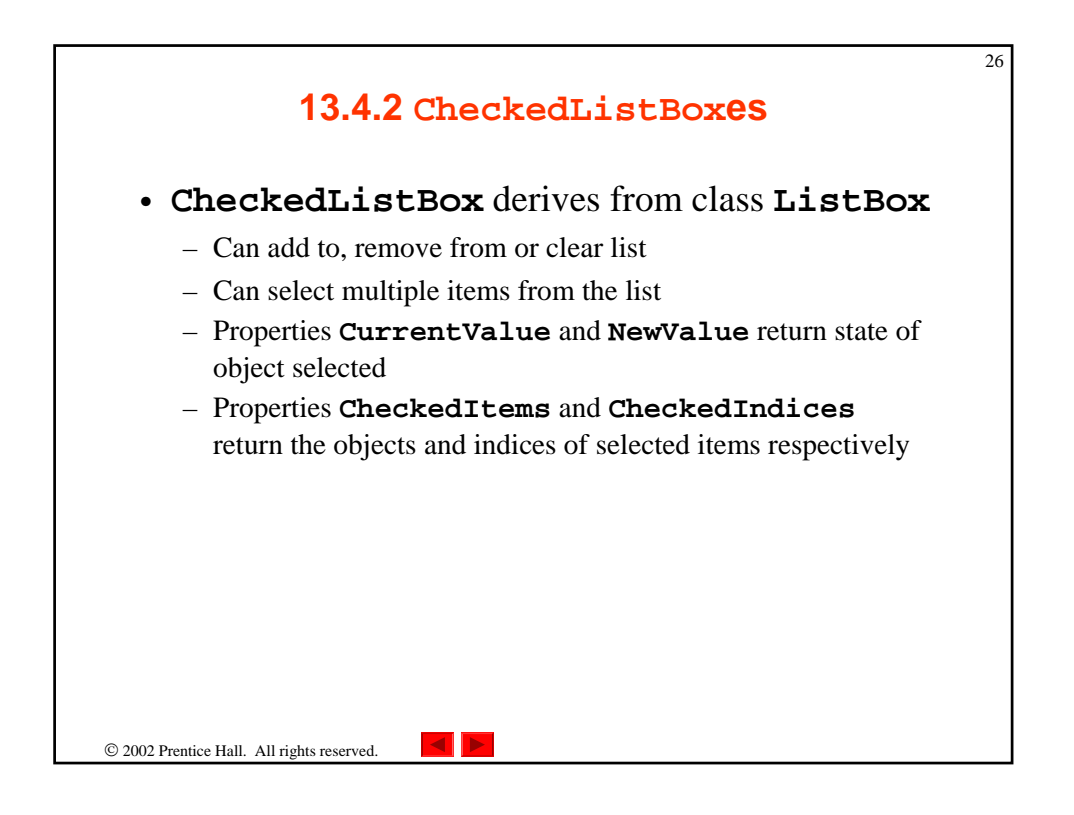

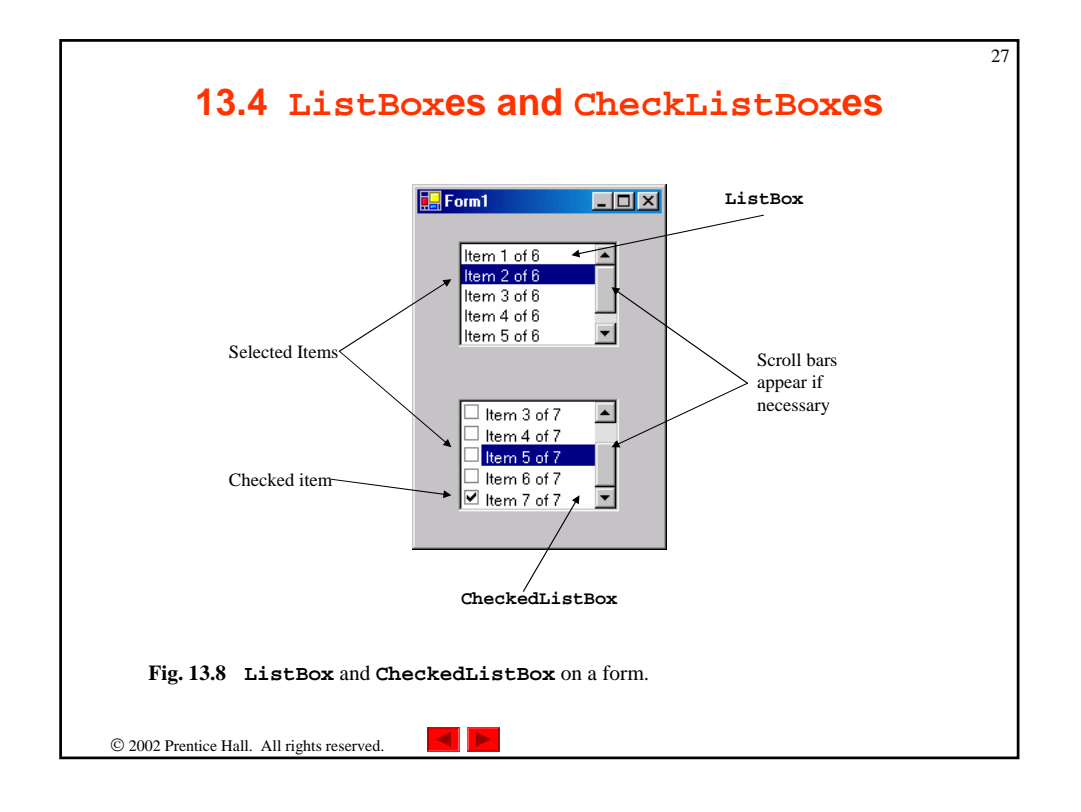

| ListBox properties, | Description / Delegate and Event Arguments                                                                                                    |
|---------------------|----------------------------------------------------------------------------------------------------|
| Common Properties   |                                                                                                    |
| Items               | Lists the collection of items within the ListBox.                                                                                                    |
| MultiColumn         | Indicates whether the <b>ListBox</b> can break a list into multiple<br>columns. Multiple columns are used to make vertical scroll bars<br>unnecessary.                                                                                                    |
| SelectedIndex       | Returns the index of the currently selected item. If the user selects multiple items, this method arbitrarily returns one of the selected indices; if no items have been selected, the method returns -1.                                                                                                    |
| SelectedIndices     | Returns a collection of the indices of all currently selected items.                                                                                                    |
| SelectedItem        | Returns a reference to the currently selected item (if multiple items are selected, it returns the item with the lowest index number).                                                                                                    |
| SelectedItems       | Returns a collection of the currently selected item(s).                                                                                                    |
| SelectionMode       | Determines the number of items that can be selected and the means<br>through which multiple items can be selected. Values None. One.<br>MultiSimple (multiple selection allowed) and MultiExtended<br>(multiple selection allowed via a combination of arrow keys, mouse<br>clicks and Shift and Control buttons). |
| Sorted              | Indicates whether items appear in alphabetical order. <b>True</b> causes alphabetization; default is <b>False</b> .                                                                                                    |
| Common Method       |                                                                                                    |
| GetSelected         | Takes an index, and returns <b>True</b> if the corresponding item is                                                                                                    |

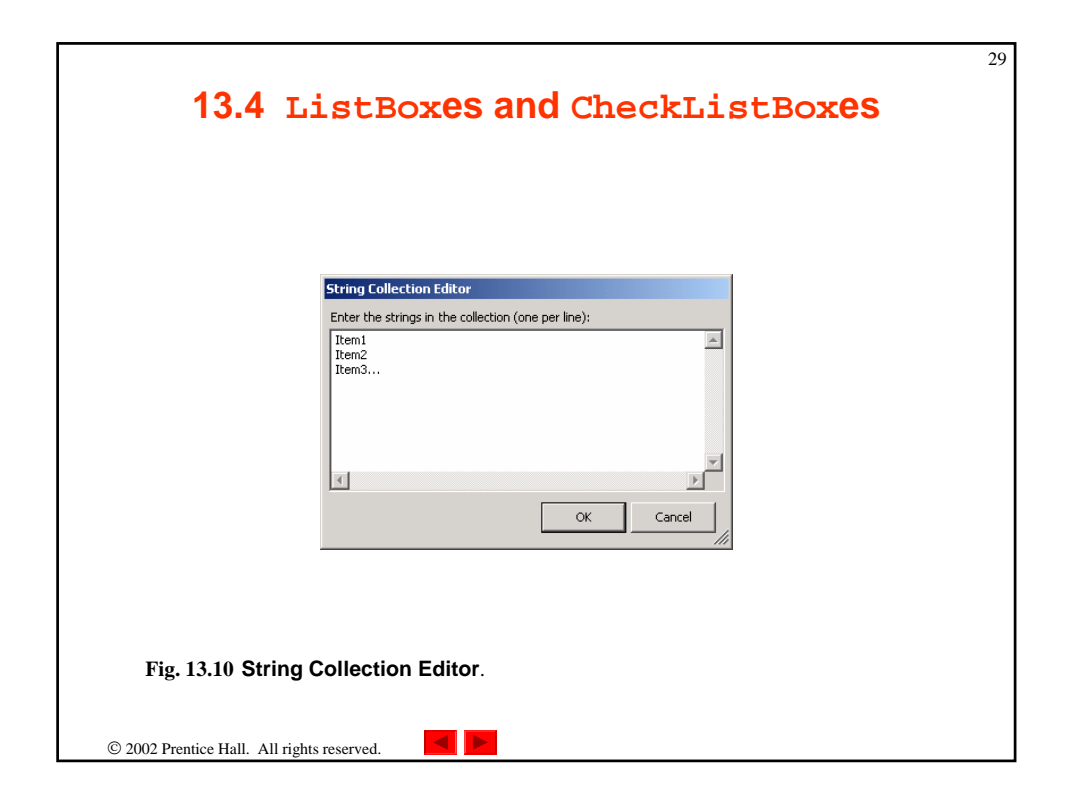

| 1 2 2                             | <pre>// Fig 13.11: ListBoxTest.cs // Program to add, remove and clear list box items.</pre>                                                                                    | Outline 30                                    |
|-----------------------------------|----------------------------------------------------------------------------------------------------|-----------------------------------------------|
| 3<br>4<br>5<br>6<br>7<br>8        | <pre>using System;<br/>using System.Drawing;<br/>using System.Collections;<br/>using System.ComponentModel;<br/>using System.Windows.Forms;</pre>                              | ListBoxTest.cs                                |
| 9<br>10<br>11<br>12<br>13         | <pre>using System.Data;<br/>public class ListBoxTest : System.Windows.Forms.Form<br/>{<br/>// contains user-input list of elements<br/>Display</pre>                           | ListBox                                       |
| 14<br>15<br>16<br><u>17</u><br>18 | private System.Windows.Forms.ListBox displayListBox;     Display       // user input textbox     private System.Windows.Forms.TextBox inputTextBox;     Text fie               | ld for input                                  |
| 20<br>21<br>22<br>23<br>24        | private System.Windows.Forms.Button addButton; Add button<br>private System.Windows.Forms.Button clearButton; Clear button<br>private System.Windows.Forms.Button clearButton; | n                                             |
| 25<br>26<br>27<br>28<br>29<br>30  | [STAThread]<br>static void Main()<br>{<br>Application.Run( new ListBoxTest() );<br>}                                                                                           |                                               |
|                                   |                                                                                                    | © 2002 Prentice Hall.<br>All rights reserved. |

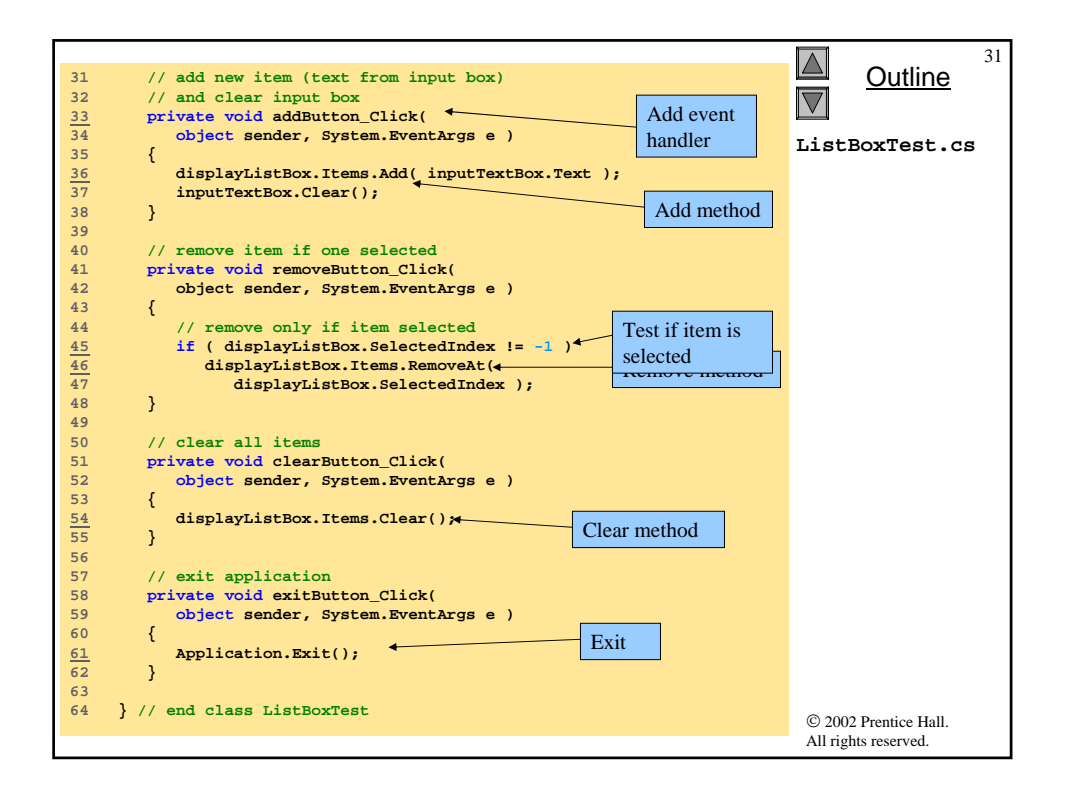

| Clear       | Dog<br>Cat<br>Chicken<br>Remove N<br>Clear<br>Exit | 32<br><u>Outline</u><br>ListBoxTest.cs<br>Program Output |
|-------------|----------------------------------------------------|----------------------------------------------------------|
| ListBoxTest | Add<br>Remove<br>Clear<br>Exit                     | © 2002 Prentice Hall.                                    |

| CheckedListBox<br>properties, methods and<br>events | Description / Delegate and Event Arguments                                                                                         |
|-----------------------------------------------------|----------------------------------------------------------------------------------------------------|
| Common Properties                                   | (All the ListBox properties and events are inherited by CheckedListBox.)                                                           |
| CheckedItems                                        | The collection of items that are checked. Not the same as the selected items, which are highlighted (but not necessarily checked). |
| CheckedIndices                                      | Returns indices for the items that are checked. Not the same as the selected indices.                                              |
| SelectionMode                                       | Can only have values <b>One</b> (allows multiple selection) or <b>None</b> (does not allow multiple selection).                    |
| Common Methods                                      |                                                                                                    |
| GetItemChecked                                      | Takes an index and returns <b>true</b> if corresponding item checked.                                                              |
| Common Events                                       | (Delegate ItemCheckEventHandler, event arguments<br>ItemCheckEventArgs)                                                            |
| ItemCheck                                           | Raised when an item is checked or unchecked.                                                                                       |
| ItemCheckEventArgs<br>Properties                    |                                                                                                    |
| CurrentValue                                        | Whether current item is checked or unchecked. Values <b>Checked</b> ,<br><b>Unchecked</b> or <b>Indeterminate</b> .                |
| Index                                               | Index of item that changed.                                                                                                    |
| NewValue                                            | New state of item.                                                                                                    |

| 1 // Fig. 13 13: CheckedListPorTest as                         | 2     |
|----------------------------------------------------------------|-------|
|                                                                |       |
| 2 // Using the checked list boxes to add items to a list box   | -     |
| 3                                                              |       |
| 4 using System; CheckedList                                    | 2OVTO |
| 5 using System.Drawing;                                        | JOATE |
| 6 using System.Collections; St.CS                              |       |
| 7 using System.ComponentModel;                                 |       |
| 8 using System.Windows.Forms;                                  |       |
| 9 using System.Data;                                           |       |
| 10                                                             |       |
| 11 public class CheckedListBoxTest : System.Windows.Forms.Form |       |
|                                                                |       |
| 13 // list of available book titles CheckedListBox             |       |
| 14 private System.windows.Forms.CheckedListBox                 |       |
| 15 InputCheckedListBox;                                        |       |
| 10 // user selection list                                      |       |
| 1, 7, use Selection 135                                        |       |
| 19 ListBox                                                     |       |
| 20 [STAThread]                                                 |       |
| 21 static void Main()                                          |       |
| 22 {                                                           |       |
| <pre>23 Application.Run( new CheckedListBoxTest() );</pre>     |       |
| 24 }                                                           |       |
| 25                                                             |       |
| 26 // item about to change,                                    |       |
| 27 // add or remove from displayListBox ItemCheck              |       |
| 28 private void inputCheckedListBox_ItemCheck( event handler   |       |
| 29 object sender,                                              |       |
| 30 System.Windows.Forms.ItemCheckEventArgs e )                 |       |
| 31 {                                                           |       |
| 32 // Obtain reference of selected item                        |       |
| 33 String item =                                               |       |
| 22 (© 2002 Prentice Hall                                       |       |
| All rights reserved.                                           |       |

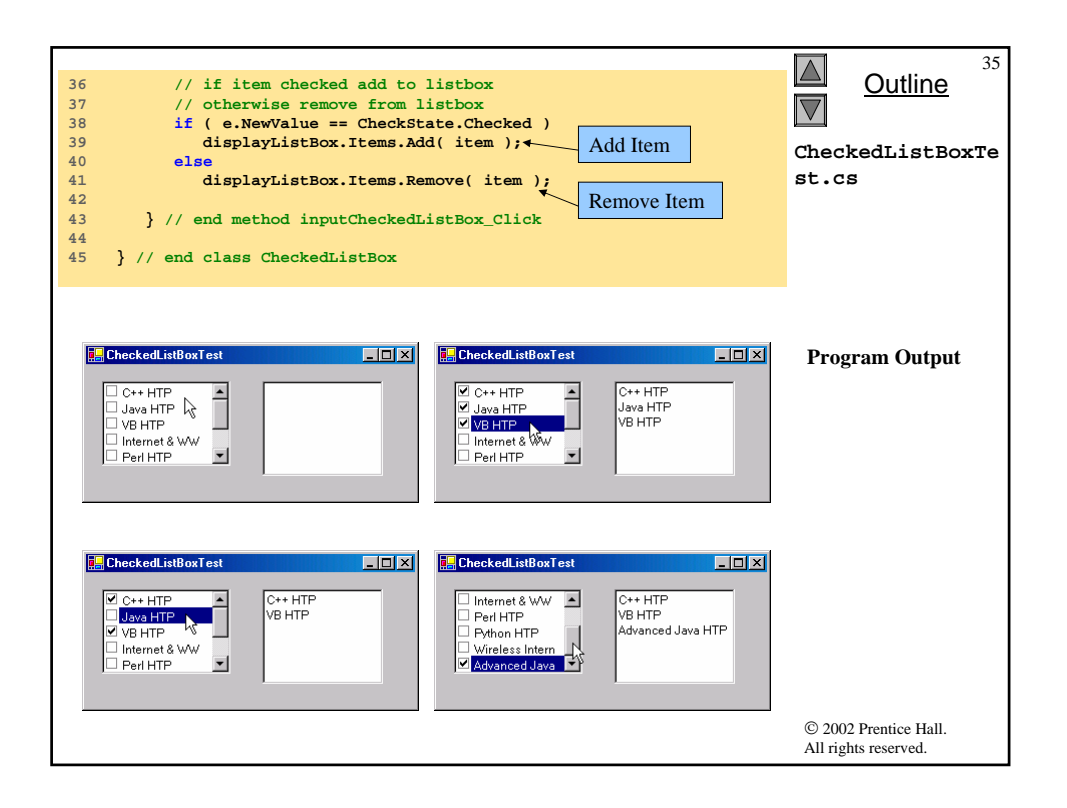

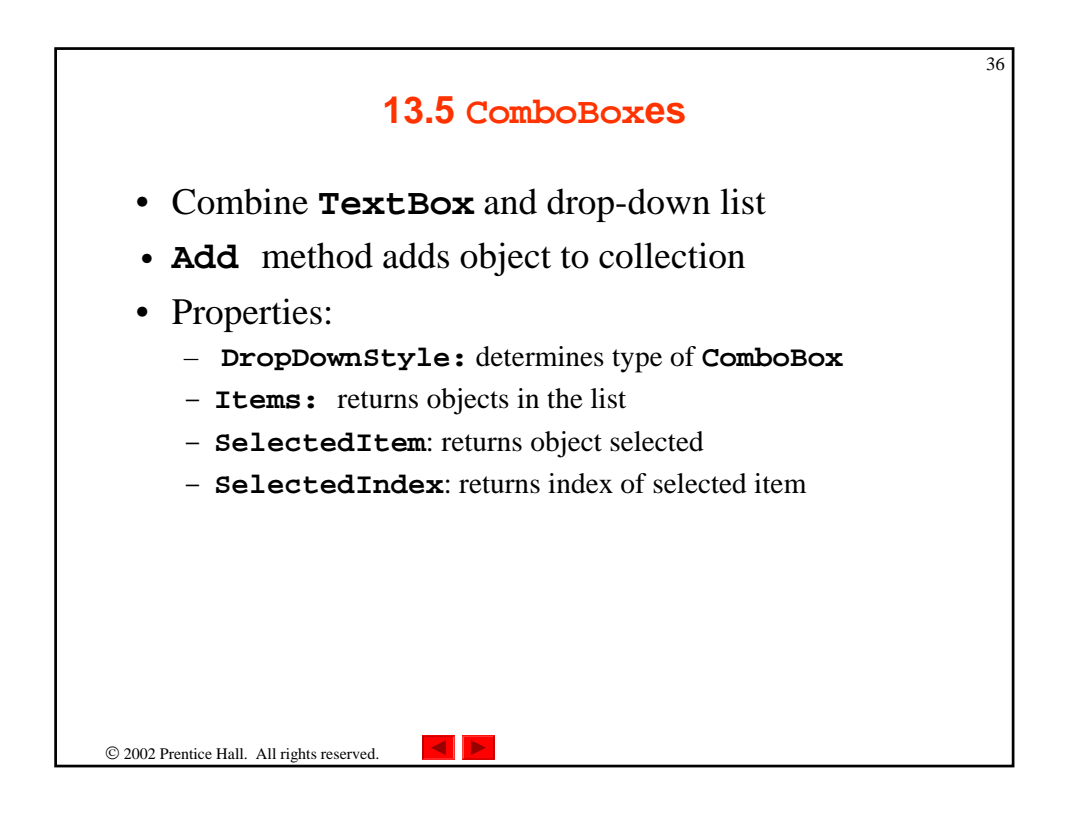

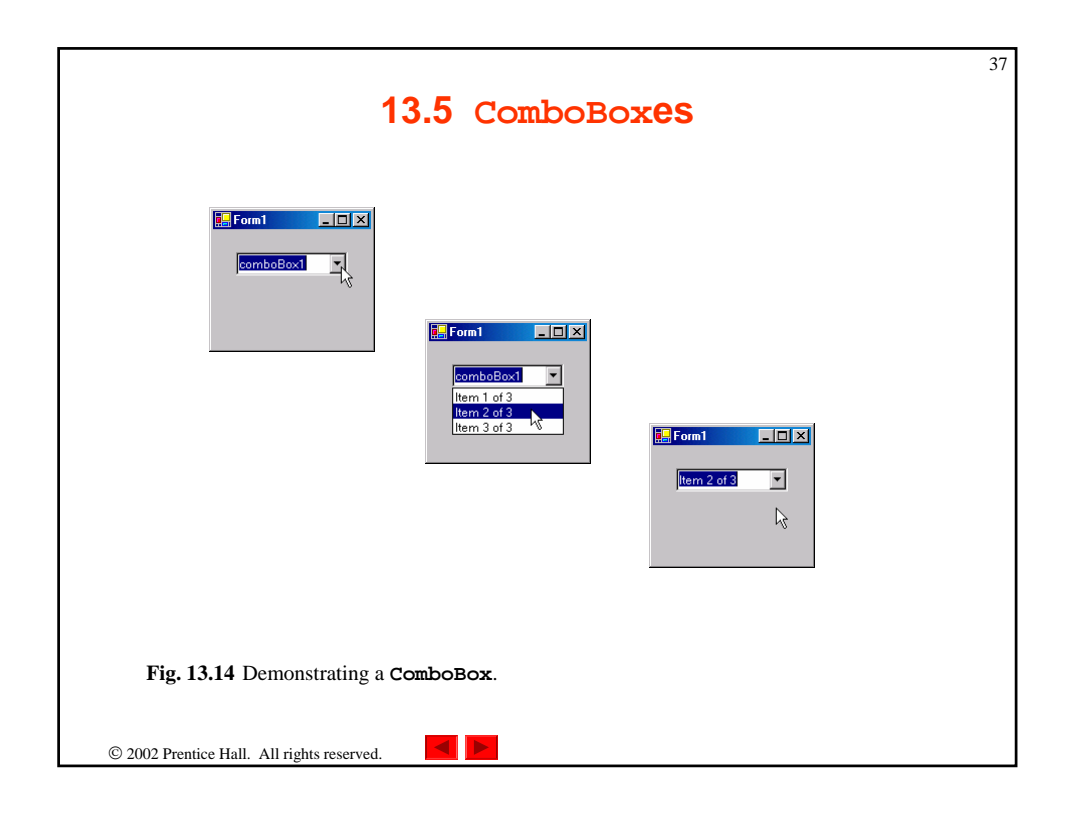

|                                | 13.5 ComboBoxes                                                                                                    |
|--------------------------------|----------------------------------------------------------------------------------------------------|
| ComboBox events and properties | Description / Delegate and Event Arguments                                                                                                    |
| Common Properties              |                                                                                                    |
| DropDownStyle                  | Determines the type of combo box. Value Simple means that the<br>text portion is editable and the list portion is always visible. Value<br>DropDown (the default) means that the text portion is editable but an<br>arrow button must be clicked to see the list portion. Value<br>DropDownList means that the text portion is not editable and the<br>arrow button must be clicked to see the list portion. |
| Items                          | Collection of items in the ComboBox control.                                                                                                    |
| MaxDropDownItems               | Maximum number of items to display in the drop-down list (between 1 and 100). If value is exceeded, a scroll bar appears.                                                                                                    |
| SelectedIndex                  | Returns index of currently selected item. If there is no currently selected item, -1 is returned.                                                                                                    |
| SelectedItem                   | Returns reference to currently selected item.                                                                                                    |
| Sorted                         | If true, items appear in alphabetical order. Default false.                                                                                                    |
| Common Events                  | (Delegate EventHandler, event arguments EventArgs)                                                                                                    |
| SelectedIndexChanged           | Raised when selected index changes (i.e., a check box has been checked or unchecked). Default when control double-clicked in designer.                                                                                                    |
| Fig. 13.15 ComboBox pr         | operties and events.                                                                                                    |

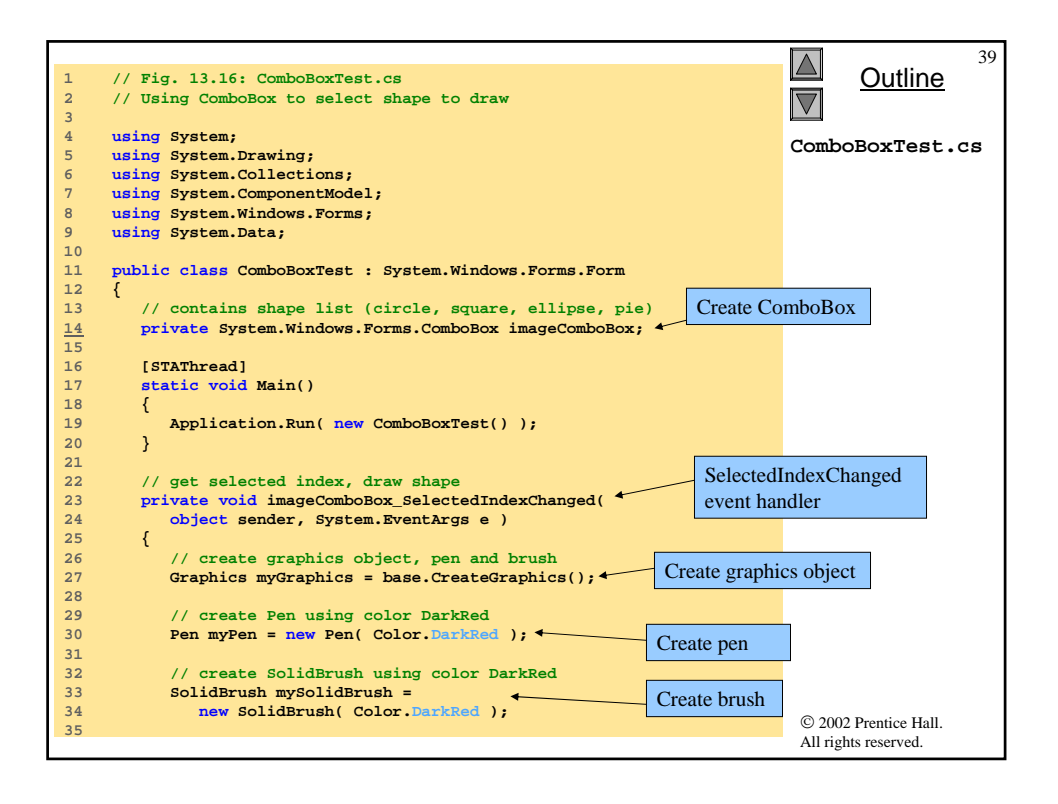

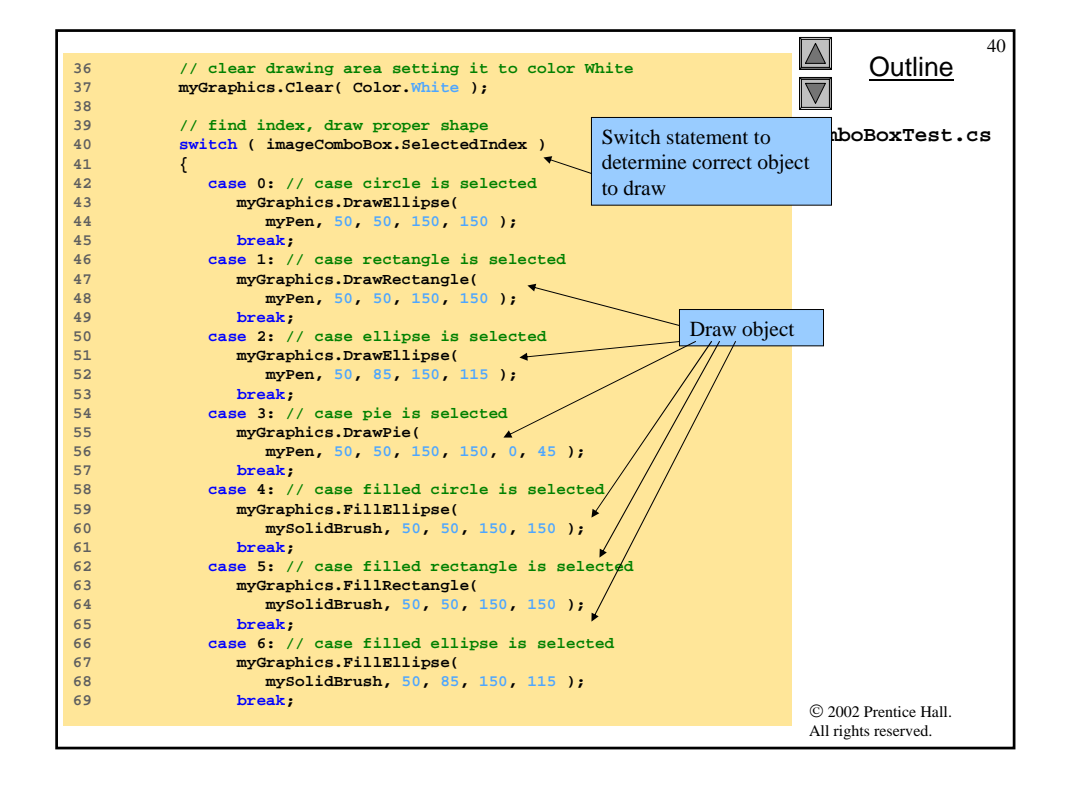

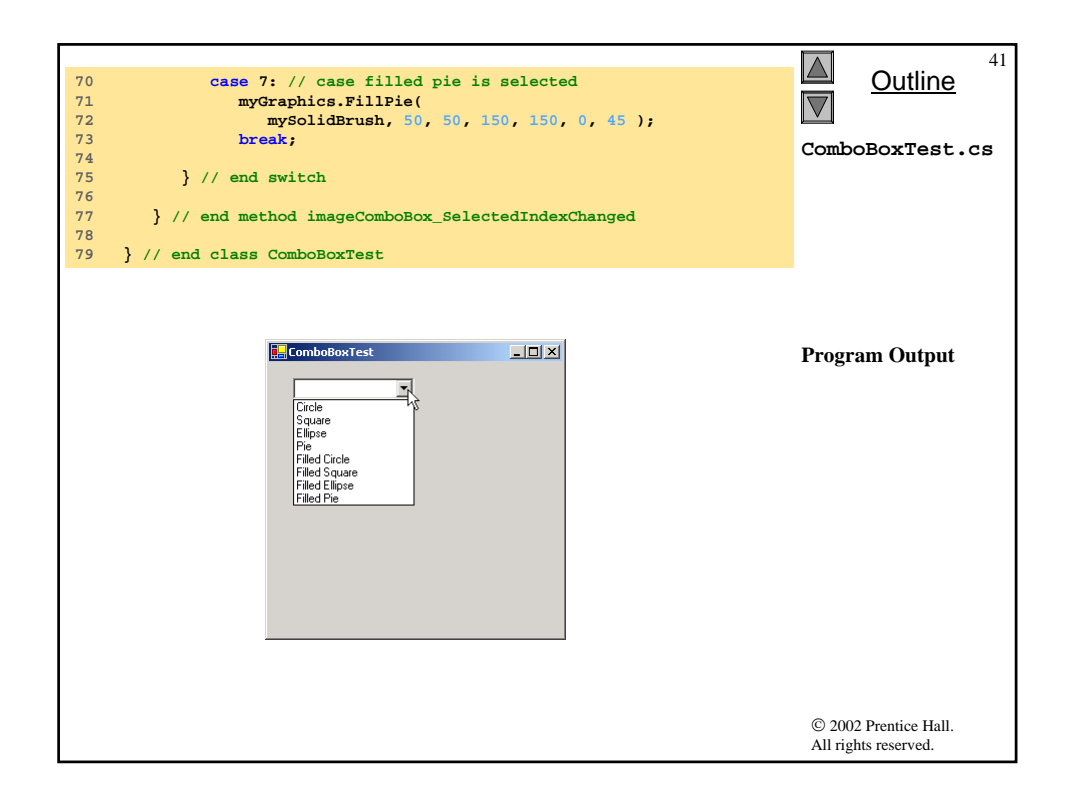

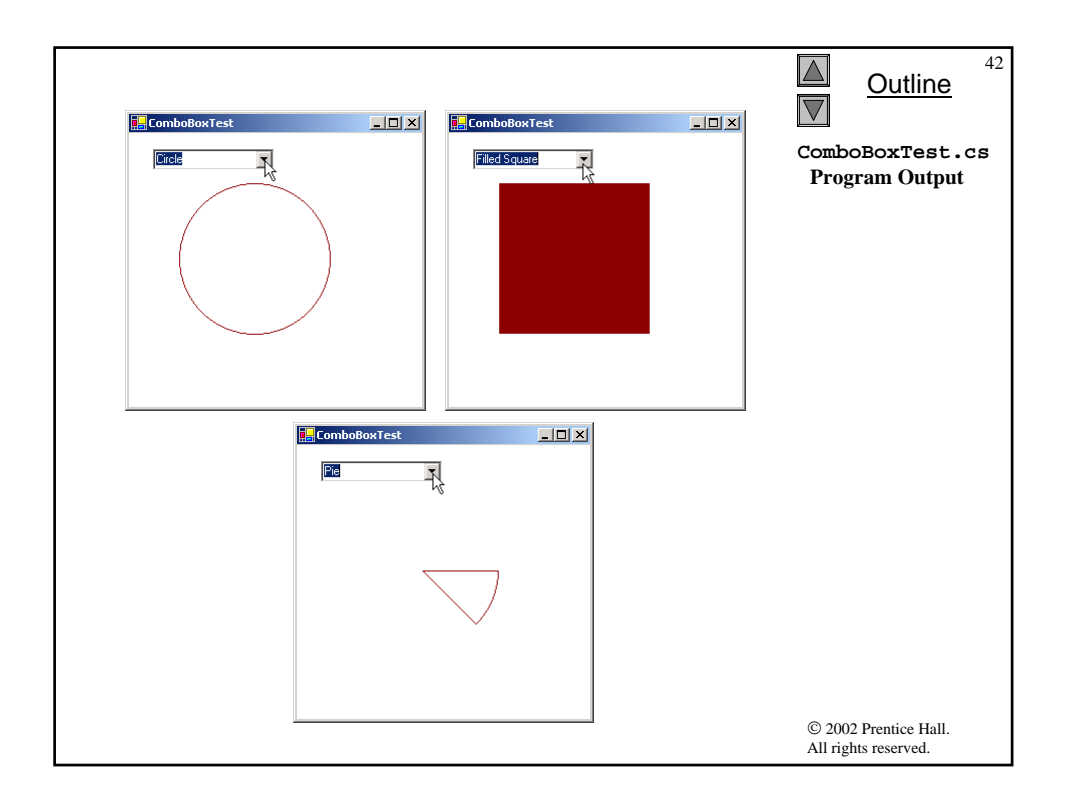

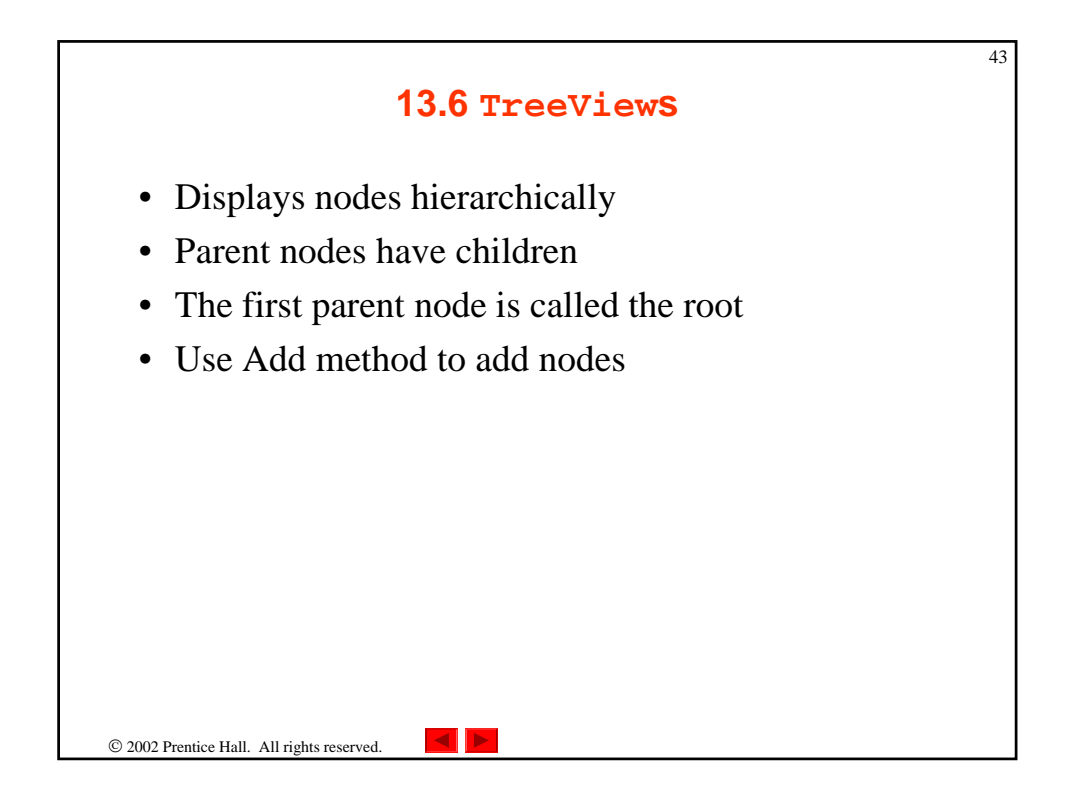

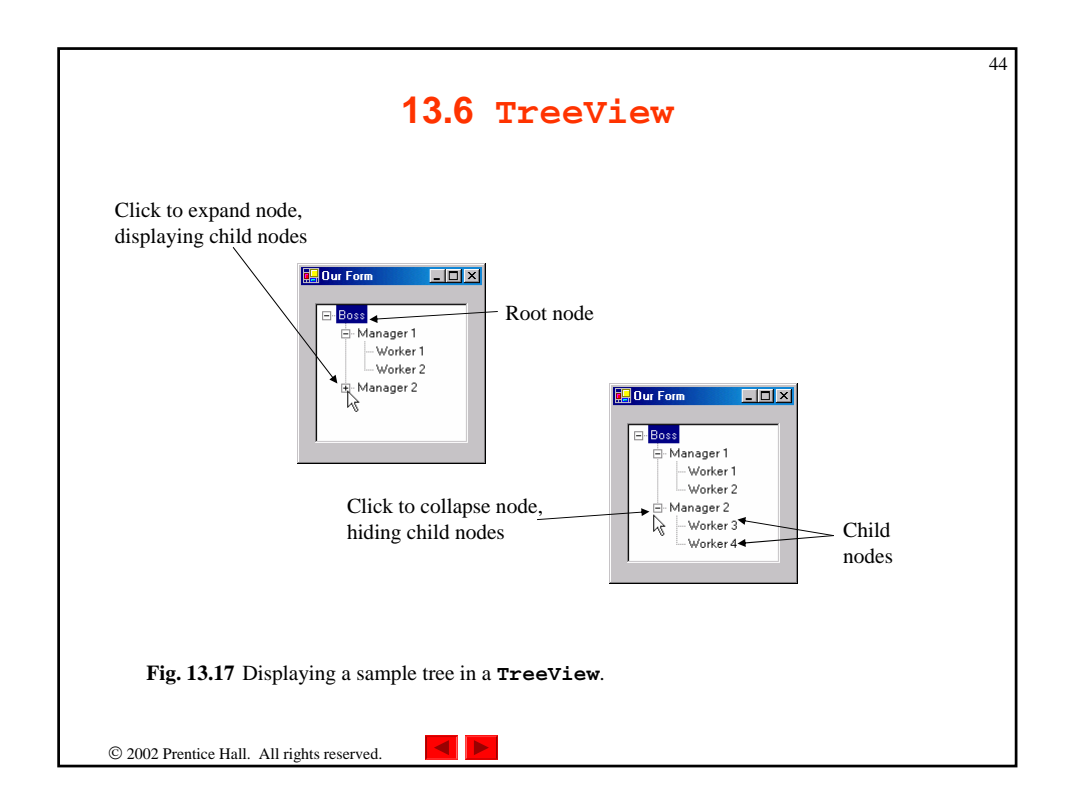

| TreeView properties<br>and events | Description / Delegate and Event Arguments                                                                       |
|-----------------------------------|----------------------------------------------------------------------------------------------------|
| Common                            |                                                                                                    |
| Properties                        |                                                                                                    |
| CheckBoxes                        | Indicates whether checkboxes appear next to nodes. <b>True</b> displays checkboxes. Default is <b>False</b> .    |
| ImageList                         | Indicates the ImageList used to display icons by the nodes. An                                                   |
|                                   | <b>ImageList</b> is a collection that contains a number of <b>Image</b> objects.                                 |
| Nodes                             | Lists the collection of <b>TreeNode</b> s in the control. Contains                                               |
|                                   | methods Add (adds a TreeNode object), Clear (deletes the                                                         |
|                                   | entire collection) and <b>Remove</b> (deletes a specific node). Removing a parent node deletes all its children. |
| SelectedNode                      | Currently selected node.                                                                                         |
| Common Event                      | (Delegate TreeViewEventHandler, event                                                                            |
|                                   | arguments TreeViewEventArgs)                                                                                     |
| AfterSelect                       | Generated after selected node changes. Default when double-clicked in designer.                                  |

|                                    | 13.6 TreeView                                                                                                    |
|------------------------------------|----------------------------------------------------------------------------------------------------|
| TreeNode properties<br>and methods | Description / Delegate and Event Arguments                                                                                                    |
| Common Properties                  |                                                                                                    |
| Checked                            | Indicates whether the <b>TreeNode</b> is checked.<br>( <b>CheckBoxes</b> property must be set to <b>True</b> in parent<br><b>TreeView</b> .)                                                                                                    |
| FirstNode                          | Specifies the first node in the <b>Nodes</b> collection (i.e., first child<br>in tree).                                                                                                    |
| FullPath                           | Indicates the path of the node, starting at the root of the tree.                                                                                                    |
| ImageIndex                         | Specifies the index of the image to be shown when the node is deselected.                                                                                                    |
| LastNode                           | Specifies the last node in the <b>Nodes</b> collection (i.e., last child in tree).                                                                                                    |
| NextNode                           | Next sibling node.                                                                                                    |
| Nodes                              | The collection of <b>TreeNodes</b> contained in the current node<br>(i.e., all the children of the current node). Contains methods <b>Add</b><br>(adds a <b>TreeNode</b> object), <b>Clear</b> (deletes the entire<br>collection) and <b>Remove</b> (deletes a specific node). Removing a<br>parent node deletes all is children. |
| PrevNode                           | Indicates the previous sibling node.                                                                                                    |
| SelectedImageI<br>ndex             | Specifies the index of the image to use when the node is selected.                                                                                                    |
| Text                               | Specifies the text to display in the <b>TreeView</b> .                                                                                                    |
| Common Methods                     |                                                                                                    |
| Collapse                           | Collapses a node.                                                                                                    |
| Expand                             | Expands a node.                                                                                                    |
| ExpandAll                          | Expands all the children of a node.                                                                                                    |
| GetNodeCount                       | Returns the number of child nodes.                                                                                                    |
| Fig 13 19 TreeN                    | ode properties and methods.                                                                                                    |

|                                          | <b>13.6</b> TreeView                                             | 47 |
|------------------------------------------|------------------------------------------------------------------|----|
|                                          | TreeNode Editor                                                  |    |
|                                          | Select node to edit:                                             |    |
|                                          | Root1     SubChid1     SubChid1     SubChid2     Chid2     Root2 |    |
|                                          | 🗀 Add Root 🛛 😓 Add Child 🛛 🗙 Delete                              |    |
|                                          |                                                                  |    |
|                                          | Root2                                                            |    |
|                                          | Image: Selected image:<br>(Default) Y (Default) Y                |    |
|                                          | OK Cancel                                                        |    |
| Fig. 13.20 TreeNode Ed                   | litor.                                                           |    |
| © 2002 Prentice Hall. All rights reserve | d.                                                               |    |

|    |                                                                     | 48                    |
|----|---------------------------------------------------------------------|-----------------------|
| 1  | <pre>// Fig. 13.21: TreeViewDirectoryStructureTest.cs</pre>         | Outline               |
| 2  | <pre>// Using TreeView to display directory structure</pre>         |                       |
| 3  |                                                                     |                       |
| 4  | using System;                                                       | TrooViewDirector      |
| 5  | using System.Drawing;                                               | TIGEVIEWDITECCOL      |
| 6  | using System.Collections;                                           | yStructureTest.c      |
| 7  | using System.ComponentModel;                                        | s                     |
| 8  | using System.Windows.Forms;                                         |                       |
| 9  | using System.Data;                                                  |                       |
| 10 | using System.IO;                                                    |                       |
| 11 |                                                                     |                       |
| 12 | <pre>public class TreeViewDirectoryStructureTest</pre>              |                       |
| 13 | : System.Windows.Forms.Form                                         |                       |
| 14 | {                                                                   |                       |
| 15 | // contains view of c: drive directory structure                    |                       |
| 16 | <pre>private System.Windows.Forms.TreeView directoryTreeView;</pre> |                       |
| 17 |                                                                     |                       |
| 18 | [STAThread]                                                         |                       |
| 19 | static void Main()                                                  |                       |
| 20 |                                                                     |                       |
| 21 | Application.Run(                                                    |                       |
| 22 | <pre>new TreeViewDirectoryStructureTest() );</pre>                  |                       |
| 23 | }                                                                   |                       |
| 24 | Class that                                                          | creates               |
| 25 | public void Populaterreeview(                                       | froot                 |
| 20 | string directoryvarde, freewode parentwode )                        | 11001                 |
| 29 | <pre>// populate gurrent node with subdirectories</pre>             |                       |
| 29 | string[] directorylrray =                                           |                       |
| 30 | Directory GetDirectories (directoryValue). Get subdirectory         | tories                |
| 31 | of root                                                             |                       |
|    | 011001                                                              |                       |
|    |                                                                     |                       |
|    |                                                                     |                       |
|    |                                                                     | © 2002 Prentice Hall. |
|    |                                                                     | All rights reserved.  |

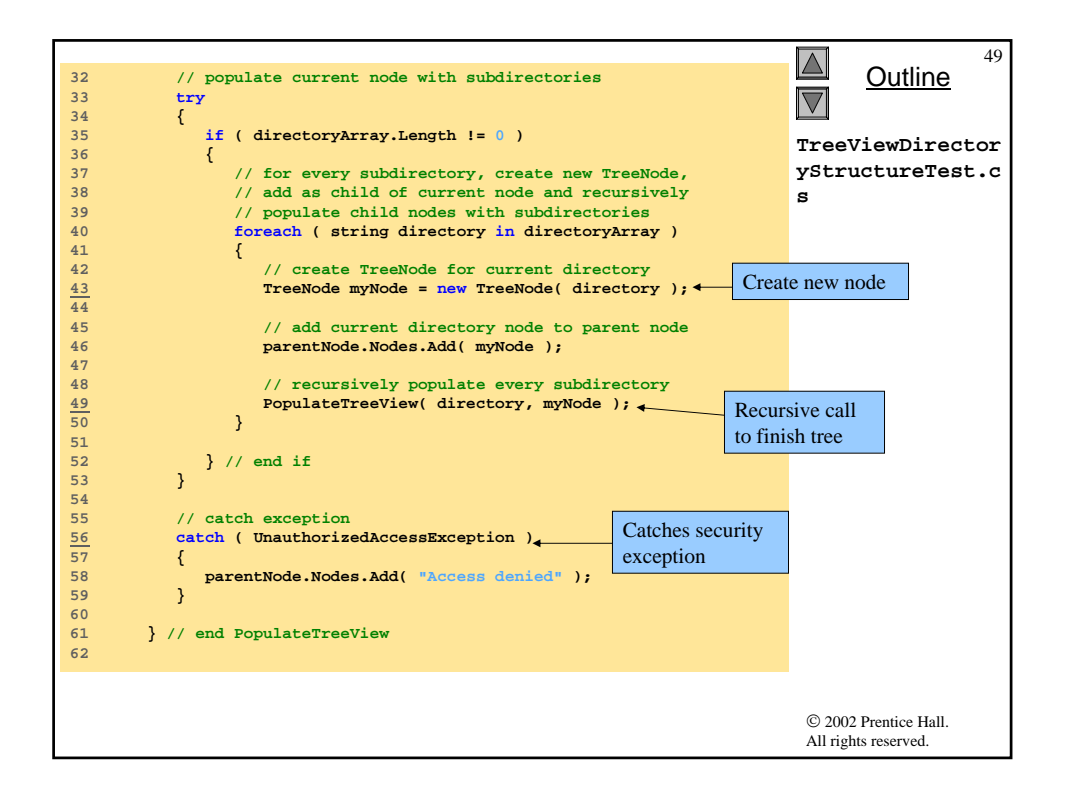

| <pre>63 // called by system when form loads<br/>64 private void TreeViewDirectoryStructureTest_Load(<br/>65 object sender, System.EventArgs e)<br/>66 {<br/>67 // add c:\ drive to directoryTreeView and<br/>68 // insert its subfolders<br/>69 directoryTreeView.Nodes.Add( "C:\\" ); Create root<br/>70 PopulateTreeView(<br/>71 "C:\\", directoryTreeView.Nodes[ 0 ] );<br/>72 }<br/>73<br/>74 } // end class TreeViewDirectoryStructure</pre> | 50<br>Outline<br>TreeViewDirector<br>yStructureTest.c<br>s |
|----------------------------------------------------------------------------------------------------|------------------------------------------------------------|
| 74 } // end class TreeViewDirectoryStructure                                                                                                    |                                                            |
|                                                                                                    |                                                            |
|                                                                                                    | © 2002 Prentice Hall.<br>All rights reserved.              |

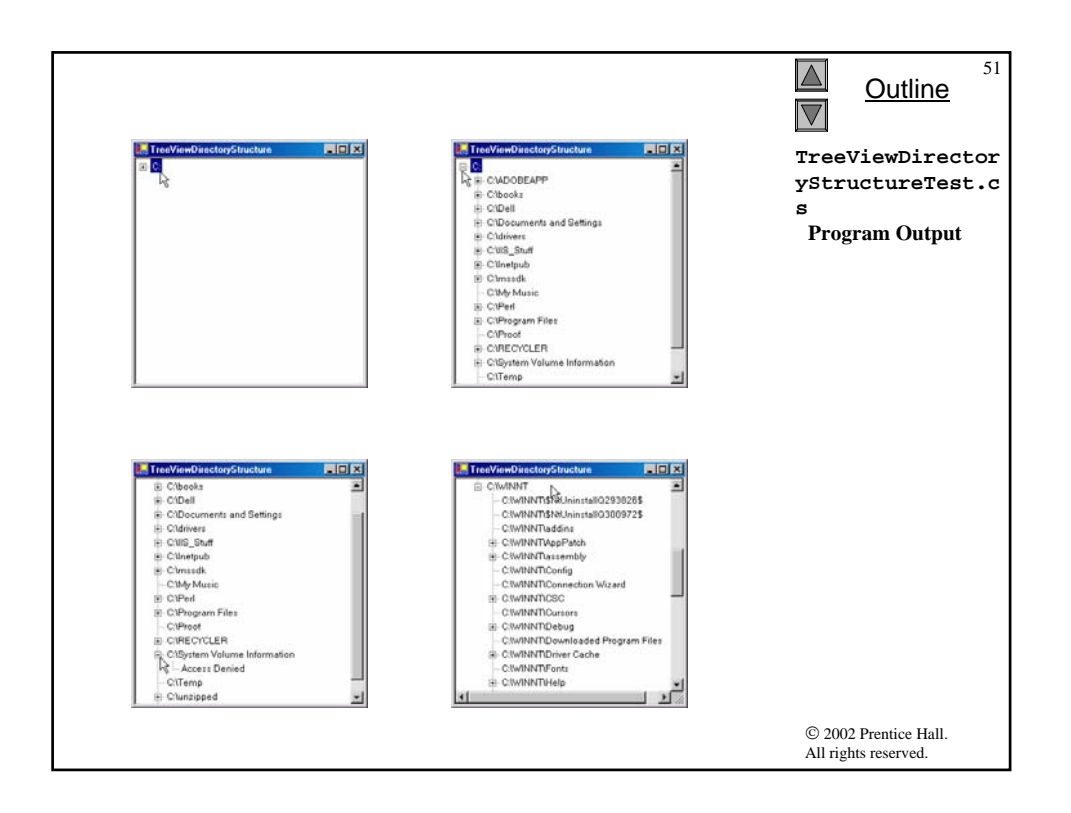

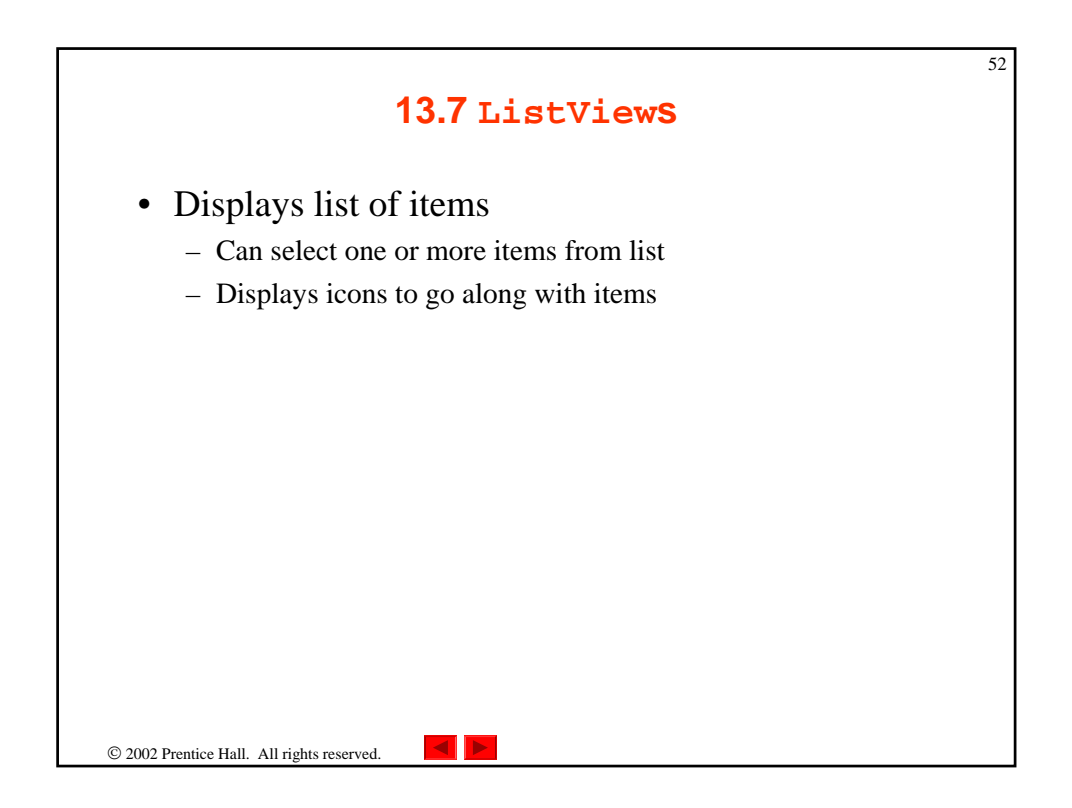

| ListView events and  | Description / Delegate and Event Arguments                                                                                                    |
|----------------------|----------------------------------------------------------------------------------------------------|
| Common<br>Properties |                                                                                                    |
| Activation           | Determines how the user activates an item. This property takes a value<br>in the <b>ItemActivation</b> enumeration. Possible values are<br><b>OneClick</b> (single-click activation). <b>TwoClick</b> (double-<br>click activation, item changes color when selected) and<br><b>Standard</b> (double-click activation).   |
| CheckBoxes           | Indicates whether items appear with checkboxes. <b>True</b> displays checkboxes. Default is <b>False</b> .                                                                                                    |
| LargeImageLis<br>t   | Indicates the <b>ImageList</b> used when displaying large icons.                                                                                                    |
| Items                | Returns the collection of ListViewItems in the control.                                                                                                    |
| MultiSelect          | Determines whether multiple selection is allowed. Default is <b>True</b> , which enables multiple selection.                                                                                                    |
| SelectedItems        | Lists the collection of currently selected items.                                                                                                    |
| SmallImageLis<br>t   | Specifies the <b>ImageList</b> used when displaying small icons.                                                                                                    |
| View                 | Determines appearance of ListViewItems. Values<br>LargeIcon (large icon displayed, items can be in multiple<br>columns). SmallIcon (small icon displayed). List (small<br>icons displayed, items appear in a single column) and Details<br>(like List, but multiple columns of information can be displayed<br>per item). |
| Common Event         | (Delegate EventHandler, event arguments<br>EventArgs)                                                                                                    |
| ItemActivate         | Generated when an item in the <b>ListView</b> is activated. Does not specify which item is activated.                                                                                                    |

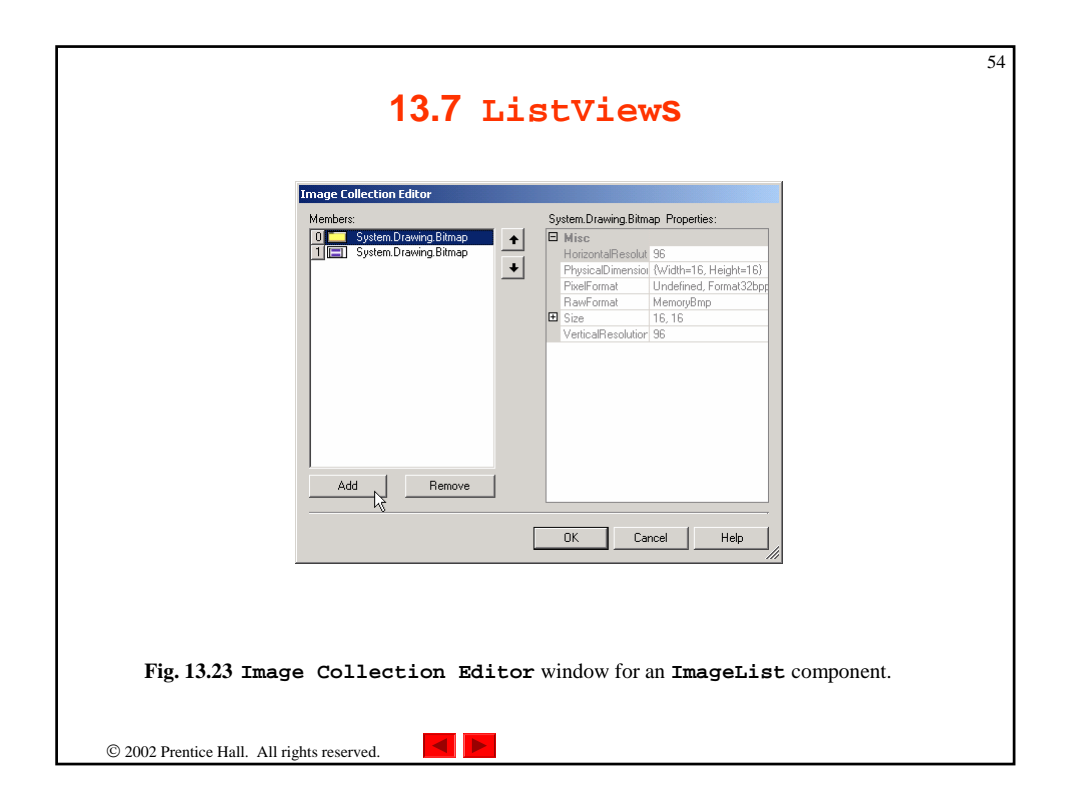

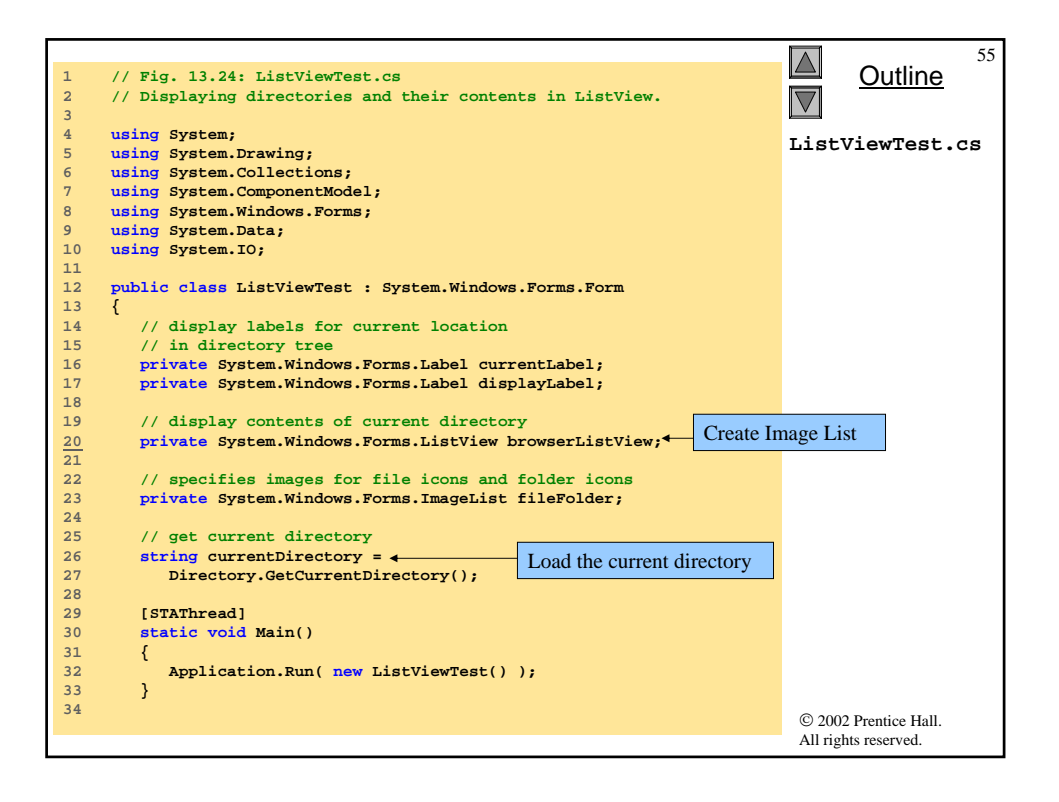

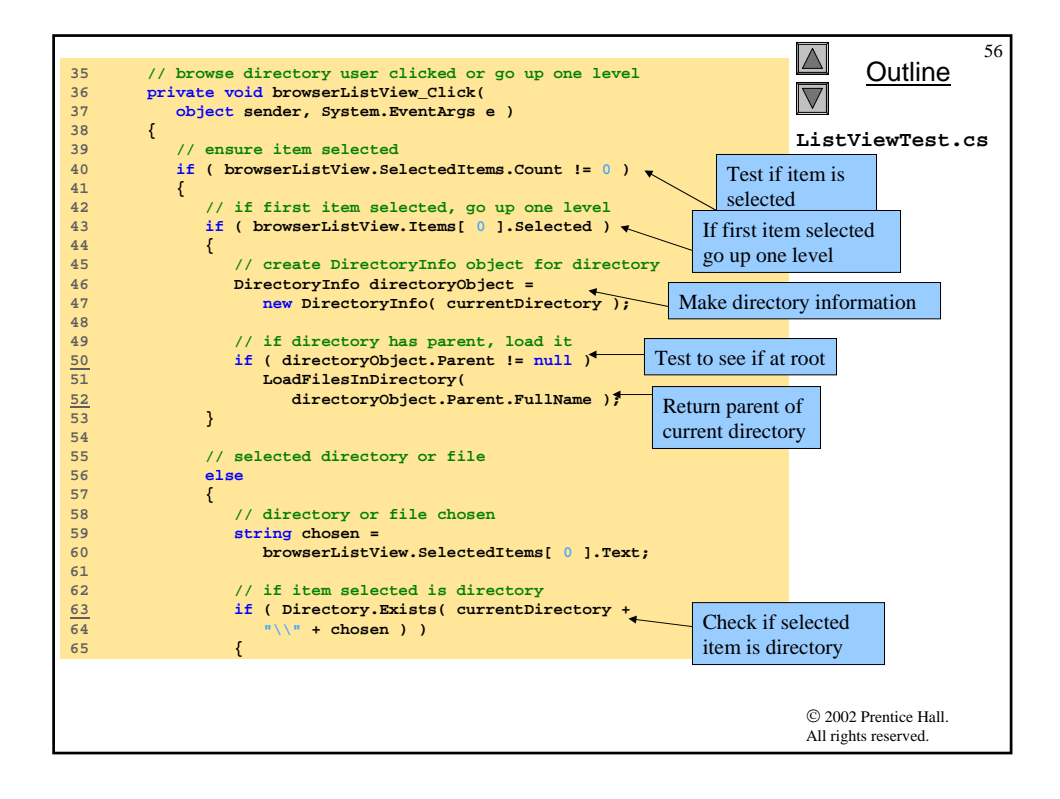

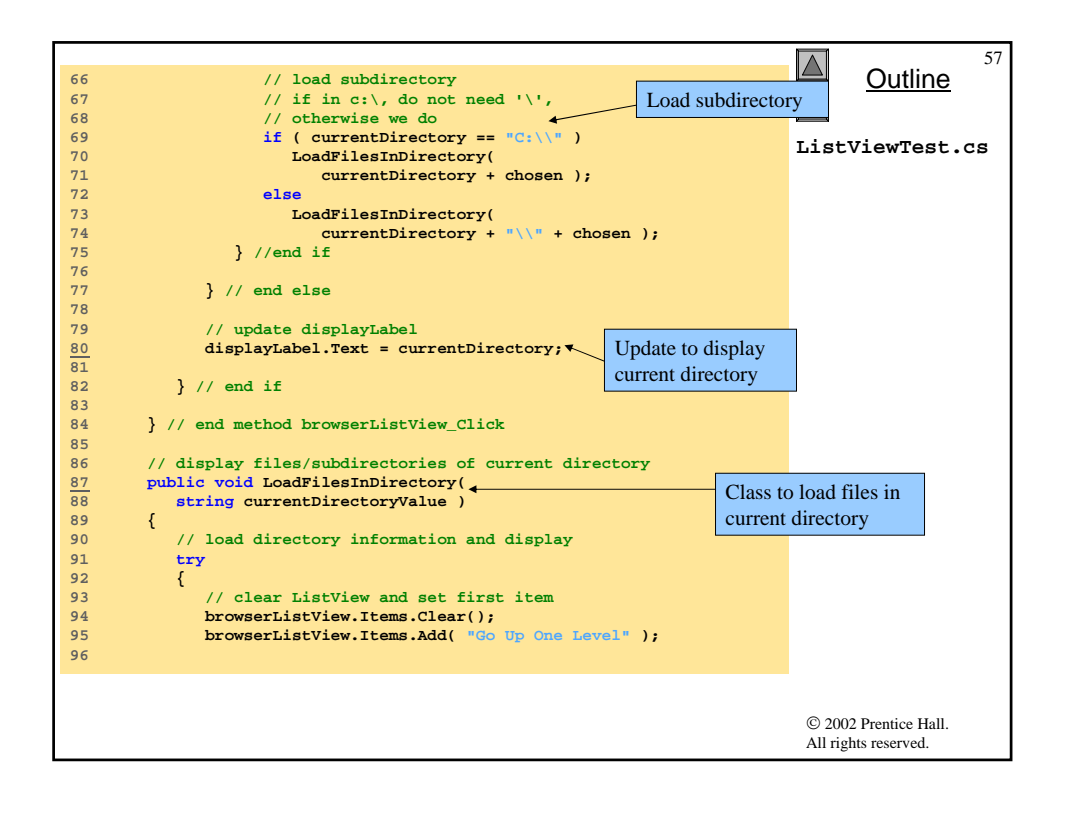

|                                         | 5                                      |
|-----------------------------------------|----------------------------------------|
| 97 // update current directory          | Outline Outline                        |
| 98 currentDirectory = currentD          | irectoryValue;                         |
| 99 DirectoryInfo newCurrentDire         | ectory =                               |
| 100 <b>new</b> DirectoryInfo( current   | ntDirectory ); LighWighTogt ag         |
| 101                                     | LISUVIEWIESU.CS                        |
| 102 // put files and directories        | s into arrays                          |
| <u>103</u> DirectoryInfo[] directoryAr: | ray = Get subdirectories of            |
| 104 newCurrentDirectory.GetD            | irectories(); Get subdifications of    |
| 105                                     | current directory                      |
| 106 FileInfo[] fileArray =              | Get files of                           |
| <u>107</u> newCurrentDirectory.GetF.    | files();                               |
| 108                                     | current unectory                       |
| 109 // add directory names to L         | istView                                |
| 110 foreach ( DirectoryInfo dir         | in directoryArray )                    |
| 111 {                                   | 77 <sup>2</sup>                        |
| 112 // add directory to List            |                                        |
| 113 Listviewitem newDirector            | Add directory to list                  |
| 114 DrowserListview.items               | Add ( dir.Name ); Add unectory to list |
| 115 // get directory image              |                                        |
| 110 // set directory image              | der - O                                |
| 118 }                                   | ack - vy                               |
| 119                                     |                                        |
| 120 // add file names to ListVi         | ew                                     |
| 121 foreach (FileInfo file in           | fileArray ) Add file to list           |
| 122 {                                   |                                        |
| 123 // add file to ListView             |                                        |
| 124 ListViewItem newFileItem            | . =                                    |
| 125 browserListView.Items               | .Add( file.Name );                     |
| 126                                     |                                        |
| 127 newFileItem.ImageIndex =            | 1; // set file image                   |
| 128 }                                   |                                        |
| 129 } // end try                        |                                        |
| 130                                     | © 2002 Prentice Hall                   |
|                                         | All rights reserved.                   |
|                                         |                                        |

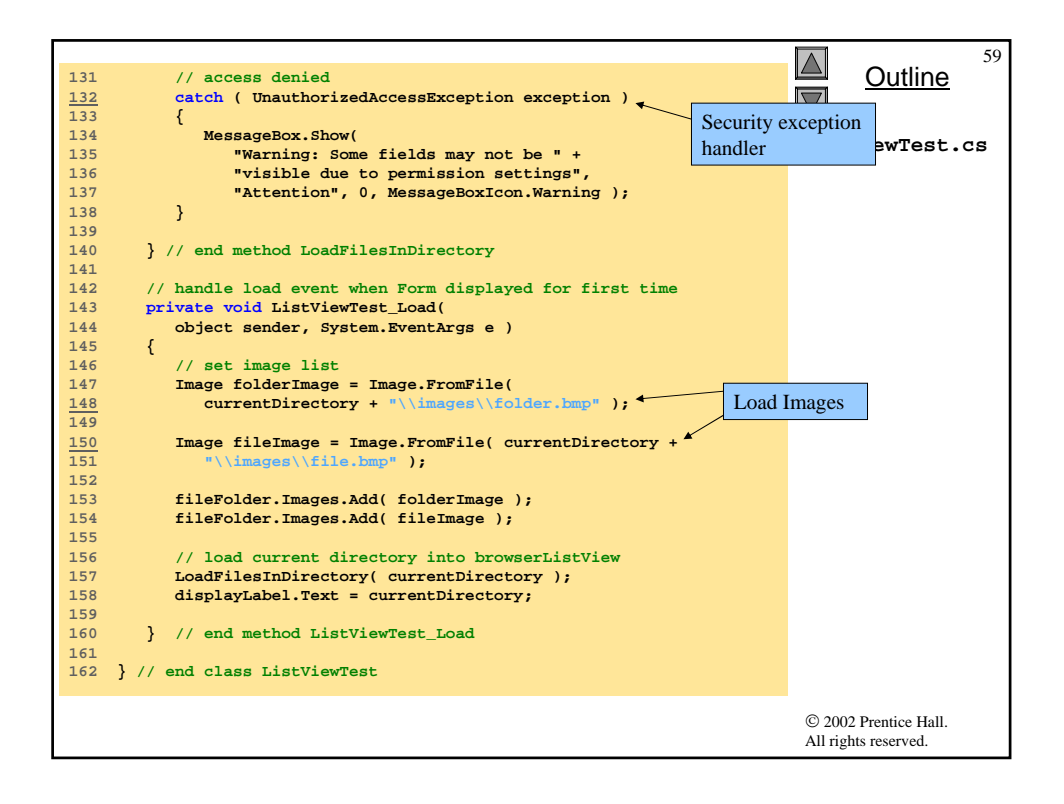

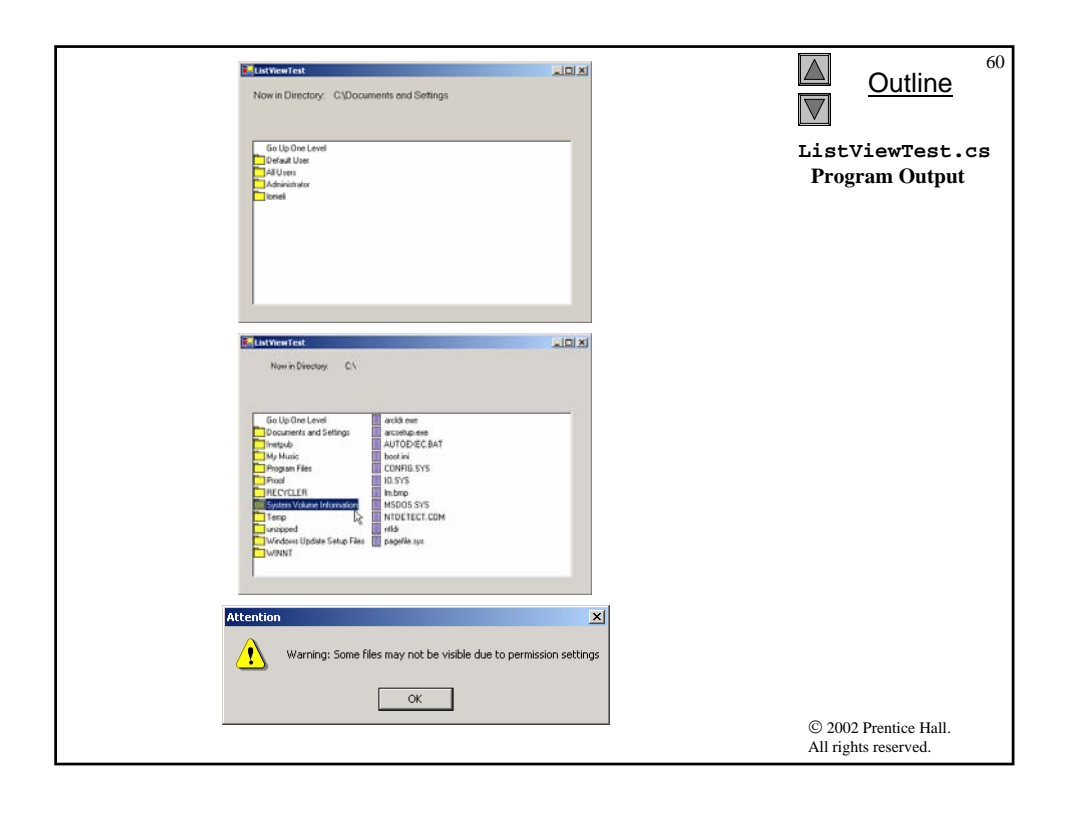

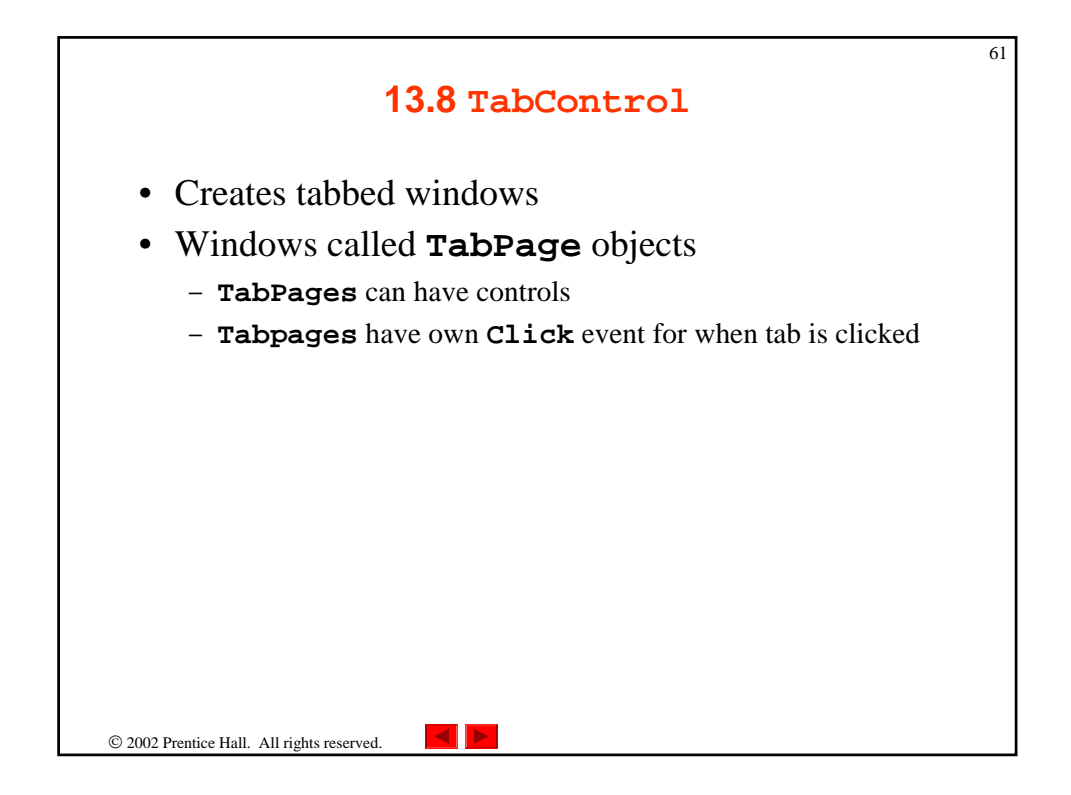

|             |                                                                       | 62 |
|-------------|-----------------------------------------------------------------------|----|
| Tab         | ages 138 Tab Controls                                                 |    |
|             |                                                                       |    |
|             |                                                                       |    |
|             | WindowsApplication7 - Microsoft Visual Basic .NET [design] - Form1.vb |    |
|             | Eile Edit View Project Build Debug Iools Window Help                  |    |
|             | 🎼 - 🛅 - 💝 📰 🕷 🐰 🖻 🛍 🗠 - 🖓 - 📮 - 🖳 - Debug 🛛 - 🍅 🔅                     |    |
|             |                                                                       |    |
|             | Start Page   Form1.vb [Design] Form1.vb 4 b ×                         |    |
|             | Form1 Ceclarations)                                                   |    |
|             | 4 #Region " Windows Form Designer generated code "                    |    |
|             | 5 Final State State Marr()                                            |    |
|             | 7 NvBase.New()                                                        |    |
|             | 8                                                                     |    |
|             | 9 'This call is required by the Windows Form Designer.                |    |
|             | 10 InitializeComponent()                                              |    |
|             | 11<br>12 'Add any initialization after the InitializeComponent() call |    |
|             | 13                                                                    |    |
|             | 14 - End Sub                                                          |    |
|             |                                                                       |    |
|             | 15 Form overrides dispose to clean up the component list.             |    |
|             | 18 If disposing Then                                                  |    |
|             | 19 If Not (components Is Nothing) Then                                |    |
|             | 20 components.Dispose()                                               |    |
|             | A Pad Té                                                              |    |
|             | Ready Ln 4 Col 1 Ch 1 INS                                             |    |
|             |                                                                       |    |
| Fig.        | <b>3.25</b> Tabbed pages in Visual Studio .NET.                       |    |
|             |                                                                       |    |
|             |                                                                       |    |
| © 2002 Prer | tice Hall. All rights reserved.                                       |    |
| 2 2002 110  |                                                                       |    |

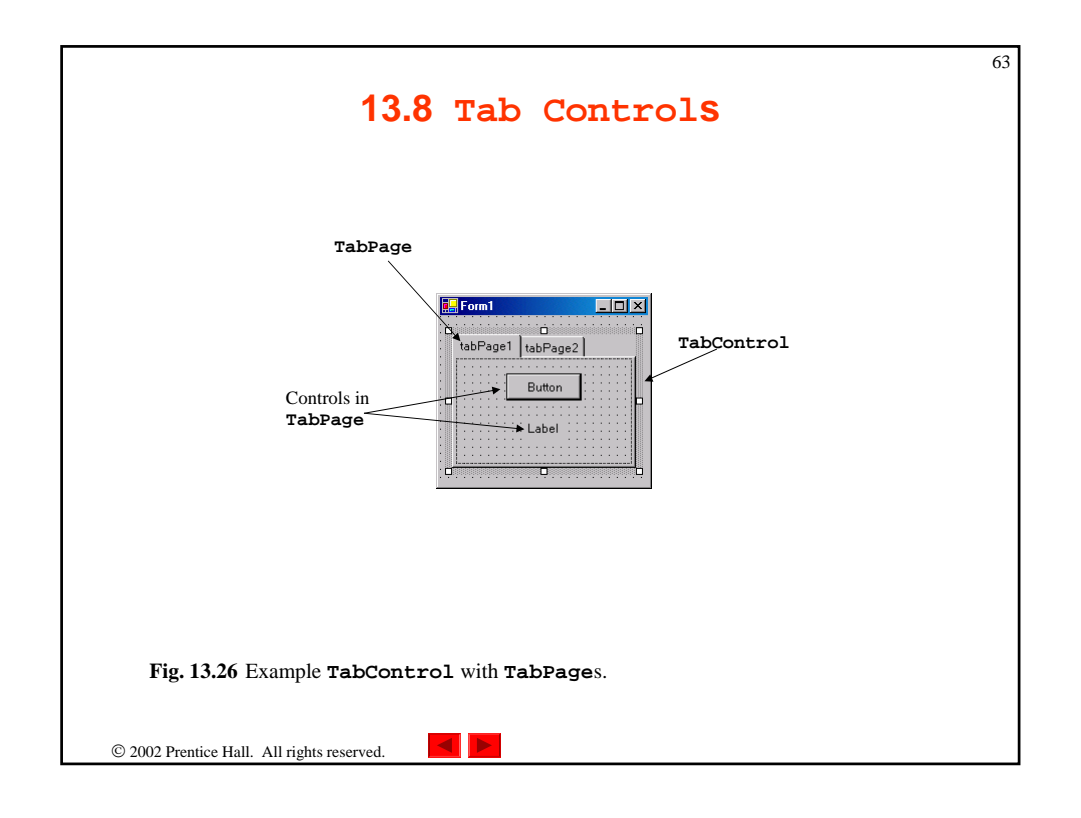

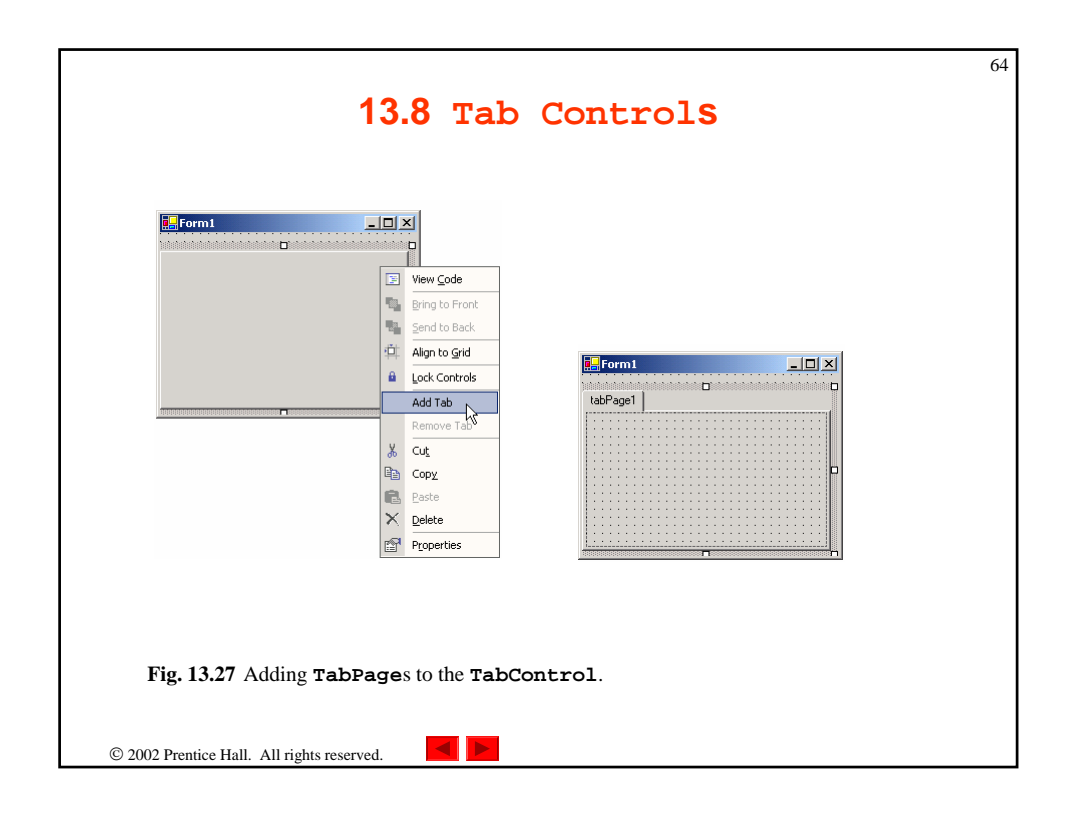

| TabControl properties           | Description / Delegate and Event Arguments                    |
|---------------------------------|---------------------------------------------------------------|
| and events<br>Common Properties |                                                               |
| ImageList                       | Specifies images to be displayed on a tab.                    |
| ItemSize                        | Specifies tab size.                                           |
| MultiLine                       | Indicates whether multiple rows of tabs can be displayed.     |
| SelectedIndex                   | Indicates index of <b>TabPage</b> that is currently selected. |
| SelectedTab                     | Indicates the <b>TabPage</b> that is currently selected.      |
| TabCount                        | Returns the number of tabs.                                   |
| TabPages                        | Gets the collection of <b>TabPage</b> s within our            |
|                                 | TabControl.                                                   |
| Common Event                    | (Delegate EventHandler, event arguments                       |
|                                 | EventArgs)                                                    |
| SelectedIndexCha                | a Generated when SelectedIndex changes (i.e., another         |
| -                               |                                                               |

| 1<br>2<br>3          | <pre>// Fig. 13.29: UsingTabs.cs // Using TabControl to display various font settings.</pre>                              |           |                | utline      | 66 |
|----------------------|----------------------------------------------------------------------------------------------------|-----------|----------------|-------------|----|
| 4<br>5<br>6<br>7     | <pre>using System;<br/>using System.Drawing;<br/>using System.Collections;<br/>using System.ComponentModel;</pre>         |           | UsingTa        | bs.cs       |    |
| 8<br>9<br>10         | using System.Windows.Forms;<br>using System.Data;                                                                         |           |                |             |    |
| 11<br>12<br>13       | <pre>public class UsingTabs : System.Windows.Forms.Form {     // output label reflects text changes</pre>                 |           |                |             |    |
| 14<br>15             | <pre>private System.Windows.Forms.Label displayLabel;<br/>// table control containing table pages colorTabPage</pre>      |           |                |             |    |
| 17<br>18             | <pre>// sizeTabPage, messageTabPage and aboutTabPage private System.Windows.Forms.TabControl</pre>                        |           |                |             |    |
| 19<br>20<br>21       | optionsTabControl; // table page containing color options                                                                 | Color tab |                |             |    |
| 22<br>23<br>24       | private System.Windows.Forms.TabPage colorTabPage;<br>private System.Windows.Forms.RadioButton<br>greenRadioButton;       | Coloriby  | attens for     |             |    |
| 25<br>26<br>27<br>28 | private System.Windows.Forms.RadioButton redRadioButton;<br>private System.Windows.Forms.RadioButton<br>blackRadioButton; | color tab | )              |             |    |
|                      |                                                                                                    |           |                |             |    |
|                      |                                                                                                    |           | © 2002 Prei    | ntice Hall. |    |
|                      |                                                                                                    |           | All rights re: | served.     |    |

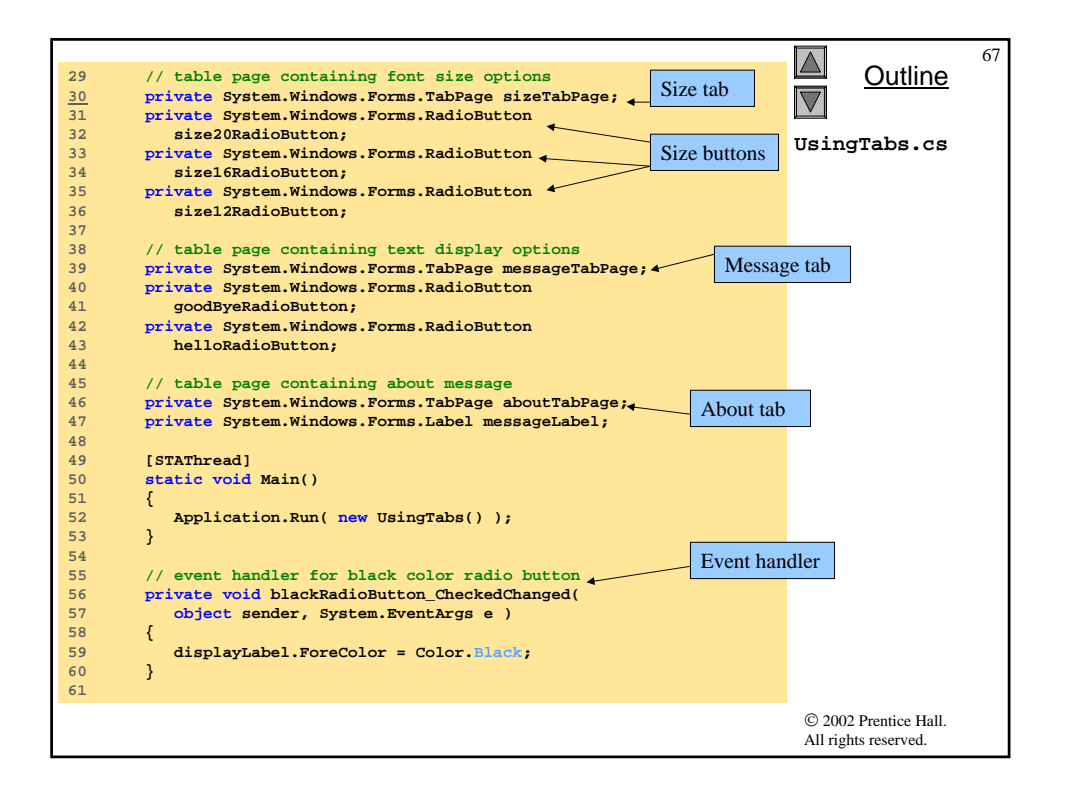

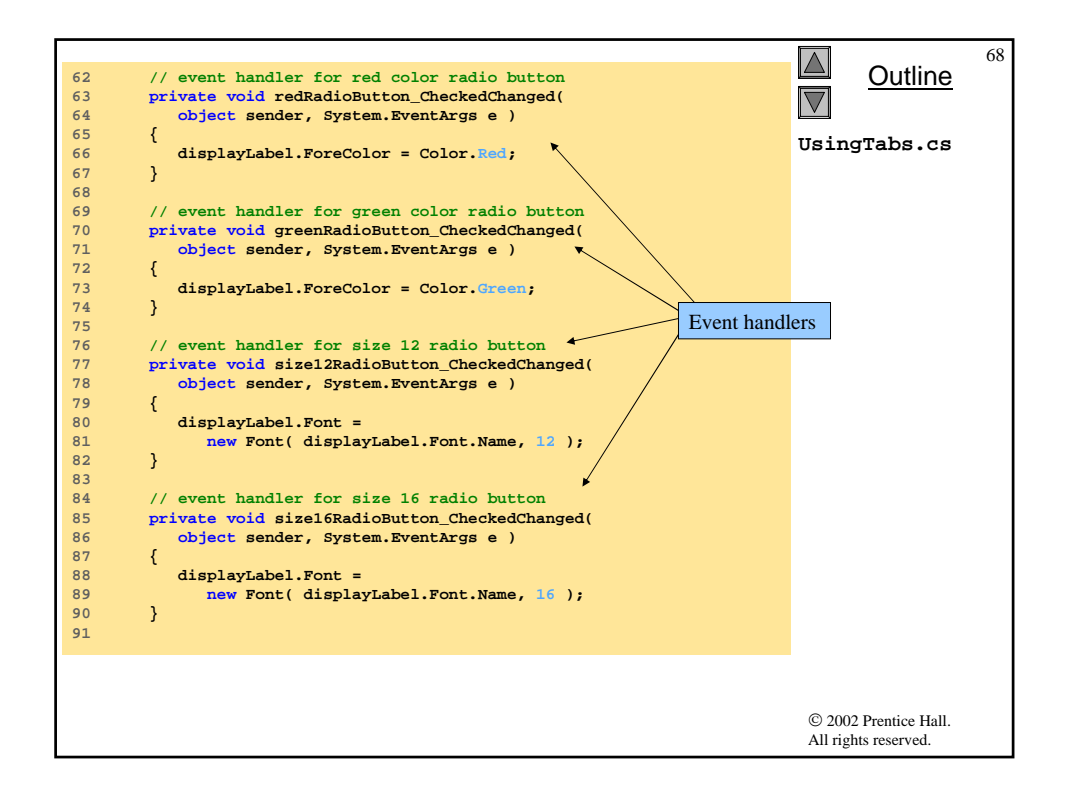

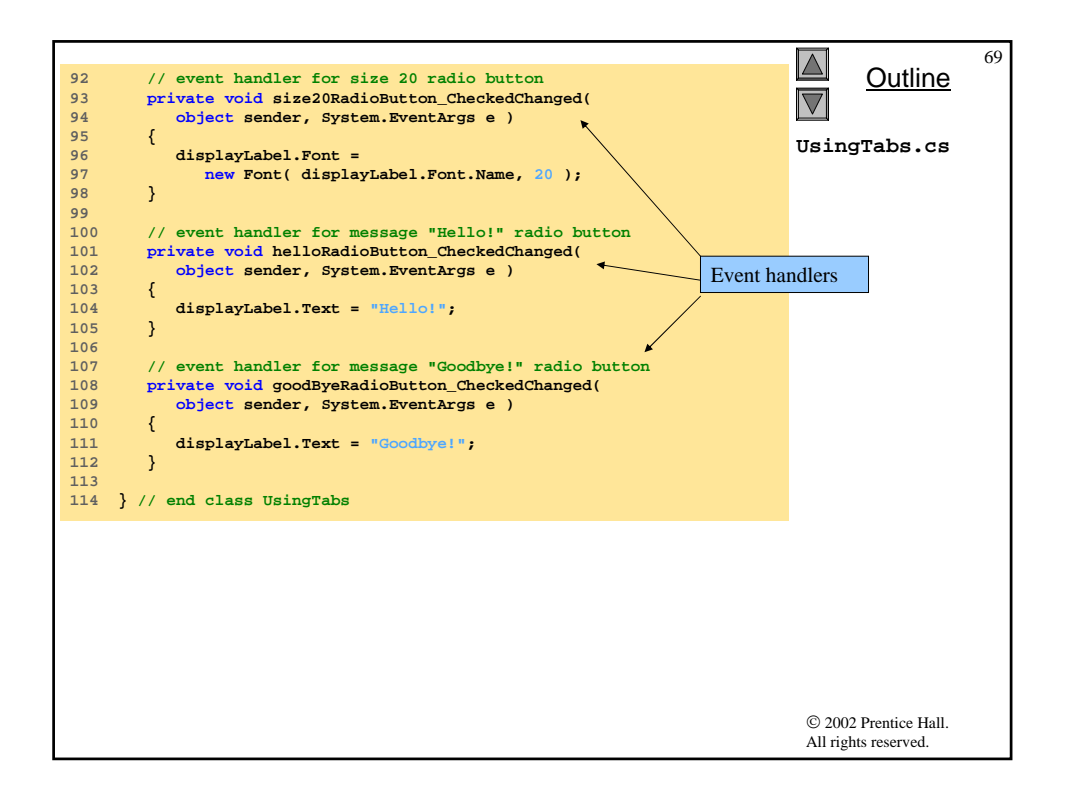

| Color Size Message About<br>Color Size Message About<br>Color Red<br>Creen<br>Hello! | Color Size Message About<br>Color Size Message About<br>C 12 point<br>C 16 point<br>C 20 point<br>Hello!    | 70<br>VsingTabs.cs<br>Program Output          |
|--------------------------------------------------------------------------------------|----------------------------------------------------------------------------------------------------|-----------------------------------------------|
| Color Size Message About<br>Color Goodbyel<br>Goodbye!                               | Color Size Message About<br>Tabs are used to organize<br>controls and conserve<br>screen space.<br>Goodbye! |                                               |
|                                                                                      |                                                                                                    | © 2002 Prentice Hall.<br>All rights reserved. |

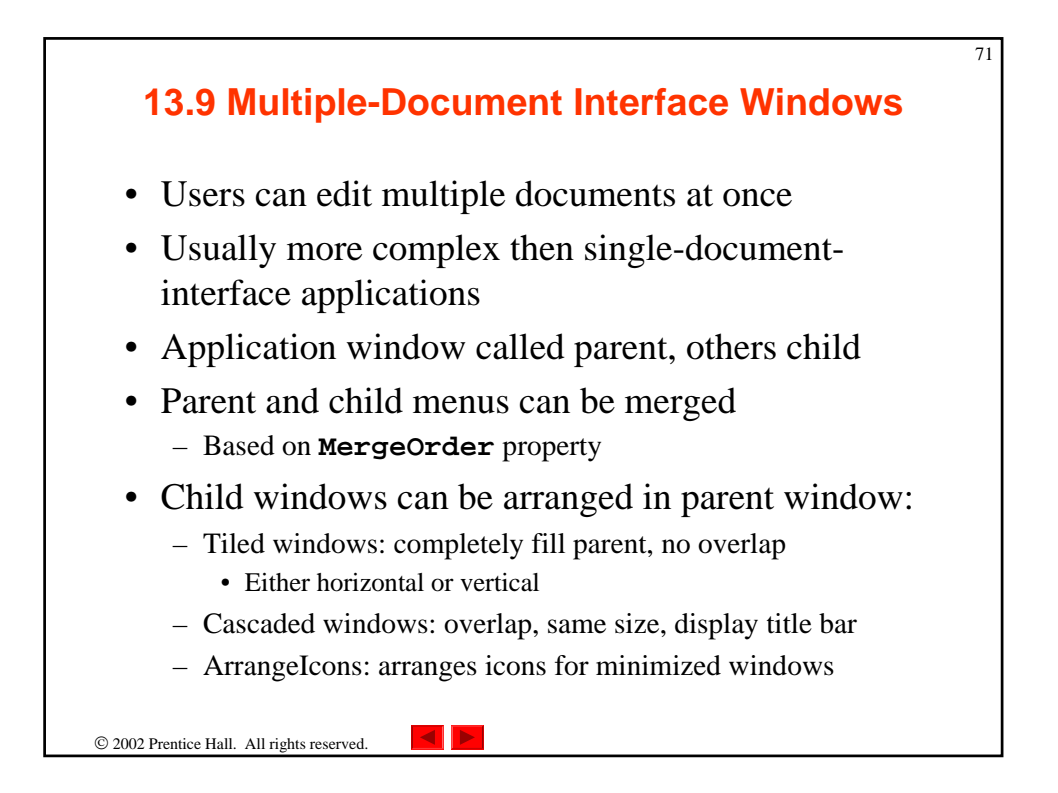

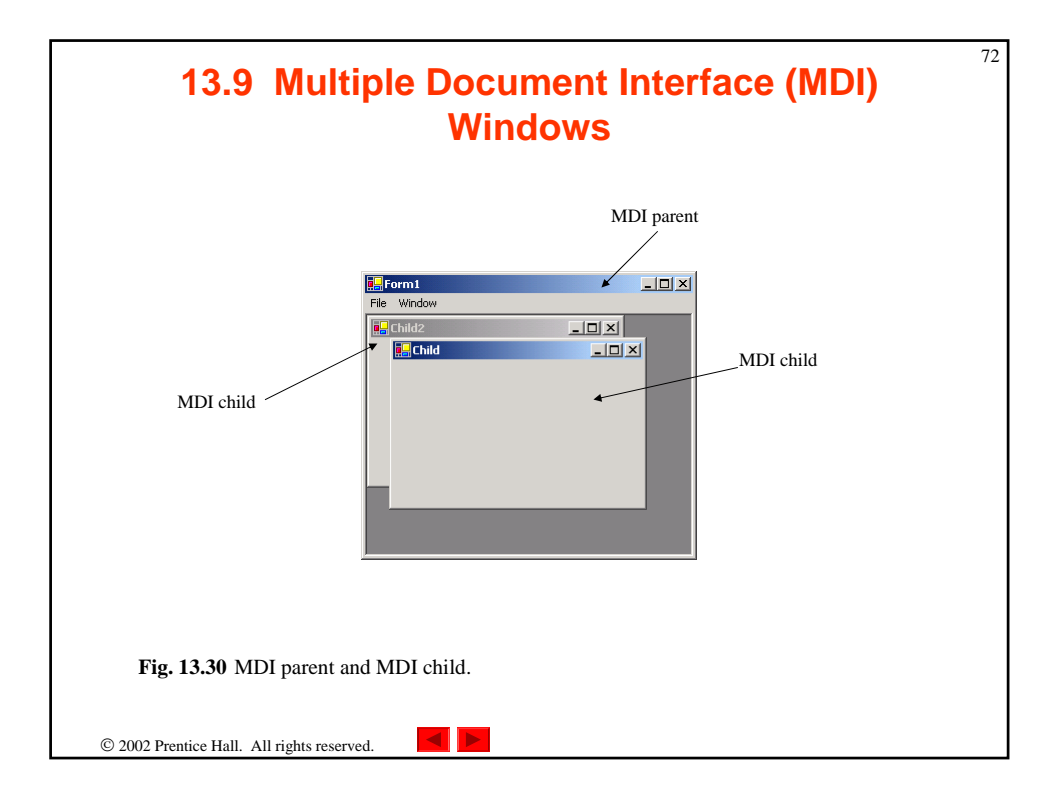

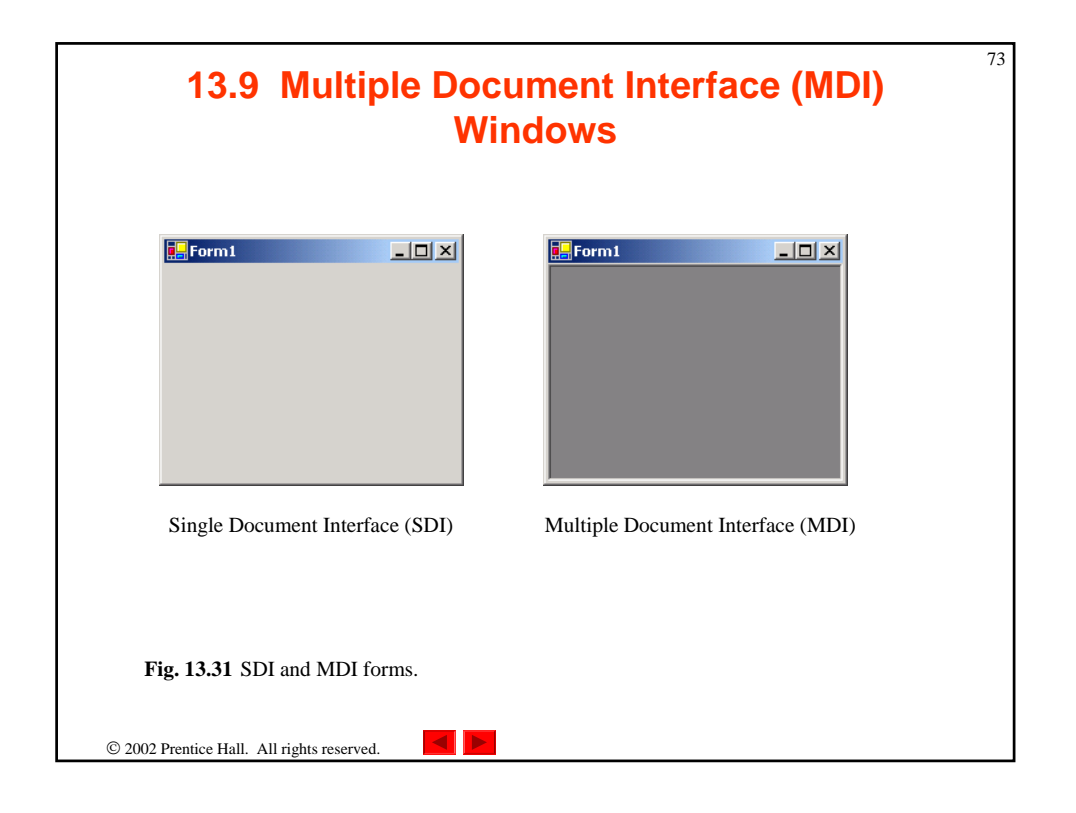

| MDIForm events and              | Description / Delegate and Event Arguments                                                                                                    |
|---------------------------------|----------------------------------------------------------------------------------------------------|
| operties                        |                                                                                                    |
| Common MDI Child<br>Properties  |                                                                                                    |
| sMdiChild                       | Indicates whether the <b>Form</b> is an MDI child. If <b>True</b> ,<br><b>Form</b> is an MDI child (read-only property).                                                                                                    |
| diParent                        | Specifies the MDI parent Form of the child.                                                                                                    |
| Common MDI Parent<br>Properties |                                                                                                    |
| ActiveMdiChild                  | Returns the <b>Form</b> that is the currently active MDI child<br>(returns <b>null</b> if no children are active).                                                                                                    |
| IsMdiContainer                  | Indicates whether a Form can be an MDI. If True, the                                                                                                    |
|                                 | Form can be an MDI parent. Default is False.                                                                                                    |
| diChildren                      | Returns the MDI children as an array of Forms.                                                                                                    |
| ommon Method                    |                                                                                                    |
| JayoutMdi                       | Determines the display of child forms on an MDI parent. Tak<br>as a parameter an <b>MdiLayout</b> enumeration with possib<br>values <b>ArrangeIcons</b> . <b>Cascade</b> ,<br><b>TileHorizontal</b> and <b>TileVertical</b> .<br>Figure 13.35 depicts the effects of these values. |
| Common Event                    | (Delegate EventHandler, event arguments<br>EventArgs)                                                                                                    |
| diChildActivate                 | Generated when an MDI child is closed or activated.                                                                                                    |
| a. 13.32 MDInaren               | t and MDI child events and properties                                                                                                    |

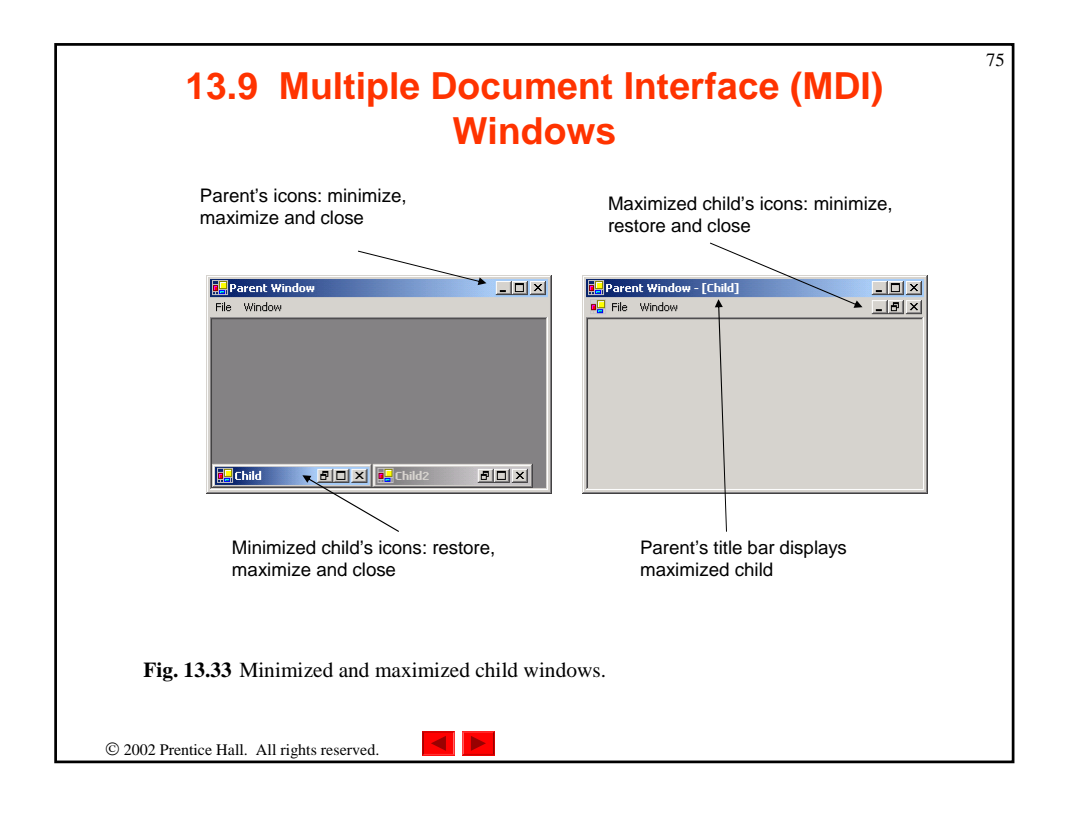

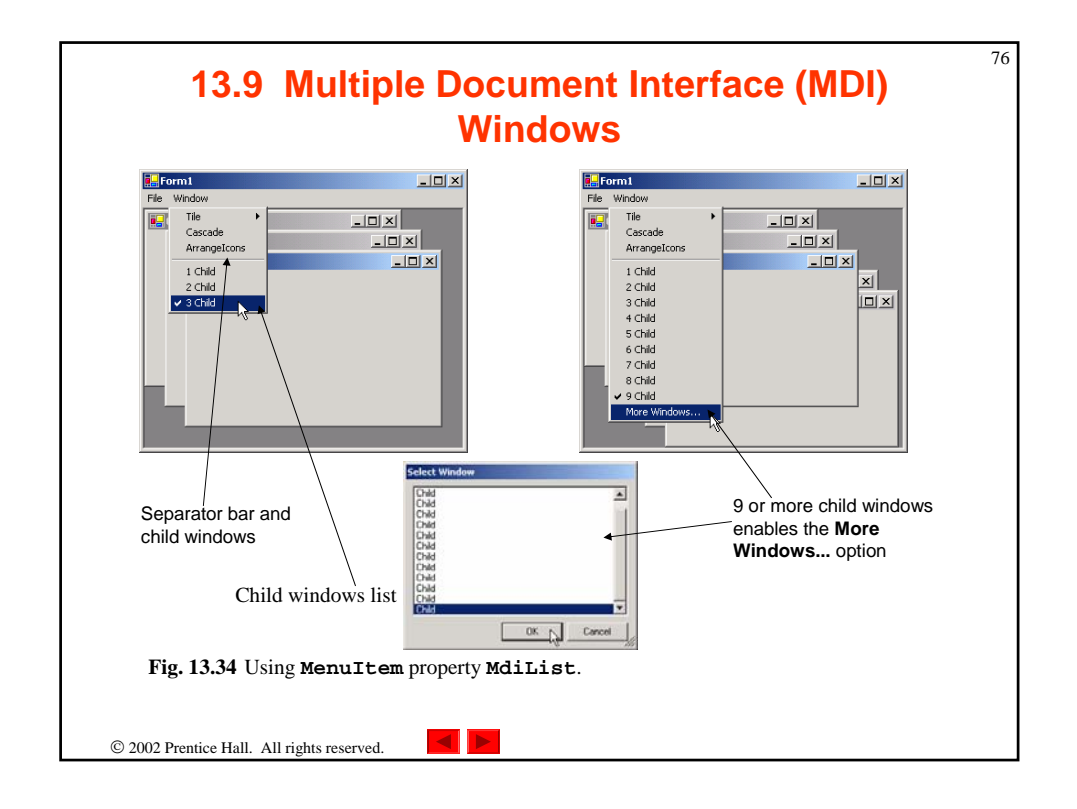

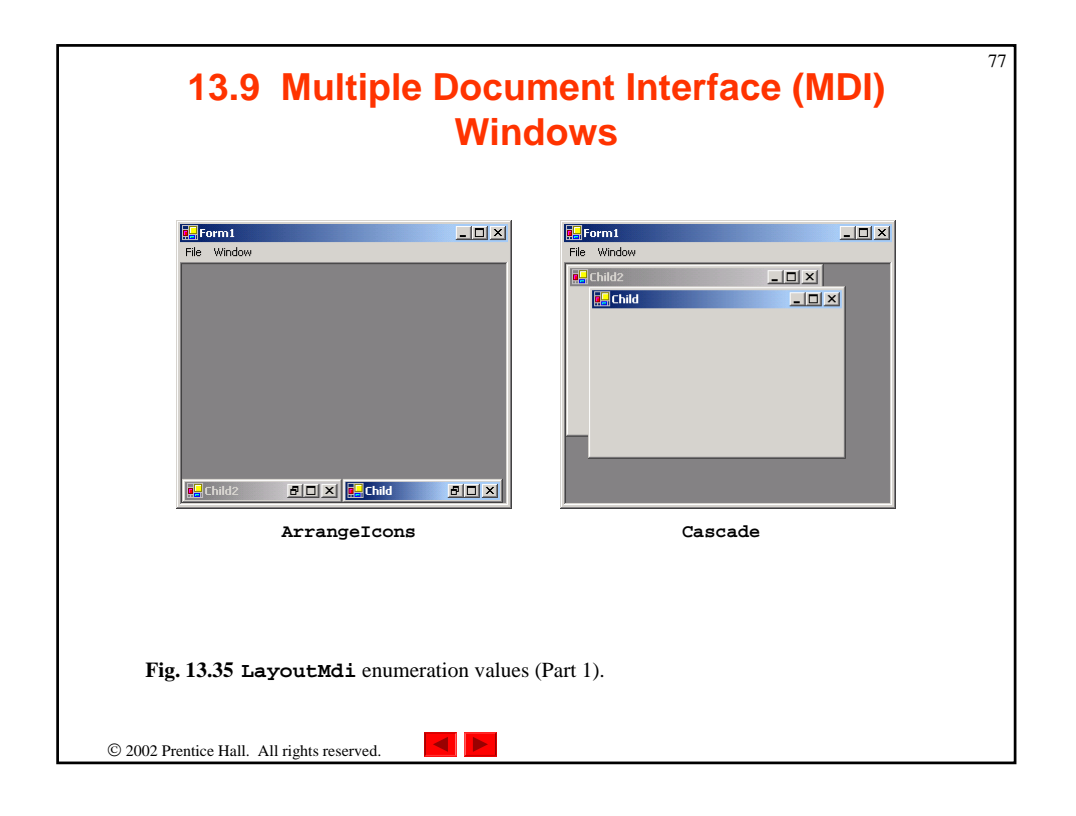

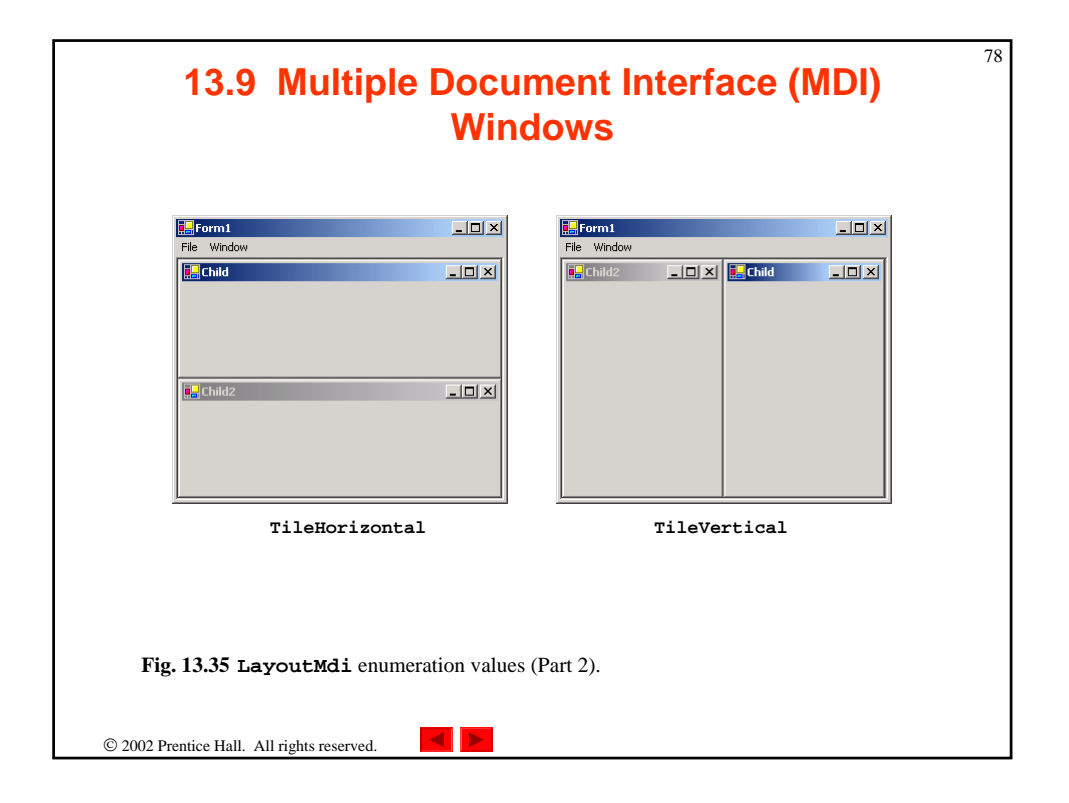

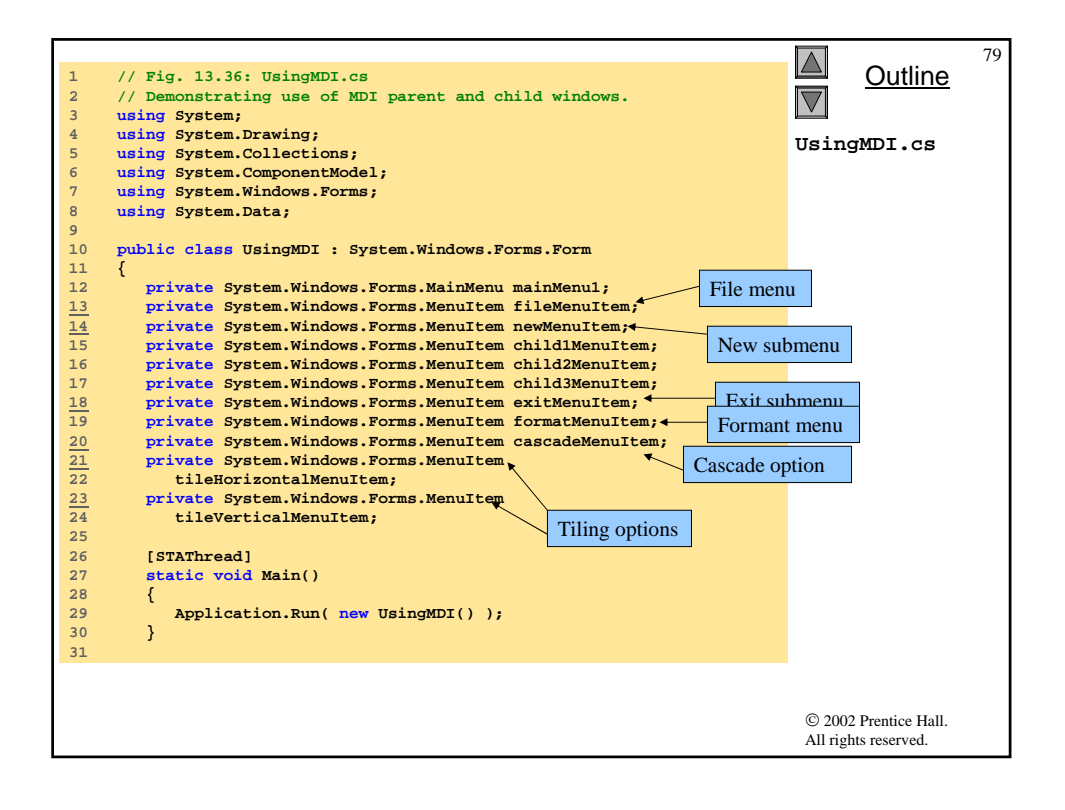

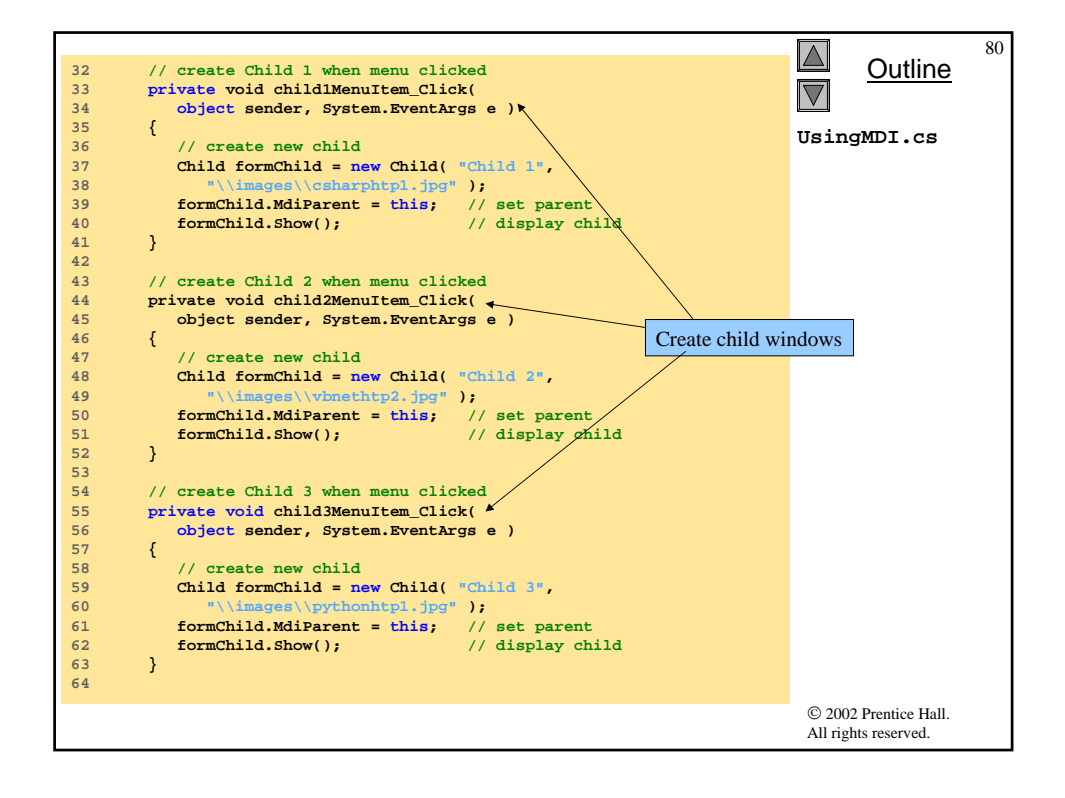

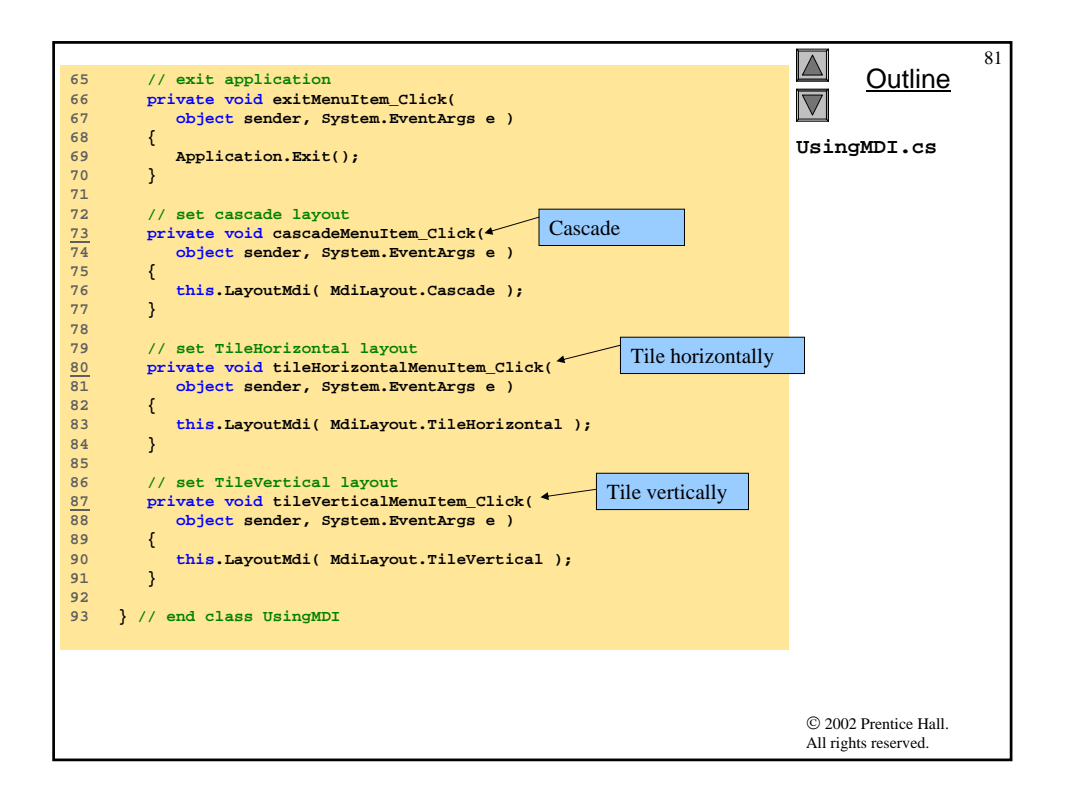

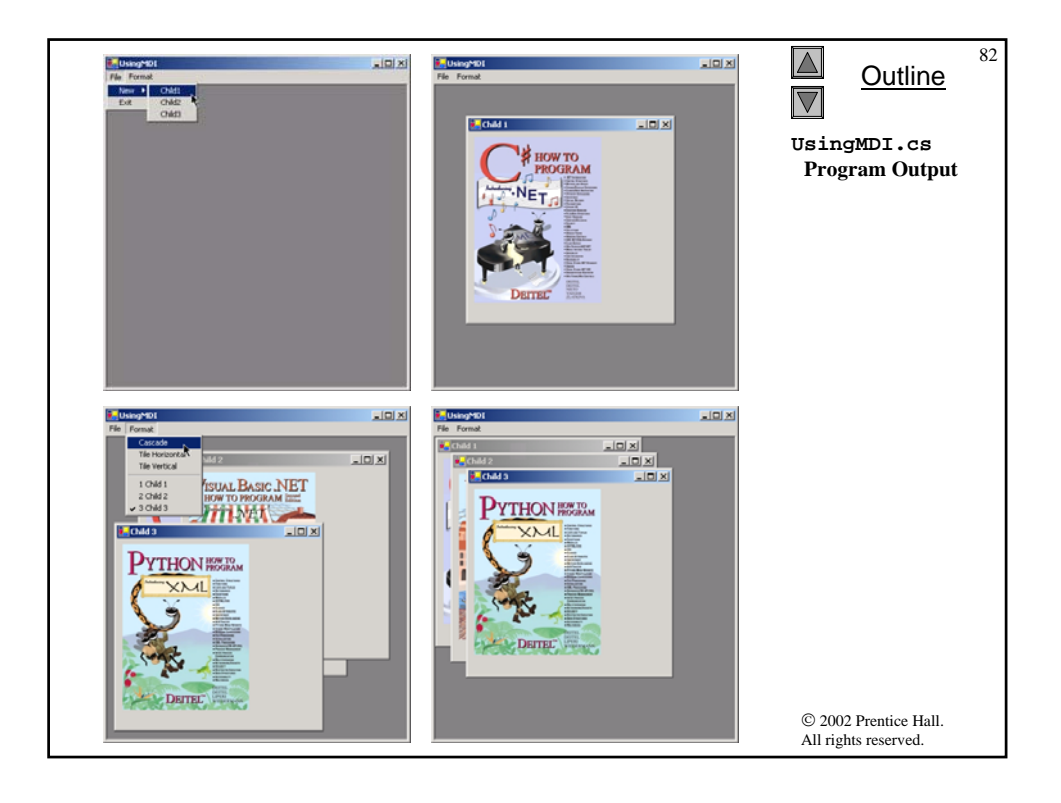

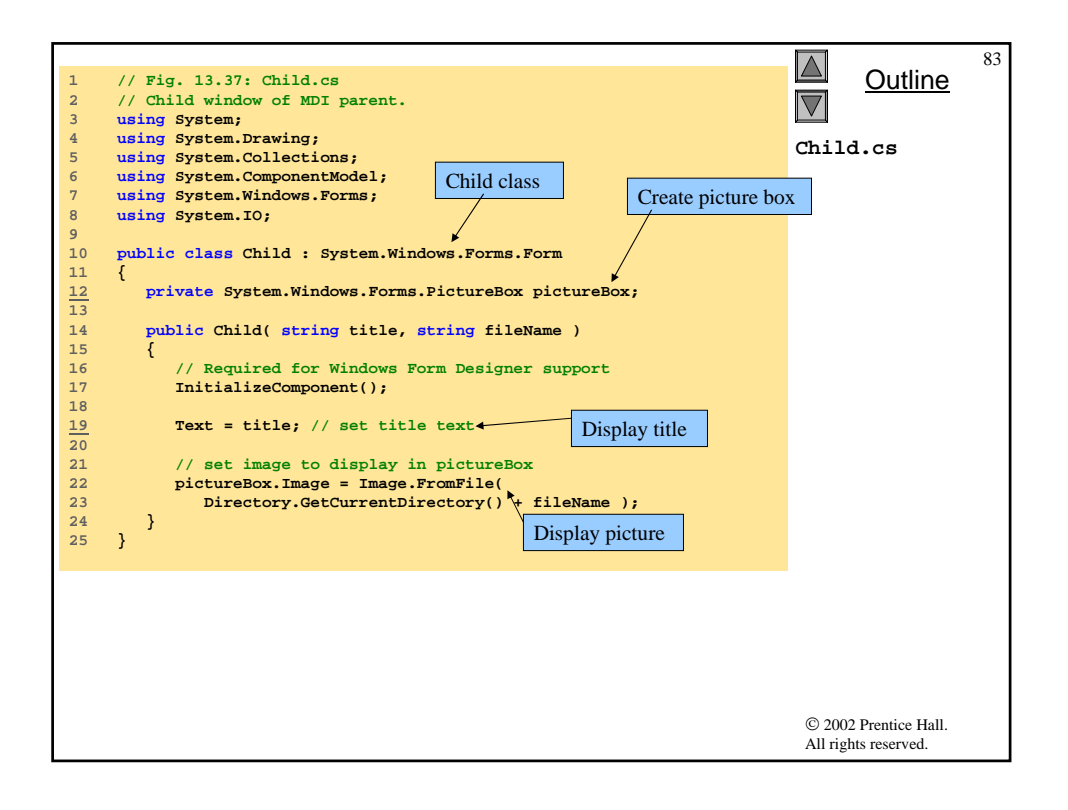

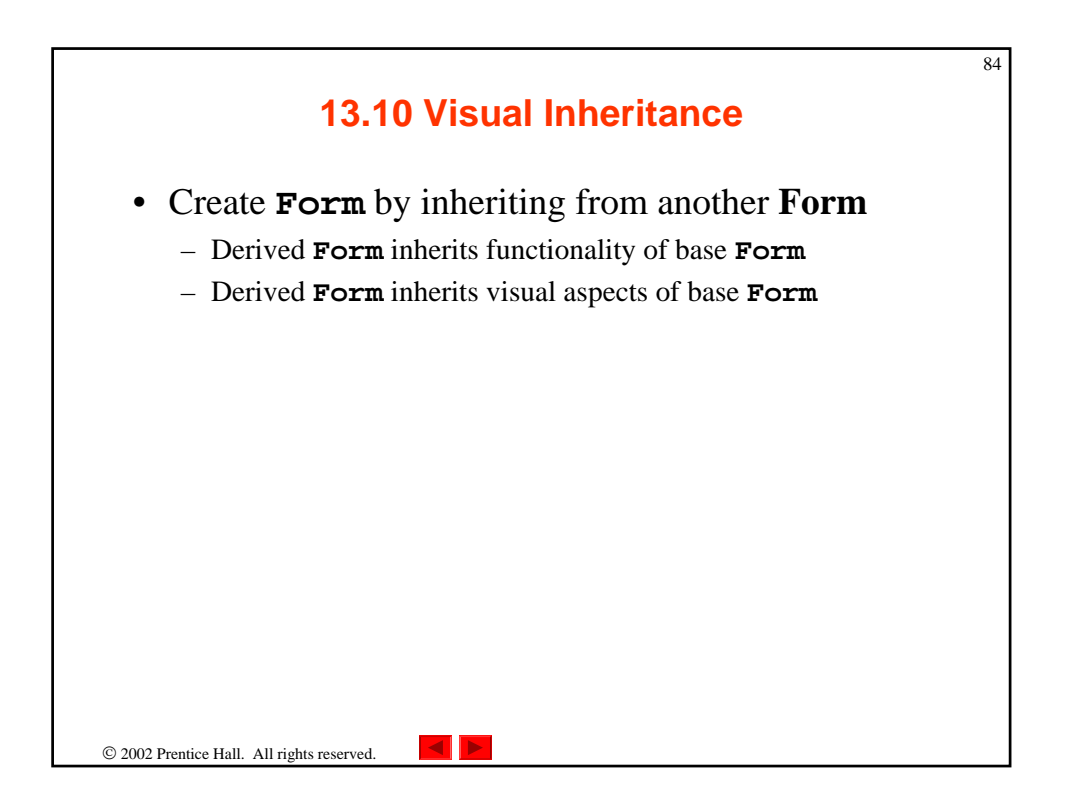

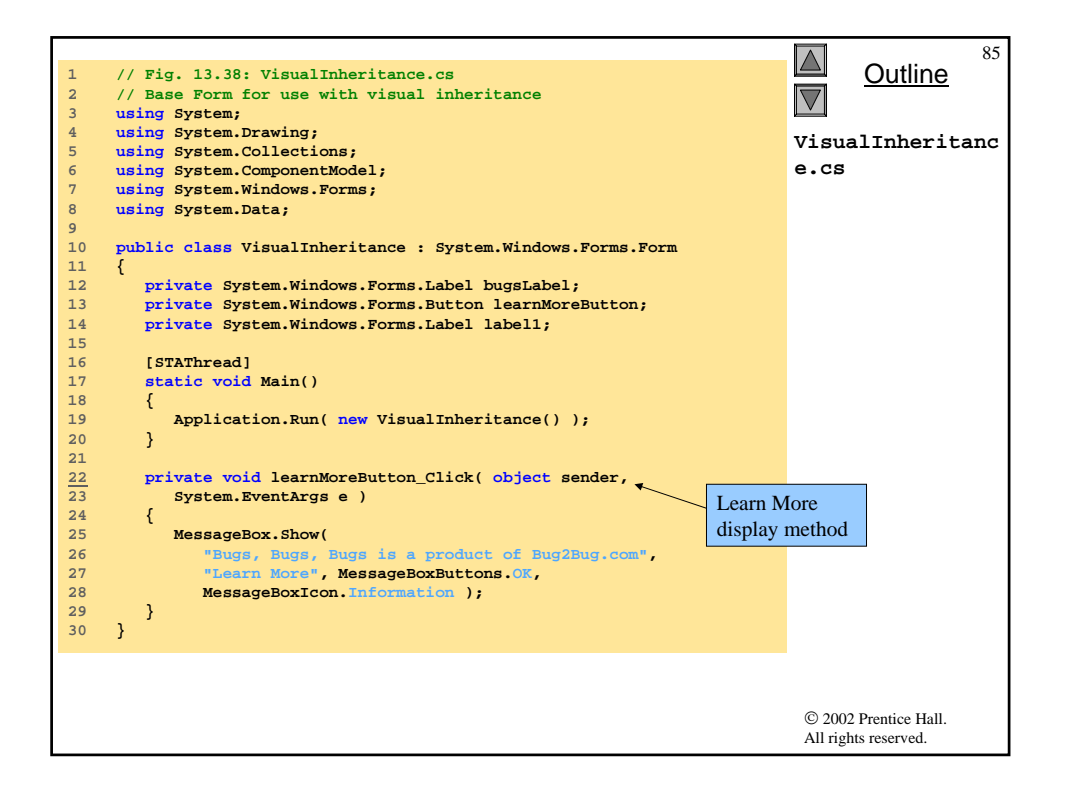

| YisualInheritance:       Image: Second Second | Outline<br>VisualInheritanc<br>e.cs<br>Program Output |
|----------------------------------------------------------------------------------------------------|-------------------------------------------------------|
|                                                                                                    | © 2002 Prentice Hall.<br>All rights reserved.         |

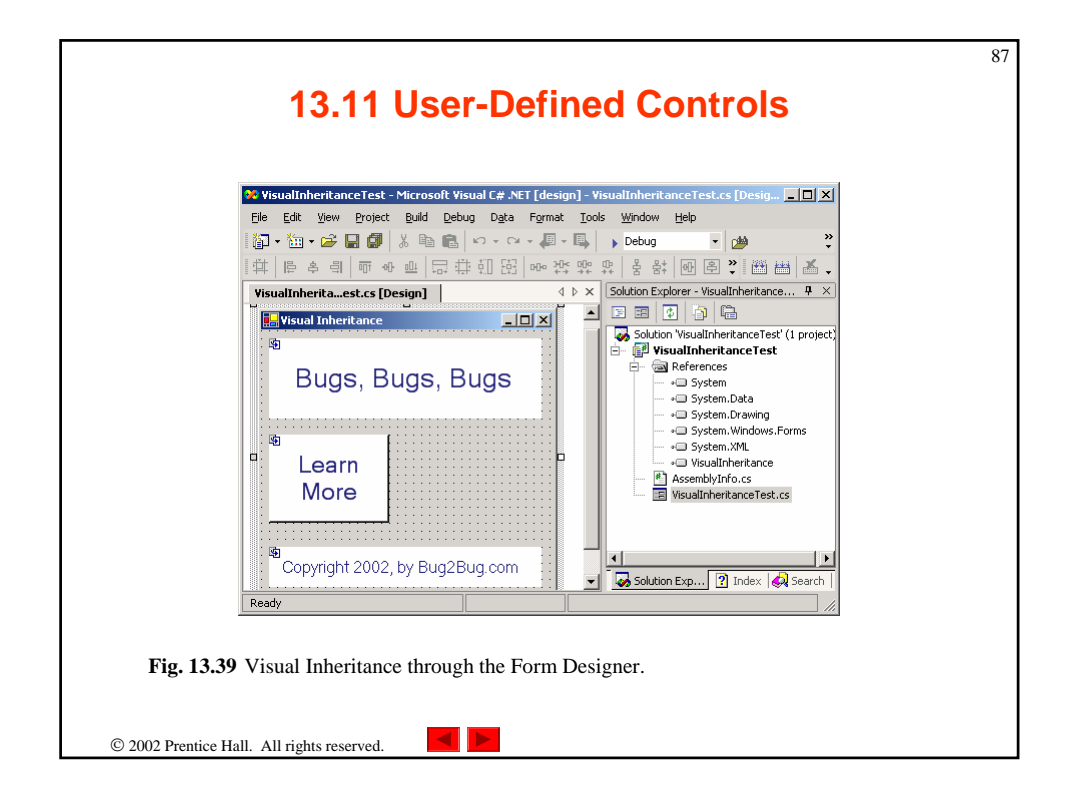

| 1       // Fig. 13.40: VisualInheritanceTest.cs         2       // Derived Form using visual inheritance.         3       using System;         4       using System;         4       using System.Collections;         5       using System.ComponentModel;         6       using System.Naming;         7       using System.Windows.Forms;                                                                                                    |                                                             | VisualInheritanc<br>eTest.cs                  |
|----------------------------------------------------------------------------------------------------|-------------------------------------------------------------|-----------------------------------------------|
| 8         9         public class VisualInheritanceTest :           10         VisualInheritanceVisualInheritance                                                                                                    | VisualInheritanceTest class<br>from VisualInheritance class | is derived<br>s                               |
| <pre>12 private System.Windows.Forms.Button learnProgramButton; 13 14 // invoke when user clicks Learn the Program Button 15 private void learnProgramButton_Click( object sender, * 16 System.EventArgs e ) 17 { 18 MessageBox.Show( 19 "This program was created by Deitel &amp; Associates", 10 "Learn the Program", MessageBoxButtons.OK, 21 MessageBoxIcon.Information ); 22 } 23 24 public static void Main(string[] args ) 25 { 26 Application.Run( new VisualInheritanceTest() ); 27 } 28 } </pre> | Display message box                                         |                                               |
|                                                                                                    |                                                             | © 2002 Prentice Hall.<br>All rights reserved. |

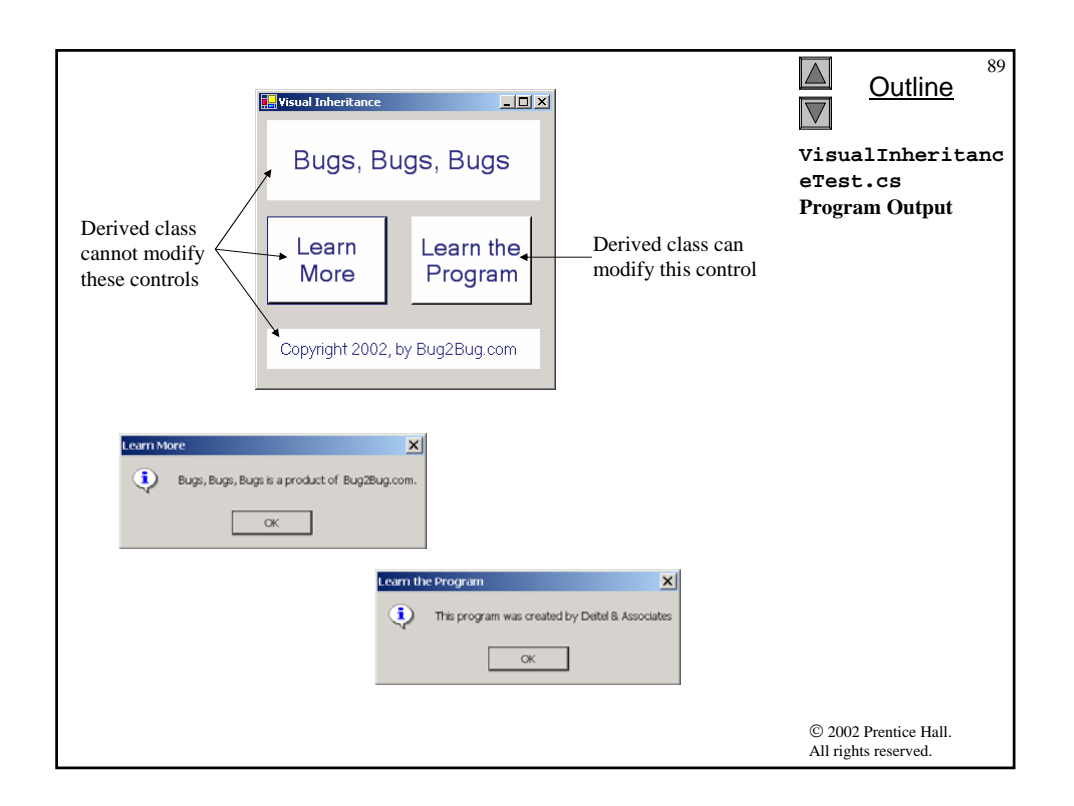

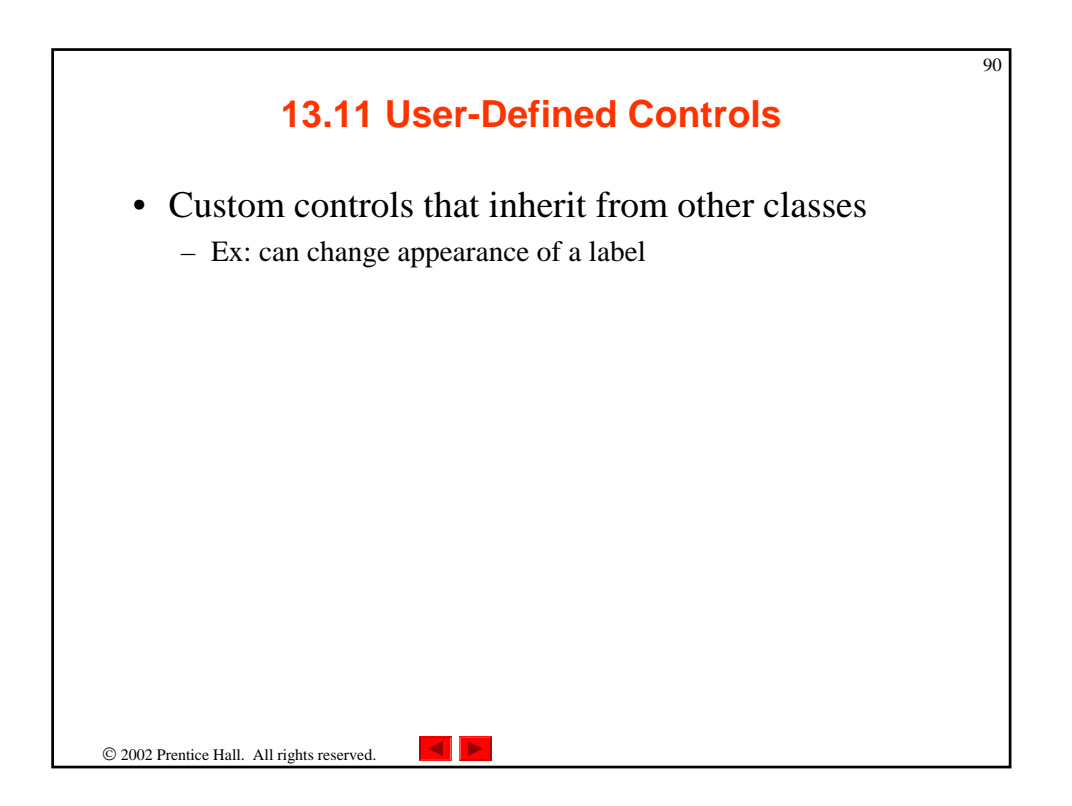

| Custom Control Techniques and <b>PaintEventArgs</b> Properties | Description                                                                                                    |
|----------------------------------------------------------------|----------------------------------------------------------------------------------------------------|
| Inherit from Windows<br>Forms control                          | Add functionality to a preexisting control. If overriding<br>method <b>OnPaint</b> , call base class <b>OnPaint</b> . Can only<br>add to the original control appearance, not redesign it.                                                                                                    |
| Create a <b>UserControl</b>                                    | Create a <b>UserControl</b> composed of multiple<br>preexisting controls (and combine their functionality). Cannot<br>override <b>OnPaint</b> methods of custom controls. Instead,<br>add drawing code to a <b>Paint</b> event handler. Can only add<br>to the original control appearance, not redesign it. |
| Inherit from class <b>Control</b>                              | Define a brand-new control. Override <b>OnPaint</b> method,<br>call base class method <b>OnPaint</b> and include methods to<br>draw the control. Can customize control appearance and<br>functionality.                                                                                                    |
| PaintEventArgs                                                 | Use this object inside method OnPaint or                                                                                                    |
| Properties                                                     | Paint to draw on the control.                                                                                                    |
| Graphics                                                       | Indicates the graphics object of control. Used to draw on control.                                                                                                    |
| ClipRectangle                                                  | Specifies the rectangle indicating boundary of control.                                                                                                    |

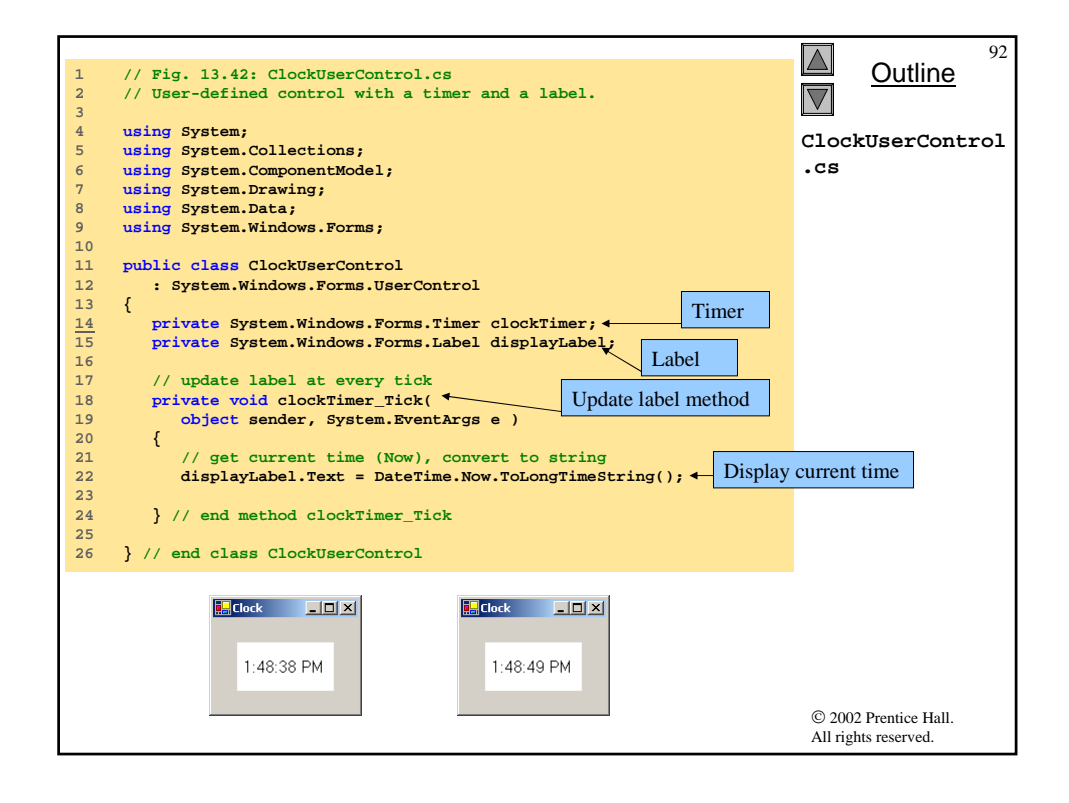

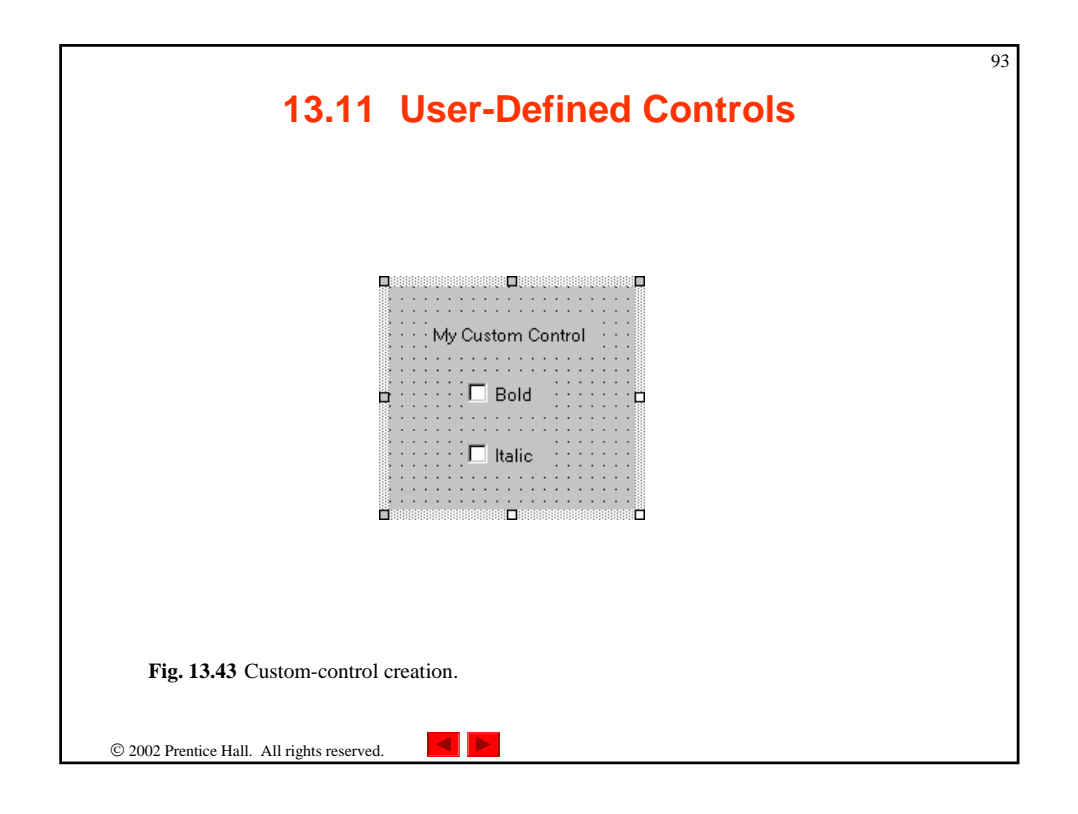

| Common Properties     General     Designer Defaults     References Path     Configuration Properties     Configuration Properties     Configuration     Configuration     Configurati |
|----------------------------------------------------------------------------------------------------|

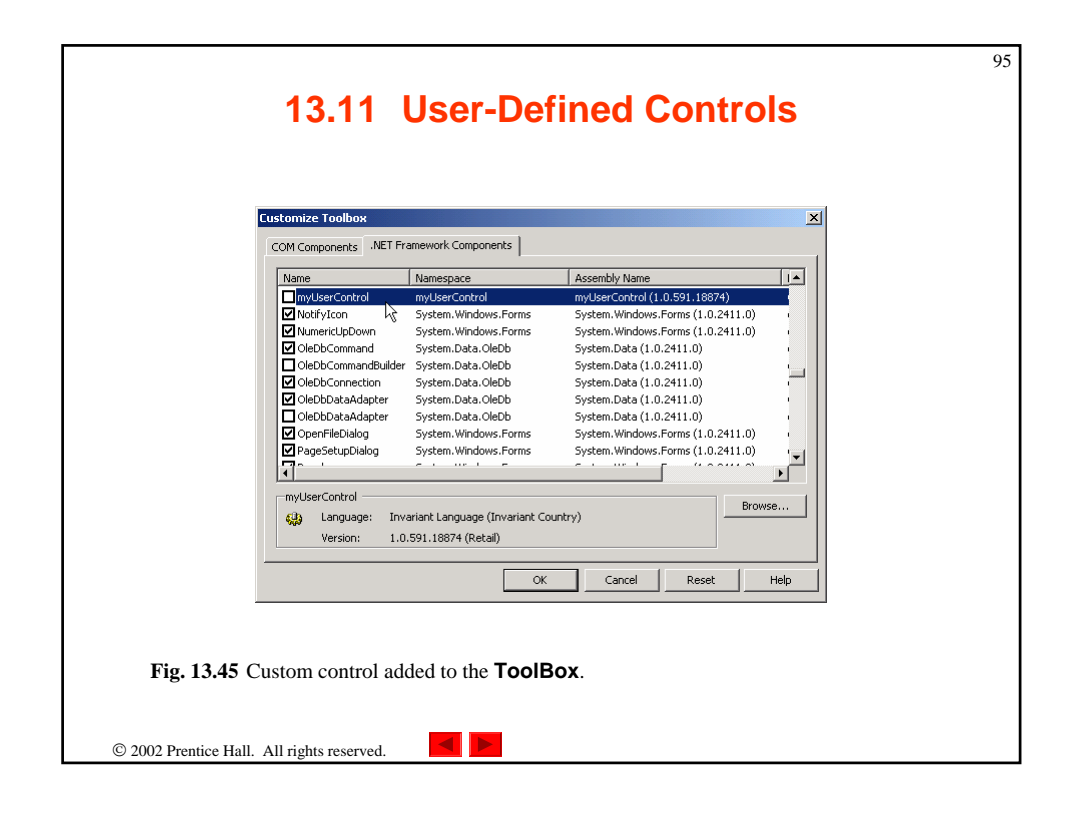

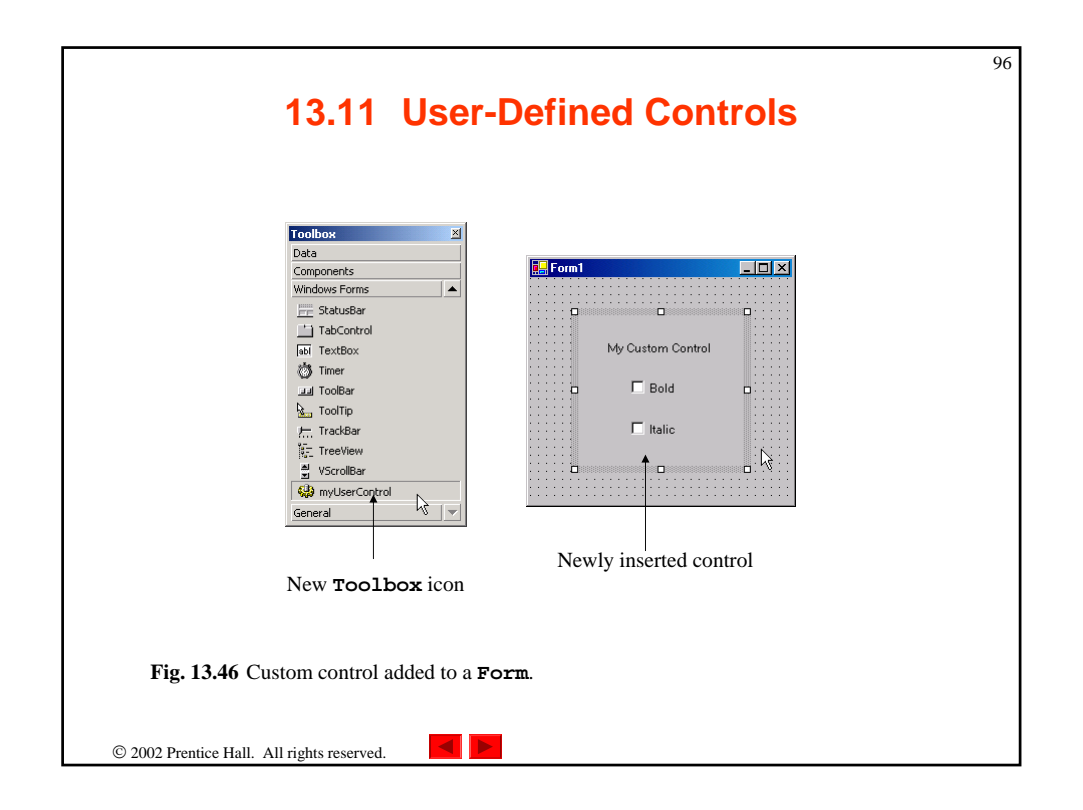